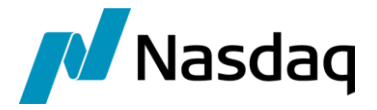

# Nasdaq Calypso FOW Integration Guide

Version 5.18.0

Revision 30.0 April 2025 Approved

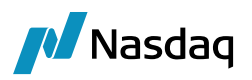

### Copyright © 2025, Nasdaq, Inc. All rights reserved.

All content in this document is owned, or licensed, by Nasdaq, Inc. or its affiliates ('Nasdaq'). Unauthorized use is prohibited without written permission of Nasdaq.

While reasonable efforts have been made to ensure that the contents of this document are accurate, the document is provided strictly "as is", and no warranties of accuracy are given concerning the contents of the information contained in this document, including any warranty that the document will be kept up to date. Nasdaq reserves the right to change details in this document without notice. To the extent permitted by law no liability (including liability to any person by reason of negligence) will be accepted by Nasdaq or its employees for any direct or indirect loss or damage caused by omissions from or inaccuracies in this document.

## **Document History**

| Revision | Published      | Summary of Changes                                                 |
|----------|----------------|--------------------------------------------------------------------|
| 1.0      | September 2015 | First revision for version 1.0.1.                                  |
| 2.0      | July 2016      | Updates for version 1.1.3.                                         |
| 3.0      | November 2018  | Updates for version 2.4.0.                                         |
| 4.0      | May 2019       | Updates for version 2.2.12.                                        |
| 5.0      | January 2020   | Updates for version 2.4.2.                                         |
| 6.0      | August 2020    | Updates for version 2.4.3./                                        |
| 7.0      | January 2021   | Updates for version 2.2.13, 2.2.14, 2.4.4, 2.4.5, 2.4.6            |
| 8.0      | June 2021      | Updates for version 2.4.7.                                         |
| 9.0      | July 2021      | Updates for version 2.4.8, 2.4.9.                                  |
| 10.0     | August 2021    | Updates for version 3.0.0, 3.0.1, 2.4.10                           |
| 11.0     | September 2021 | Updates for version 3.1.0                                          |
| 12.0     | November 2021  | Updates for version 3.2.0, 2.4.11                                  |
| 13.0     | January 2022   | Updates for version 2.4.12                                         |
|          |                | 4.0.0, 4.0.1 - Technical release only – Version 17.0 compatibility |
| 14.0     | February 2022  | Updates for version 3.3.0                                          |
| 15.0     | March 2022     | Updates for version 4.1.0, 4.2.0 (added EUREXContractDate), 3.4.0  |
| 16.0     | May 2022       | Updates for version 3.3.1, 4.3.0, 3.5.0                            |

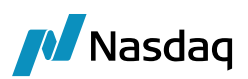

| Revision | Published      | Summary of Changes                                                                     |
|----------|----------------|----------------------------------------------------------------------------------------|
| 17.0     | June 2022      | Updates for version 4.4.0                                                              |
| 18.0     | July 2022      | Updates for version 3.1.1, 3.6.0, 4.5.0                                                |
| 19.0     | August 2022    | Updates for version 3.7.0, 3.7.1, 3.7.2, 4.6.0, 4.6.1, 4.6.2                           |
| 20.0     | September 2022 | Updates for version 3.3.2, 3.3.3, 4.7.0, 3.8.0                                         |
| 21.0     | October 2022   | Updates for version 4.5.1                                                              |
| 22.0     | November 2022  | Updates for version 4.8.0                                                              |
|          |                | Also, release notes are moved to their own document                                    |
| 23.0     | January 2023   | Updates for version 4.9.0                                                              |
| 24.0     | November 2023  | Updates for version 4.14.0                                                             |
| 25.0     | January 2024   | Updates for version 5.7.0 (compatibility with version 18)                              |
| 26.0     | April 2024     | Updates for version 5.10.0 – Enhanced lock feature for contract fields                 |
| 27.0     | May 2024       | Updates for version 5.10.0 - Lock feature for contract fields being getting overridden |
| 28.0     | July 2024      | Updates for version 5.12.0 – Added CascadeFrom mapping                                 |
| 29.0     | August 2024    | Updates for version 5.13.0 – Added DefaultStaticValue mapping                          |
| 30.0     | April 2025     | Updates for version 5.18.0- Added FOW/ProductTypeAttributes mapping.                   |

# This document describes the setup requirements to operate the Futures & Options World Interface.

(1) [NOTE: The Calypso License to use this Calypso Integration Module does not include a license for any third-party data services to which this module can interface. Clients are responsible for contracting with the appropriate third-party data service(s) prior to using this Calypso Integration Module]

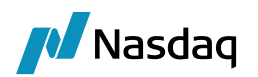

# Table of Contents

| Ove  | rview.   | •••••                   |                                                                                                    | 6               |
|------|----------|-------------------------|----------------------------------------------------------------------------------------------------|-----------------|
|      | 1.1      | Support                 | ed JDK Versions                                                                                                    | 6               |
|      | 1.2      | Support                 | ed Calypso Versions                                                                                                    | 6               |
|      | 1.3      | Librarie                | s Required                                                                                                    | 6               |
| Inst | allatior | ٦                       |                                                                                                    | 7               |
|      | 2.1      | Softwar                 | e Installation                                                                                                    | . 7             |
|      | 2.2      | Propert                 | / Files                                                                                                    | 8               |
| Set  | up Rec   | luiremei                | nts                                                                                                    | 9               |
|      | 3.1      | Default                 | Contract Underlyings                                                                                                    | 9               |
|      |          | 3.1.1<br>3.1.2<br>3.1.3 | Default Contract Underlyings – Commodity, Equity, Equity Index<br>Default Contract Underlyings – FX<br>Default Contract Underlyings – Bond | . 9<br>10<br>10 |
|      | 3.2      | Mappin                  | g MIC Codes                                                                                                    | 10              |
|      | 3.3      | Mappin                  | g Underlyings                                                                                                    | 11              |
|      | 3.4      | Mappin                  | g Contract Attributes                                                                                                    | 12              |
|      |          | 3.4.1<br>3.4.2          | AttributeNames<br>CascadeFrom                                                                                                    | 12<br>13        |
|      | 3.5      | Mappin                  | g Prompt Month Symbols for Future Instruments                                                                                              | 13              |
|      | 3.6      | Mappin                  | g Contract Types                                                                                                    | 16              |
|      | 3.7      | Mappin                  | g ProductType Attribute                                                                                                    | 17              |
|      | 3.8      | Mappin                  | g Delivery Types                                                                                                    | 17              |
|      | 3.9      | Mappin                  | g Exercise Types                                                                                                    | 18              |
|      | 3.10     | Mappin                  | g Premium Payment Types                                                                                                    | 19              |
|      | 3.11     | Mappin                  | g Number of Contracts                                                                                                    | 19              |
|      | 3.12     | Mappin                  | g Clearing Exchange Ticker                                                                                                    | 20              |
|      | 3.13     | Additior                | al Fields - No Mapping Required2                                                                                                    | 20              |
|      | 3.14     | Cabinet                 | Options                                                                                                    | 21              |
|      | 3.15     | Mappin                  | g for Corporate Actions                                                                                                    | 22              |
|      | 3.16     | Locking                 | Contract Fields using Calypso Mapping                                                                                                    | 24              |
|      | 3.17     | Setting                 | Default Values by Contract                                                                                                    | 27              |
| Imp  | orting   | Contrac                 | ts and Corporate Actions                                                                                                    | 28              |
|      | 4.1      | Define S                | Scheduled Task for Importing Contracts and Corporate Actions                                                                               | 28              |
|      |          | 4.1.1<br>4.1.2          | Scheduled Task Behavior<br>Known Gaps                                                                                                    | 30<br>30        |

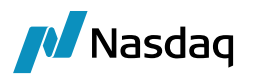

| 4.2       | Importing Contracts by Exchange             | 31       |
|-----------|---------------------------------------------|----------|
| 0         |                                             |          |
| Corporate | e Actions                                   |          |
| 5.1       | Corporate Action Rule                       | 34       |
| 5.2       | Calypso Mapping for CA Events               |          |
| 5.3       | Processing CA Events through Data Uploader  |          |
| 5.4       | Processing CA Events through Scheduled Task |          |
| 5.5       | Manual Corporate Actions Processing         |          |
|           | 5.5.1 Spinoff Process                       | 40       |
|           | 5.5.2 Special Dividend Process              | 45<br>50 |
|           |                                             |          |

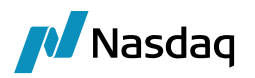

## Overview

The FOW Interface allows importing Future and Future Option contract definitions from FOW using a scheduled task.

## 1.1 Supported JDK Versions

Please refer to the Calypso Hardware and Software Recommendations Guide.

## 1.2 Supported Calypso Versions

Please refer to the Calypso Cumulative Release Notes for modules compatibility information.

## 1.3 Libraries Required

The FOW interface is dependent on the Calypso Data Uploader.

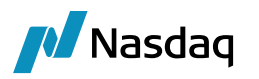

# Installation

## 2.1 Software Installation

The FOW interface is installed as part of the Calypso Installer when you select the "FOW Trade Data" interface:

| Setup - Calypso 14.4.0.3-SNAPSHOT                                                                           |  |  |
|----------------------------------------------------------------------------------------------------|--|--|
| Select Components                                                                                           |  |  |
| Which components should be installed?                                                                       |  |  |
|                                                                                                    |  |  |
| Select the components you want to install; clear the components you do not want to install. Click Next when |  |  |
| 🖃 🐨 🕼 Interfaces (Please consult with your Calypso Account Executive for licensing questions)               |  |  |
| 🔄 📩 AcadiaSoft MarginSphere Interface                                                                       |  |  |
| 📝 📩 ATEO LISA Middleware                                                                                    |  |  |
| 📝 📩 Bloomberg Data License                                                                                  |  |  |
| 🔲 📩 Bloomberg Fit                                                                                           |  |  |
| 🔲 📩 Bloomberg Realtime Market Data                                                                          |  |  |
| 🔄 📩 Bloomberg TOMS/AIM Interfaces                                                                           |  |  |
| 🔄 📩 Citco Fund Admin Interface                                                                              |  |  |
| 🔽 📩 CLS Integration 🥥                                                                                       |  |  |
| 🔲 📩 Data Explorer Interface                                                                                 |  |  |
| 📝 📩 DS Match Interface                                                                                      |  |  |
| 🔲 📩 DTCC Interface                                                                                          |  |  |
| 🔲 📩 Eurex Clearing                                                                                          |  |  |
| 🔲 📩 Exchange Feed                                                                                           |  |  |
| 🔽 📩 FOW Trade Data                                                                                          |  |  |

Please refer to the Calypso Installation Guide for complete details on the Calypso Installer.

If you are installing a Calypso Upgrade package instead, the instructions are also in the Calypso Installation Guide.

### Database Upgrade

When you run Execute SQL as part of your installation, the FOW files will be already loaded. You just need to check "FOW" in addition to the checkboxes for your other modules and interfaces.

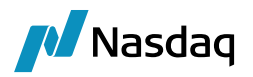

## 2.2 Property Files

If running the FOW Import process in the mode where you want the Scheduled Task to fetch the data files from an external source, as opposed to manually loading the file into a local file folder, the properties files below must be configured.

Add connectivity details in the file "<calypso home>/client/resources/calypso\_fow\_config.properties".

This file needs to be renamed from "calypso\_fow\_config.properties.sample" to "calypso\_fow\_config.properties".

```
FOW.URI=sftp://sftp.fowtradedata.com:22
FOW.username=calypso1
FOW.password=xyz
FOW.location=
```

Fow.location (optional): Location of the file on ftp server e.g. refdata so it will search in refdata directory for the file names specified in the schedule task.

Note that the values used for username and password are just examples and will be specific to your access details for the FTP site.

() Note: The values used for username and password are just examples and will be specific to your access details for the FTP site.

In addition, the file "<calypso home>/client/resources/gatewayservices.properties.sample" should be
renamed "<calypso home>/client/resources/gatewayservices.properties"

Copy the property and configuration files to <calypso home>/custom-extensions/custom-projects/custom-shared-lib/src/calypso/resources.

You will then need to deploy the files to your applications servers.

Please refer to the Calypso Installation Guide for details.

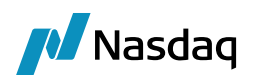

# Setup Requirements

## 3.1 Default Contract Underlyings

### 3.1.1 Default Contract Underlyings – Commodity, Equity, Equity Index

Calypso ETD products require a reference to an underlying asset in order to be successfully created in the database. This underlying is primarily used for physical delivery, so its specific details are not critical to Back Office processes such as IM/VM calculation, position management or reporting. As a backstop, the user should choose a given underlying product as their desired default, and add a definition and have that underlying selected as the underlying for the contract.

This logic applies to commodity, equity, and equity index products, and the 'CUSIP' Product Code is used to hold the expected value from the table below.

| Asset Class | CUSIP Product Code Value |
|-------------|--------------------------|
| Commodity   | DefaultCommodity         |
| Equity      | DefaultEquity            |
| EquityIndex | DefaultEquityIndex       |

For example, the underlying below would be recognized as the default due to the value of "DefaultCommodity" in the CUSIP code field:

| Commod                                              | lity: USD/Default/ | efault                                                                                                    |            |
|-----------------------------------------------------|--------------------|----------------------------------------------------------------------------------------------------|------------|
| File Help<br>Definition  <br>Commodity<br>Currency: | USD 💌              | Name: Default Location: Defaul                                                                                                    | t <u>*</u> |
| Settings                                            | -                  | Risk Config                                                                                                    |            |
| Source:                                             | Default            | The second second secon | t 💌        |
| Quote Unit:                                         | Default            | Settlement Days     Physical: 0                                                                                                    | Carbo D    |
| Code:                                               | CUSIP              | DefaultCommodity                                                                                                    | cash: ju   |
| Type:                                               | Commodity          |                                                                                                    |            |
| ⊥ ×                                                 |                    |                                                                                                    | Q          |
|                                                     | Id                 | Commodity                                                                                                    | / 1        |
|                                                     | 7,                 | 65 USD/BM&F Cotton/Sao Paulo                                                                                                    | *          |
|                                                     | 7,                 | 168 USD/BM&F Live Cattle/Aracatuba                                                                                                    |            |
|                                                     | 7,                 | 64 USD/BM&F Robusta Coffee/Vitoria                                                                                                    |            |
|                                                     | 7,                 | 63 USD/Brazilian Soybeans/Paranagua                                                                                                    |            |

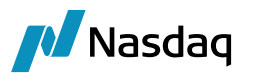

### 3.1.2 Default Contract Underlyings – FX

FX products use a different logic to populate the underlying currency pair on an FX future or ETO, as described in the order below.

- If the "ContractName" field in the reference data file provides a currency pair value in the format of XXX/YYY (for example EUR/USD) then find that currency pair in Calypso and use it as the underlying, else
- If the "ClearingExchangeTicker" field in the reference data file provides a currency pair value in the format of XXX/YYY (for example EUR/USD) then find that currency pair in Calypso and use it as the underlying, else use the currency pair value stored in the FOWDefaultCurrencyPair domain value (example screenshot below) as the underlying.

| 🔀 Domain Values                                                                                                    |         |                                                      | 1. Million and an other           |
|----------------------------------------------------------------------------------------------------|---------|------------------------------------------------------|-----------------------------------|
| 🗞 Reload 🔙 Save 🖏 Save All 🛛 🕱 Constraints                                                                                                    | Setup   |                                                      |                                   |
| Image: Powcarypsomapping. rypes         Image: Powcarypsomapping. rypes         Image: Powcarypsomapping. rypes <td>0 0 🗆 v</td> <td>Value<br/>Name:<br/><u>V</u>alue:<br/><u>C</u>omment:</td> <td>FOWDefaultCurrencyPair<br/>EUR/USD</td> | 0 0 🗆 v | Value<br>Name:<br><u>V</u> alue:<br><u>C</u> omment: | FOWDefaultCurrencyPair<br>EUR/USD |

### 3.1.3 Default Contract Underlyings – Bond

Bond products do not need to reference a specific underlying product in Calypso, so we use the settings show below by default as the placeholder information when no specific underlying is mapped.

| Details Underlying |          |
|--------------------|----------|
| Name               | Value    |
| 🗆 General          |          |
| Туре               | Relative |
| Bond Type          | UST      |
| Bond Maturity      | 1D       |
| Bond Coupon Rate   | 1        |

## 3.2 Mapping MIC Codes

Calypso Mapping supports Multiple MIC Codes in case of same Exchange Legal Entity.

Name = FOW/ExchangeMIC.

Interface Value = <Exchange legal entity>

Calypso Value = <Comma separated MIC codes>

Example:

Interface Value = EEX

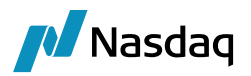

Calypso Value = XEER, XPOT, XPSF, XEEO

## 3.3 Mapping Underlyings

Calypso Mapping can be used to identify the specific underlying products in Calypso based on the underlying information provided by the external system file, replacing the need for the defaulting behavior. For each asset class, the mapping process allows the user to identify 1) the header of the column from which to source the data in the reference data file and 2) the product code in Calypso used to match this value with.

For each asset class, a default underlying should be configured as per the preceding section to act as a placeholder in order to allow the system to successfully import the reference data, but if specific mappings are provided, the specific underlyings will be chosen.

### Underlying Bonds

The Underlying\_Column mapping defines the column used in the external system (FOW) to identify the Bond product.

| Name:            | FOW/Underlying_Column |
|------------------|-----------------------|
| Interface Value: | Bond                  |
| Calypso Value:   | UNDL_ID_BB_UNIQUE     |
| Reverse Default: |                       |

The Underlying\_Code mapping defines the security code used in Calypso to identify the Bond product.

| Name:            | FOW/Underlying_Code |
|------------------|---------------------|
| Interface Value: | Bond                |
| Calypso Value:   | BB_ID_BB_UNIQUE     |
| Reverse Default: |                     |

In summary the value of the column UNDL\_ID\_BB\_UNIQUE in the external system file is used to identify the bond with security code BB\_ID\_BB\_UNIQUE in Calypso.

### **Underlying Commodities**

Name = FOW/Underlying\_Code

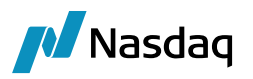

Interface Value = Commodity Calypso Value = CUSIP Name = FOW/Underlying\_Column Interface Value = Commodity Calypso Value = CUSIP If no mapping is specified, the default commodity underlying is used.

### Underlying Rate Index for Future MM Contracts

Name = FOW/Underlying\_FutureMM Interface Value - <exchange>/<ISOMIC>/<ticker> Calypso Value = <rate index> Example: Name = FOW/UnderlyingFutureMM Interface Value - CBOT/XCBT/AXAXX Calypso Value = USD/LIBOR1W

## 3.4 Mapping Contract Attributes

### 3.4.1 AttributeNames

Attributes mapping is used to identify what columns in the external system file would go as attributes of the Contract object in Calypso.

| Name:            | FOW/AttributeNames     |
|------------------|------------------------|
| Interface Value: | ClearingExchangeTicker |
| Calypso Value:   | ClearingExchangeTicker |
| Reverse Default: |                        |

The Value of the column ClearingExchangeTicker will be saved as Contract attribute with name ClearingExchangeTicker on the Future/Future Option Contracts in Calypso.

1) Note: The name of the Calypso attribute does not need to match the external column name.

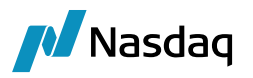

### 3.4.2 CascadeFrom

The following mapping allows setting the CascadeFrom attribute based on the contract name.

Name = FOW/AttributeStaticValue Interface Value = CascadeFrom/<contract name> Calypso Value = <CascadeFrom value> Example: InterfaceValue = CascadeFrom/XEER-1NBQ-F

Calypso Value = XEER-1NBY-F

In contract XEER-1NBQ-F, CascadeFrom attribute is set to XEER-1NBY-F

## 3.5 Mapping Prompt Month Symbols for Future Instruments

### Prompt Month from PromptMonth Field (default)

The FOW Prompt Month information is imported and stored on the individual future instruments in order to ensure that the contract month is named accurately. The FOW Prompt Month is given as a one letter code and a 4 digit year, such as Z2015 which would represent December according to the market standard month symbol mapping codes shown below.

#### Month Codes

| Month     | Month Code |
|-----------|------------|
| January   | F          |
| February  | G          |
| March     | н          |
| April     | J          |
| May       | к          |
| June      | М          |
| July      | N          |
| August    | Q          |
| September | U          |
| October   | V          |
| November  | х          |
| December  | Z          |

These codes must be added to the FOW Mapping configuration, using the numerical month as the Calypso Value as shown below, for the Prompt Month to be successfully imported.

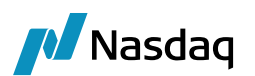

| Z Calypso Mapping Window                                |   |                       |
|---------------------------------------------------------|---|-----------------------|
| FOW                                                     | * |                       |
| AttributeNames                                          |   | Name: FOW/PromptMonth |
| Delivery                                                |   | Interface Value: F    |
| Exercise Type     Evention     PremiumPaymentConvention |   | Calypso Value: 01     |
| PromptMonth                                             |   | Reverse Default:      |
|                                                         |   |                       |
| ₩ ₩ ₩ ₩ ₩ ₩ ₩ ₩ ₩ ₩ ₩ ₩ ₩ ₩ ₩ ₩ ₩ ₩ ₩                   |   | << Add                |
| * K                                                     | Ξ | >> Remove             |
|                                                         |   | Configure Interfaces  |
|                                                         |   | Configure Types       |
| - <del>2</del> v                                        |   | Configure 1 ypes      |
| Z X                                                     |   |                       |

In addition, the user must be sure to have a "Prompt Month" Product Code available on the contracts in which to store this data as shown below in the Navigator>Configuration>Product>Code window.

| 2 | Product C   | ode Window  | v      |        |            |           |                  |
|---|-------------|-------------|--------|--------|------------|-----------|------------------|
|   | Name        | PromptMonth | 1      | •      | Ту         | pe string | •                |
|   |             | 🔲 Unique    |        |        | Searchable |           | Mandatory        |
|   | Product     | ALL         |        |        |            |           |                  |
|   | Name        |             | Туре   | Unique | Searchable | Mandatory | Product List     |
|   | DMB Serie   |             | string | true   | true       | false     | Bond             |
|   | INDEX_FAM   | ILY         | string | false  | false      | false     | CDSIndex         |
|   | RED         |             | string | false  | false      | false     | CDSIndex         |
|   | INDEX_SUBR  | FAMILY      | string | false  | false      | false     | CDSIndex         |
|   | INDEX_ACT   | IVE_VERSION | string | false  | false      | false     | CDSIndex         |
|   | PREV_RED_   | INDEX       | string | false  | false      | false     | CDSIndex         |
|   | NEXT_RED_   | INDEX       | string | false  | false      | false     | CDSIndex         |
|   | RED_PAIR    |             | string | false  | false      | false     | Bond             |
|   | IsPreferred |             | string | false  | false      | false     | Bond             |
|   | SVN         |             | string | false  | true       | false     | ETO,ETOCommodity |
|   | PromptMont  | h           | string | false  | false      | false     | ALL              |
|   | PRODUCT_T   | TEMPLATE    | string | talse  | talse      | talse     | Bond             |

### Prompt Month from EUREXcontractDate Field

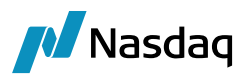

You can use the EUREXContractDate field formatted as yyyyMMDD to populate the Prompt Month based on the following mapping:

Interface Name = FOW/PromptMonthColumn Interface Value = <Exchange Code>/<ISOMIC> Calypso Value = EUREXContractDate If the mapping is not present, the Prompt Month is taken from the PromptMonth field. Example: Interface Name = FOW/PromptMonthColumn Interface Value = EUREX/XEUR Calypso Value = EUREXContractDate In addition, the date format is updated based on the following mapping for futures: Interface Name = FOW/DateFormatFuture Interface Value = <Exchange Code>/<ISOMIC>/<Maturity Type> or simply <Maturity Type> Calypso Value = Daily or Monthly Example: Interface Name = FOW/DateFormatFuture Interface Value = EUREX/XEUR/B Calypso Value = Daily

The date format is updated based on the following mapping for future options: Interface Name = FOW/DateFormatOption Interface Value = <Exchange Code>/<ISOMIC>/<Maturity Type> or simply <Maturity Type> Calypso Value = Daily or Monthly Example: Interface Name = FOW/DateFormatOption Interface Value = EUREX/XEUR/B Calypso Value = Daily

### PromptMonth Update

The following mapping enables the update of PromptMonth for existing products.

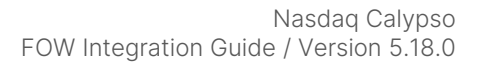

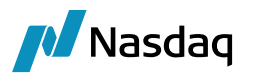

Name = FOW/Translator Interface Value = UPDATE\_EXISTING\_PRODUCTS Calypso Value = Yes The update option only applies to the scheduled task FOW\_REFERENCE\_DATA\_IMPORT.

### Name Month = Expiry Date

Name = FOW/PromptMonthColumn

Interface Value = <product type>/<exchange>, <product> or <exchange>

Calypso Value = CONSTANT=Expiry Date

Example:

Interface Value = Future/EUREX/XEUR or Interface Value = Future or Interface Value = EUREX/XEUR

If the mapping is not present, Name Month is set to Prompt Month

## 3.6 Mapping Contract Types

Contract Types must also be mapped in order to associate a given contract to the correct product subtype in Calypso. The required configuration is shown in a table beneath the screenshot of the mapping window.

| Z Calypso Mapping Window |   |                                                                                                    | _                            |
|--------------------------|---|----------------------------------------------------------------------------------------------------|------------------------------|
| Calypso Mapping Window   | E | Name:<br>Interface Value:<br>Calypso Value:<br>Reverse Default:<br><< Add<br>>> Remove<br>Configure Interfaces<br>Configure Types | FOW/ContractType A Commodity |
|                          | - |                                                                                                    |                              |

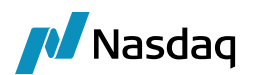

| FOW Column   | Column Value          | Calypso Value |
|--------------|-----------------------|---------------|
| ContractType | A (Agricultural)      | Commodity     |
| ContractType | B (Bond Long Coupon)  | Bond          |
| ContractType | C (Currency)          | FX            |
| ContractType | E (Energy)            | Commodity     |
| ContractType | M (Metals)            | Commodity     |
| ContractType | Q (Equity)            | Equity        |
| ContractType | R (Bond Short Coupon) | MM            |
| ContractType | S (Soft)              | Commodity     |
| ContractType | Х                     | Equity Index  |
| ContractType | 0                     | Commodity     |

## 3.7 Mapping ProductType Attribute

You can map the ProductType attribute using the following mapping:

Name = FOW/ProductTypeAttributes

Interface Value = <ISOMIC>/<contract type>

Calypso Value = <ProductType attribute value>

Example:

Name = FOW/ProductTypeAttributes

Interface Value = XEUR/Q

Calypso Value = OSTK

It defaults to the contract type otherwise.

## 3.8 Mapping Delivery Types

Cash or Physical delivery for futures and options is designated by the code in the FOW Delivery column. These codes need to be mapped under the FOW/Delivery node as shown below.

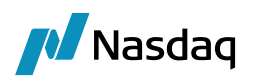

| Zalypso Mapping Window                |                          | _            |
|---------------------------------------|--------------------------|--------------|
| ₩ <b>8</b>                            |                          |              |
|                                       | Name:                    | FOW/Delivery |
| I                                     | Interface Value:         | С            |
|                                       | Calypso Value:           | Cash         |
| R                                     | Reverse Default:         |              |
| → S<br>→ X                            |                          |              |
| Delivery                              | << Add                   |              |
| - ₩ F                                 | >> Remove                | _            |
| · · · · · · · · · · · · · · · · · · · | <br>Configure Interfaces |              |

| FOW Column | Column Value | Calypso Value                       |
|------------|--------------|-------------------------------------|
| Delivery   | С            | Cash                                |
| Delivery   | F            | Physical (Delivers into Future)     |
| Delivery   | Ρ            | Physical (Delivers into Underlying) |

## 3.9 Mapping Exercise Types

American or European exercise for options is designated by the code in the FOW ExerciseType column. These codes need to be mapped under the FOW/ExerciseType node as shown below.

| Calypso Mapping Window |                                                                                                    |
|------------------------|----------------------------------------------------------------------------------------------------|
| Calypso Mapping Window | Name:       FOW/ExerciseType         Interface Value:       A         Calypso Value:       American         Reverse Default:       Image: Calypso Value:         << Add       >> Remove |
| N N                    | Configure Interfaces                                                                                                    |

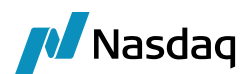

| FOW Column   | Column Value | Calypso Value |
|--------------|--------------|---------------|
| ExerciseType | А            | American      |
| ExerciseType | E            | European      |
| ExerciseType | Ν            | Asian         |

## 3.10 Mapping Premium Payment Types

Premium-paid or Premium-held options are identified by the FOW PremiumPayment column. To set these values correctly on the products, the following mapping is necessary under the FOW/PremiumPaymentConvention node.

| Z Calypso Mapping Window            |   |                                         |                              |
|-------------------------------------|---|-----------------------------------------|------------------------------|
|                                     |   | Name:<br>Interface Value:               | FOW/PremiumPaymentConvention |
| G<br>S<br>S<br>Delivery             |   | Calypso Value:<br>Reverse Default:      | Conventional                 |
| ¥ C<br>¥ F<br>¥ P<br>⊟ ExerciseType |   | << Add<br>>> Remove                     |                              |
|                                     | = | Configure Interfaces<br>Configure Types |                              |

| FOW Column     | Column Value | Calypso Value     |
|----------------|--------------|-------------------|
| PremiumPayment | Default      | Conventional      |
| PremiumPayment | S            | VariationMargined |
| PremiumPayment | U            | Conventional      |

## 3.11 Mapping Number of Contracts

You can configure the maximum number of contracts to be displayed using the following mapping:

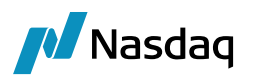

Name = FOW/NumberOfContracts

Interface Value = <product type ETO, Future or FutureOption>

Calypso Value = <maximum number of contracts>

If the number of contracts in the file is below the maximum number of contracts, then the number of contracts in the file is used. Otherwise, the maximum number of contracts is used.

If there is no mapping, the number of contracts in the file is used.

## 3.12 Mapping Clearing Exchange Ticker

You can use the following mappings to determine the clearing exchange ticker.

Name = FOW/FutureSymbolTranslator and/or Name = FOW/OptionSymbolTranslator.

Interface Value = <MIC code>/<Ticker>

Calypso Value = <Ticker>

Examples:

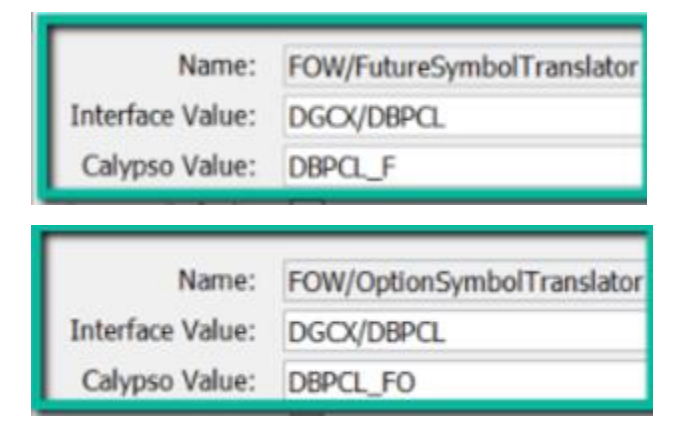

## 3.13 Additional Fields - No Mapping Required

Other contract fields are populated through the design of the interface without the need for user mapping. These are described in this section.

| Calypso Field        | FOW Column          | Population Logic                                         |
|----------------------|---------------------|----------------------------------------------------------|
| Tick Size            | TickSize            | Equal to the inverse of the value in the TickSize column |
| Contract Size        | NumericContractSize | Equal to the value in the NumericContractSize column     |
| Tick Value           | TickValue           | Equal to the value in the TickValue column               |
| Minimum Move (Ticks) | TickSize            | Equal to the value in the TickSize column                |

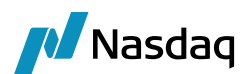

| Calypso Field  | FOW Column | Population Logic                                                |
|----------------|------------|-----------------------------------------------------------------|
| Quote Decimals | TickSize   | Equal to the number of significant digits in the TickSize value |
| Quote Type     | MinorUnit  | Y=PriceC                                                        |
|                |            | N=Price                                                         |
|                |            | Default is Price if not set.                                    |

## 3.14 Cabinet Options

Cabinet options are options that have fallen deep enough out of the money that the exchanges which support them allow for trading and settlement at prices below the standard minimum price fluctuation. Cabinet options are only used to close out open positions that have almost no chance of being exercised. In some cases, rather than providing the actual price of the option trade, an interface will send the price of an option trade as '99999' or something similar to designate that the trade was a 'cabinet trade'. In order to correctly capture the traded price in this scenario, we use the value stored in the Future Option or ETO attribute 'CabinetPrice' to determine the price. If an option settlement price is identified as a cabinet price, but the contract does not have a value in the Cabinet Price attribute, the logic should reference the contract's Minimum Move (Ticks) field, which is the minimum allowable price in standard trading, and use its value to populate the closing quote.

| Z Calypso Mapping Window |                               | x |
|--------------------------|-------------------------------|---|
| Interface Mappings       |                               |   |
|                          | Name: FOW/AttributeNames      |   |
| ETD                      | Interface Value: CabinetPrice |   |
| FOW                      | Calypso Value: CabinetPrice   |   |
| CabinetPrice             | Reverse Default:              |   |

To populate this value when importing contracts through the FOW interface, we map this attribute to the CabinetPrice column in FOW and the value will be imported if populated.

FOW Stored Attribute:

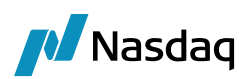

| AA       | AB        | AC            | AD              | AE                  | AF  | AG           | AH       | AI       | AJ          | AK         | AL               | AM           |
|----------|-----------|---------------|-----------------|---------------------|-----|--------------|----------|----------|-------------|------------|------------------|--------------|
| TickSize | TickValue | TickNumerator | TickDenominator | PercentageIndicator | ACN | MaturityType | STDToGMT | DSTToGMT | DSTStart    | DSTEnd     | UnderlyingSymbol | CabinetPrice |
| 0.05     | 5         | 5             | 100             | N                   | 500 | S            | 0        | 1        | 2.01603E+13 | 2.0151E+13 |                  | 0.0025       |
| 0.05     | 5         | 5             | 100             | N                   | 500 | S            | 0        | 1        | 2.01603E+13 | 2.0151E+13 |                  | 0.0025       |
| 0.05     | 5         | 5             | 100             | N                   | 500 | S            | 0        | 1        | 2.01603E+13 | 2.0151E+13 |                  | 0.0025       |
| 0.05     | 5         | 5             | 100             | N                   | 500 | S            | 0        | 1        | 2.01603E+13 | 2.0151E+13 |                  | 0.0025       |
| 0.05     | 5         | 5             | 100             | N                   | 500 | S            | 0        | 1        | 2.01603E+13 | 2.0151E+13 |                  | 0.0025       |
| 0.05     | 5         | 5             | 100             | N                   | 500 | S            | 0        | 1        | 2.01603E+13 | 2.0151E+13 |                  | 0.0025       |
| 0.05     | 5         | 5             | 100             | N                   | 500 | S            | 0        | 1        | 2.01603E+13 | 2.0151E+13 |                  | 0.0025       |
| 0.05     | 5         | 5             | 100             | N                   | 500 | S            | 0        | 1        | 2.01603E+13 | 2.0151E+13 |                  | 0.0025       |
| 0.05     | 5         | 5             | 100             | N                   | 500 | S            | 0        | 1        | 2.01603E+13 | 2.0151E+13 |                  | 0.0025       |
| 0.05     | 5         | 5             | 100             | N                   | 500 | S            | 0        | 1        | 2.01603E+13 | 2.0151E+13 |                  | 0.0025       |
| 0.05     | 5         | 5             | 100             | N                   | 500 | S            | 0        | 1        | 2.01603E+13 | 2.0151E+13 |                  | 0.0025       |
| 0.05     | 5         | 5             | 100             | N                   | 500 | S            | 0        | 1        | 2.01603E+13 | 2.0151E+13 |                  | 0.0025       |
| 0.05     | 5         | 5             | 100             | N                   | 500 | S            | 0        | 1        | 2.01603E+13 | 2.0151E+13 |                  | 0.0025       |
| 0.05     | 5         | 5             | 100             | N                   | 500 | S            | 0        | 1        | 2.01603E+13 | 2.0151E+13 |                  | 0.0025       |
| 0.05     | 5         | 5             | 100             | N                   | 500 | S            | 0        | 1        | 2.01603E+13 | 2.0151E+13 |                  | 0.0025       |
| 0.05     | 5         | 5             | 100             | N                   | 500 | S            | 0        | 1        | 2.01603E+13 | 2.0151E+13 |                  | 0.0025       |
| 0.05     | 5         | 5             | 100             | N                   | 500 | S            | 0        | 1        | 2.01603E+13 | 2.0151E+13 |                  | 0.0025       |
| 0.05     | 5         | 5             | 100             | N                   | 500 | S            | 0        | 1        | 2.01603E+13 | 2.0151E+13 |                  | 0.0025       |
| 0.05     | 5         | 5             | 100             | N                   | 500 | S            | 0        | 1        | 2.01603E+13 | 2.0151E+13 |                  | 0.0025       |
| 0.05     | 5         | 5             | 100             | N                   | 500 | S            | 0        | 1        | 2.01603E+13 | 2.0151E+13 |                  | 0.0025       |
| 0.05     | 5         | 5             | 100             | N                   | 500 | S            | 0        | 1        | 2.01603E+13 | 2.0151E+13 |                  | 0.0025       |
| 0.05     | 5         | 5             | 100             | N                   | 500 | S            | 0        | 1        | 2.01603E+13 | 2.0151E+13 |                  | 0.0025       |
| 0.05     | 5         | 5             | 100             | N                   | 500 | S            | 0        | 1        | 2.01603E+13 | 2.0151E+13 |                  | 0.0025       |
| 0.05     | 5         | 5             | 100             | N                   | 500 | S            | 0        | 1        | 2.01603E+13 | 2.0151E+13 |                  | 0.0025       |
| 0.05     | 5         | 5             | 100             | N                   | 500 | S            | 0        | 1        | 2.01603E+13 | 2.0151E+13 |                  | 0.0025       |
| 0.05     | 5         | 5             | 100             | N                   | 500 | S            | 0        | 1        | 2.01603E+13 | 2.0151E+13 | 1                | 0.0025       |
|          |           |               |                 |                     |     |              |          |          |             |            |                  |              |

### Calypso Result:

| 🔢 Clear   🕱 Domain Setup 🚸 Reload Attributes (Domain) |                   |  |  |  |
|-------------------------------------------------------|-------------------|--|--|--|
| Name                                                  | Value             |  |  |  |
| ACN                                                   | 500               |  |  |  |
| Cabinet Price                                         | 0.0025            |  |  |  |
| ClearingExchangeTicker                                | Т                 |  |  |  |
| ContractCode                                          | LIFFE42           |  |  |  |
| ContractLongName                                      | Feed Wheat        |  |  |  |
| DateFormat                                            |                   |  |  |  |
| ElectronicExchangeTicker                              | т                 |  |  |  |
| PremiumPaymentConvention                              | VariationMargined |  |  |  |
| Quote Decimals                                        | 2                 |  |  |  |
| UnderlyingSymbol                                      |                   |  |  |  |

When capturing a Cabinet Option trade, either manually or from an interface, we populate the CabinetType attribute of the trade with one of the values below.

Fixed – When the Trade Price is equal to the value in the CabinetPrice attribute

Variable - When the cabinet price is given in terms of the total premium, rather than the price per lot

Zero – When the option price is given as zero, and the CabinetPrice attribute is used to populate the price field

## 3.15 Mapping for Corporate Actions

The following mappings apply to corporate actions.

You can configure the swift code specific column mapping as below. You can configure the column value to pick up value from the file or a constant value.

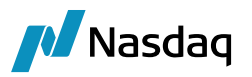

| Name:            | FOWCA/SPLF.ColumnMapping |
|------------------|--------------------------|
| Interface Value: | ANNOUNCEMENT_DATE        |
| Calypso Value:   | date10                   |
| Reverse Default: |                          |
|                  |                          |
| Name:            | FOWCA/DVCA.ColumnMapping |
| Interface Value: | BY_TRADE_DATE_B          |
| Calypso Value:   | CONSTANT=TRUE            |
| Reverse Default: |                          |

Configure CA Attributes specific to Swift code as below.

| Name:                                       | FOWCA/SPLF.CAAttributes                                    |
|---------------------------------------------|------------------------------------------------------------|
| Interface Value:                            | Adjustment Factor                                          |
| Calypso Value:                              | RatioNew                                                   |
| Reverse Default:                            |                                                            |
|                                             |                                                            |
|                                             |                                                            |
| Name:                                       | FOWCA/DVCA.CAAttributes                                    |
| Name:<br>Interface Value:                   | FOWCA/DVCA.CAAttributes Adjustment Factor                  |
| Name:<br>Interface Value:<br>Calypso Value: | FOWCA/DVCA.CAAttributes<br>Adjustment Factor<br>CONSTANT=1 |

Configure DateFormat as below. It can be at set as <swift code>.<field>

| Name:                                             | FOWCA/DateFormat       |
|---------------------------------------------------|------------------------|
| Interface Value:                                  | SPLF.ANNOUNCEMENT_DATE |
| Calypso Value:                                    | ууууMMdd               |
| Reverse Default:                                  |                        |
| -ield level <field< td=""><td> &gt;</td></field<> | >                      |
|                                                   |                        |

| Name:            | FOWCA/DateFormat |
|------------------|------------------|
| Interface Value: | EX_DATE          |
| Calypso Value:   | ууууMMdd         |
| Reverse Default: |                  |
|                  |                  |

Generic level

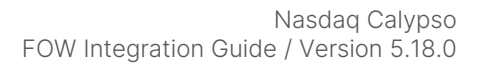

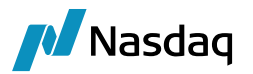

| Name:            | FOWCA/DateFormat |
|------------------|------------------|
| Interface Value: | DATE_FORMAT      |
| Calypso Value:   | dd-MM-уууу       |
| Reverse Default: |                  |

## 3.16 Locking Contract Fields using Calypso Mapping

The following mappings allow locking contract fields so that the information is not overwritten when uploading FOW files.

This can be applied to the following fields:

| Future contract              | Future Option contract     | ETO contract        |
|------------------------------|----------------------------|---------------------|
| Туре                         | Туре                       | Strike Quote Type   |
| Quote Decimals               | Quote Decimals             | Tick Value          |
| Is Contract Size Variable    | Exercise Type              | Minimum move(ticks) |
| Contract Size                | AutoExercise               | Contract Size       |
| Settle Type                  | Settle Type Option         | Exercise Type       |
| Last CCP Date lag            | Is Contract Size Variable  | AutoExercise        |
| Long Name                    | Contract Size              | Last Trading Time   |
| Tick Size                    | Settle Type                | Last Exercise Time  |
| Minimum move(ticks)          | Last CCP Date lag          | Last Trade Rule     |
| Tick Value                   | Long Name                  | Last Exercise Rule  |
| Holidays                     | Premium Payment Convention | Expiration Rule     |
| Last Trading Time            | Tick Size                  | Holidays            |
| Daylight Saving Time         | Minimum move(ticks)        | Prem pmt conv       |
| Expiration Date Schedule     | Tick Value                 | Quote Decimals      |
| Last Trade Date Schedule     | Holidays                   | Settle Type         |
| First Delivery Date Schedule | Last Trading Time          |                     |

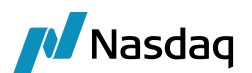

| Future contract                  | Future Option contract       | ETO contract |
|----------------------------------|------------------------------|--------------|
| First Delivery Use Prev Date     | Expiration Date Schedule     |              |
| Last Delivery Date Schedule      | Last Trade Date Schedule     |              |
| Last Delivery Use Prev Date      | First Delivery Date Schedule |              |
| First Notification Date Schedule | First Delivery Use Prev Date |              |
| First Notification Use Prev Date | Last Delivery Date Schedule  |              |
| Last Notification Date Schedule  | Last Delivery Use Prev Date  |              |

### Locking Field Updates for all Exchanges

Name = FOW/LockOverrideDetailTab Interface Value = <field> Calypso Vale = Yes

Note:

If there is no mapping under FOW/LockOverrideDetailTab, the field will be overwritten upon upload.

If there is a mapping under FOW/LockOverrideDetailTab and Calypso Value = Yes, the field will be locked and will not be overwritten upon upload

If there is a mapping under FOW/LockOverrideDetailTab and Calypso Value = No or not set, the field will be overwritten upon upload

#### Example:

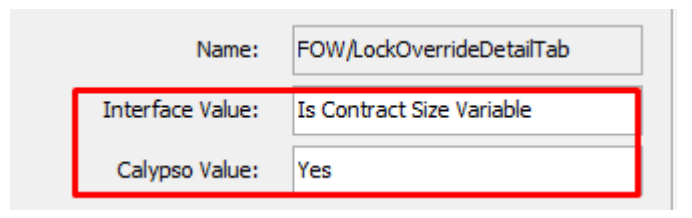

### Locking Field Updates by Exchange

Name = FOW/LockOverrideDetailTab

Interface Value = <exchange>/<ISOMIC>/<field>

Calypso Value = Yes

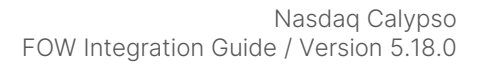

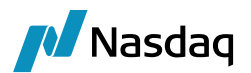

### Example:

| Name:            | FOW/LockOverrideDetailTab          |
|------------------|------------------------------------|
| Interface Value: | EEX/XEER/Is Contract Size Variable |
| Calypso Value:   | Yes                                |

### Locking Field Updates by Product and Exchange

Name = FOW/LockOverrideDetailTab

Interface Value = <product>/<exchange>/<ISOMIC>/<field>

Calypso Value = Yes

<product> can be Future or Option.

Example:

| Name:            | FOW/LockOverrideDetailTab                      |
|------------------|------------------------------------------------|
| Interface Value: | Future/EEX/XEER/ATBM/Is Contract Size Variable |
| Calypso Value:   | Yes                                            |

### 1 Notes:

- If there is no mapping provided in Calypso under "Calypso Mapping Window - FOW/LockOverrideDetailTab" then the current behavior should incorporate.

- Exchange specific mapping is applicable when user mentions Exchange/ ISOMIC codes in interface value. If these values are missing, then it will be treated as a generic mapping for the respective field.

- Product specific mapping is applicable when user mentions Future or Option/Exchange/ ISOMIC/ClearingExchangeTicker codes in interface value. If these values are missing, then it will be treated as a generic mapping for the respective field.

- If "Create/Update" field value is selected as "UPDATE" under "Task Attributes" while running schedule task to upload FOW file, then above-mentioned mappings need to be considered prior to update the field values.

- If "Create/Update" field value is selected as "CREATE" under "Task Attributes" while running schedule task to upload FOW file, then mappings will be applicable only while updating existing product details and it will not be applicable for new products.

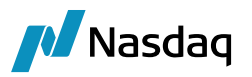

- If Create/Update field value is selected as "MIGRATION\_UPDATE" or "UPDATE\_DATES" under "Task Attributes" while running schedule task to upload FOW file, then the system should behave as per current process.

- The above mappings also applicable when FOW file is uploaded through the Data Uploader GUI and through Clearing Dashboard.

## 3.17 Setting Default Values by Contract

You can use the following mapping to set default values based on the contract name:

Name = FOW/DefaultStaticValue

Interface Value = <field name>/<contract name>

Calypso Value = <default field value>

This can be used for the following fields.

Future Contracts: Type, Currency, Quote Type, Quote Decimals, Is Contract Size Variable, Contract Size, Settle Type, Negative Price Liquidation, Future Name Month, Last CCP Date Lag, Tick Type, Tick Size, Minimum move, Tick Value, Nominal Calculator, Holidays, Last Trading Time, Daylight Saving Time

Future Option Contracts: Type, Currency, Quote Type, Quote Decimals, Exercise Type, AutoExercise, Settle Type Option, Underlying Exchange, Underlying Name, Underlying Currency, Underlying Dates, Future Option Name Month, Premium Payment Convention. Tick Type, Tick Size, Minimum move, Tick Vale, Date Format, Last Trading Time, Time Zone

ETO Contracts: Type, Currency, Quote Type, Strike Quote Type, Tick Value, Minimum move, Contract Size, Exercise Type, Last Trade Time, Last Exercise Time, Time Zone, Exercise Settlement Lag, Trade Settlement Lag, Holidays, Premium Payment Convention, Quote Decimals, Settle Type, Underlying, Name Month

Example:

Name = FOW/DefaultStaticValue

Interface Value = Type/XSFE-IR02-F

Calypso Value = MM

Upon import, the field "Type" will be set to MM for the XSFE-IR02-F contract.

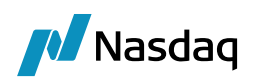

# Importing Contracts and Corporate Actions

## 4.1 Define Scheduled Task for Importing Contracts and Corporate Actions

Create a schedule task of type FOW\_REFERENCE\_DATA\_IMPORT.

| Task Description           |                                                      |
|----------------------------|------------------------------------------------------|
| Task Type: FOW_            | REFERENCE_DATA_IMPORT                                |
| External Reference: Listed | contracts import                                     |
| Comments:                  |                                                      |
| Description:               |                                                      |
| Execution Parameters       |                                                      |
| Attempts: 1 R              | etry After: 0 minutes Expected Execution Time (SLA): |
| JVM Settings: -Xms512m ->  | Kmx1024m                                             |
| Log Settings:              |                                                      |
| Tack Natification Options  |                                                      |
|                            |                                                      |
| Send Emails Publ           | ish Business Events To User: V                       |
| Common Attributes          |                                                      |
| Task ID                    |                                                      |
| Processing Org             | CMF_1                                                |
| Trade Filter               |                                                      |
| Filter Set                 |                                                      |
| Pricing Environment        | OFFICIAL                                             |
| Timezone                   | America/Los_Angeles                                  |
| Valuation Time Hour        |                                                      |
| Valuation Time Minute      |                                                      |
| Undo Time Hour             | 0                                                    |
| Undo Time Minute           | 0                                                    |
| Valuation Date Offset      |                                                      |
| From Days                  | 0                                                    |
| To Days                    | 0                                                    |
| Pricer Measures            |                                                      |
| Business Holidays          |                                                      |
| Task Attributes            |                                                      |
| Source                     | FOW                                                  |
| Mode                       | Download & Import                                    |
| File Name                  | calypso_20220731.zip                                 |
| Import/Download Folder     | C:\calypso\fow                                       |
| Create/Update              | UPDATE_DATES                                         |
| Migration Update Options   | PROMPT_MONTH_AND_UNDERLYING_ADD_MONTHS               |
| CAEvents                   |                                                      |

You should select a processing organization (clearing broker), a pricing environment to source the closing prices, and the time zone of the clearing broker.

The task attributes are described below.

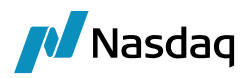

### Source

Select FOW to import contracts or FOWCA to import corporate actions.

### Mode

You can select:

- Download & Import: In this mode, when the scheduled task is executed, it will connect to FOW, and download the file to the folder specified in Import/Download Folder. It will then import the content of the file using the Data Uploader.
- Download: When the scheduled task is executed with this mode, it will connect to FOW, and download the file to the folder specified in Import/Download Folder.
- Import: When the scheduled task is executed with this mode, it will import the content of the already downloaded file using the Data Uploader.

### File Name

Valid file names which should be downloaded from FOW. Below actions are performed based on the mode selected.

File name is optional. Leaving this field blank will process (Download and Import) calypso\_yyyyddmm file for the date on which the scheduled task is run. Otherwise, you can indicate a specific file's name to process.

Allowed formats are archives and csv. Only a single file can be processed per run, single value.

- Download: If File Name is specified, it will only download the specified files from the "FOW.location" parameter (Multiple Files can be specified with comma separator).
- Import: If File Name specified, it will upload specified file from Import/Download Folder (Multiple Files can be specified with comma separator).
- Download & Import: If this mode is selected then first files are downloaded and then imported into the Calypso.

### Import/Download Folder

Import/Download folder is optional. If mode,

- Download: This attribute points to a destination folder (the file downloaded will be stored here.)
- Import: This attribute points to a source folder (the file containing the contracts to import must be located here).
- Download & Import: This folder will be used as both the destination of the downloaded file as well as the source for the data to import.
- If no input provided then it will use the default directory from user defaults, single value.

### Create/Update

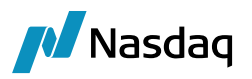

Create/update is mandatory. If value selected,

- CREATE: It will create missing contracts, update existing ones, including date schedules (and maturities, when applicable).
- MIGRATION\_UPDATE: Either update contract attributes or expiration date schedules
- UPDATE: Skip missing contracts, update existing ones, including date schedules (and maturities when applicable).
- UPDATE\_DATES: Skip missing contracts, update existing ones, including date schedules (and maturities when applicable).

### Migration Update Options

Migration update option is optional. If value selected,

- This option is applicable only if create/update = MIGRATION\_UPDATE.
- If migration update options is contract attributes, only empty attributes on contract will be updated without touching other fields on the contract.
- If migration update option is prompt month and underlying add months, comment section in the expiration date schedule will be updated along with future option name month and underlying dates.

### CAEvents

Only applies if Source = FOWCA.

You can select specific CA events or ALL.

See Corporate Actions for complete details.

### 4.1.1 Scheduled Task Behavior

The scheduled task imports the files provided daily by FOW Trade Data. Running the task will result in the update of contracts where there is new information but will not impact contracts where there is no delta from the previous day's file.

The scheduled task will log all contract imports that fail, giving a short description of the reason for failure, so that the user can debug any issues. It also generates exception tasks upon failure.

The task can be run by importing a file that contains any number of individual exchanges. There is currently no filtering available to allow the import of a partial file.

### 4.1.2 Known Gaps

The FOW interface has not been implemented in a way that supports the proper definition of every product contained in the Trade Data file. Some gaps do remain, some of which can be overcome by manual enrichment of the Trade Data file, and some which require manual editing of the contract in Calypso. These include:

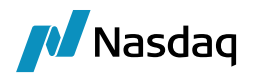

- Import of future option contracts where the underlying future contract does not have the same contract name as the option. For example, Eurodollar mid-curve options.
- Import of Variable Tick Size Electricity Contracts
- Import of Daily LME Forward Contracts
- Balance of the Month (BOM) Futures

## 4.2 Importing Contracts by Exchange

The scheduled task FOW\_FILE\_SPLITTER splits the EuroMoneyTradeDATA file into multiple files by exchange.

| - Task Description         |        |                         |                 |                                                                                                    |  |  |  |  |
|----------------------------|--------|-------------------------|-----------------|----------------------------------------------------------------------------------------------------|--|--|--|--|
| Task T                     | ype:   | FOW_FILE_SPLITTER       |                 | ~                                                                                                    |  |  |  |  |
| External Refere            | nce:   | FOW_FILE_SPLITTER       |                 |                                                                                                    |  |  |  |  |
| Comme                      | ents:  | FOW_FILE_SPLITTER       |                 |                                                                                                    |  |  |  |  |
| Descrip                    | tion:  | FOW FILE SPLITTER       |                 |                                                                                                    |  |  |  |  |
|                            |        |                         |                 |                                                                                                    |  |  |  |  |
| Execution Paramet          | ers    |                         |                 |                                                                                                    |  |  |  |  |
| Attempts:                  | 1      | Retry After: 0 m        | inutes Expected | Execution Time (SLA): 5 minutes                                                                         |  |  |  |  |
| JVM Settings:              | -Xms   | 512m -Xmx10g            |                 |                                                                                                    |  |  |  |  |
| Log Settings:              |        |                         |                 |                                                                                                    |  |  |  |  |
| Task Notification O        | ptions |                         |                 |                                                                                                    |  |  |  |  |
| Send Email                 | s [    | Publish Business Events | Fo User:        | $\checkmark$                                                                                            |  |  |  |  |
| Common Attr                | ibute  | S                       |                 |                                                                                                    |  |  |  |  |
| Task ID                    |        |                         |                 | 89620                                                                                                   |  |  |  |  |
| Processing Org             | ]      |                         |                 | SETCLEAR                                                                                                |  |  |  |  |
| Trade Filter               |        |                         |                 |                                                                                                    |  |  |  |  |
| Filter Set                 |        |                         |                 |                                                                                                    |  |  |  |  |
| Pricing Environ            | ment   |                         |                 | ETD Pricing Evrnmt                                                                                      |  |  |  |  |
| Timezone                   |        |                         |                 | IST                                                                                                    |  |  |  |  |
| Valuation Time             | Hour   |                         |                 | 23                                                                                                    |  |  |  |  |
| Valuation Time             | e Minu | te                      |                 | 59                                                                                                    |  |  |  |  |
| Undo Time Hou              | ur     |                         |                 | 0                                                                                                    |  |  |  |  |
| Undo Time Min              | iute   |                         |                 | 0                                                                                                    |  |  |  |  |
| Valuation Date             | Offse  | t                       |                 |                                                                                                    |  |  |  |  |
| From Days                  |        |                         |                 | 0                                                                                                    |  |  |  |  |
| To Days                    | -      |                         |                 | U                                                                                                    |  |  |  |  |
| Pricer Measure             | s      |                         |                 |                                                                                                    |  |  |  |  |
| Business Holida            | ays    |                         |                 |                                                                                                    |  |  |  |  |
| Task Attribut<br>File Name | es     |                         |                 |                                                                                                    |  |  |  |  |
| The Name                   |        |                         |                 | Calypsu_20221208.21p<br>Cullicare/ Brathamagh Bathare/ CD/ Cleaning/ reference. date/ 5014/ Terrut Sila |  |  |  |  |
| Input Folder               |        |                         |                 | C: \Users\FrathamesnPathare\CD\Clearing\reference-data\FOW Input File                                   |  |  |  |  |
| Output Folder              |        |                         |                 | C:\Users\FrathameshPathare\CD\Clearing\reference-data\\${date}                                          |  |  |  |  |
| Include Market             |        |                         |                 | All                                                                                                    |  |  |  |  |

The task attributes are described below.

### File Name

Enter source file name.

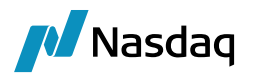

### **Input Folder**

Enter Source file path.

### **Output Folder**

Enter the Path from where the output files are saved. The default path is "<user home>\Calypso\clearing\reference-data\yyyyMMDD".

### **Include Market**

You can choose:

- All All available market places in the EuroMoneyTradeDATA file are split into multiple files by exchange.
- Onboarded The Legal Entity with role Marketplace is linked with MIC code and clearing house for those markets.

**NOTE**: In case of large files, you need to increase the memory of the scheduler – Recommended setting: -calypso.scheduler.memory=15F

### Sample EuroMoneyTradeDATA file

| I | > This PC > Local Disk (C;) > Users > PrathameshPathare > CD > Clearing > reference-data > FOW Input File > |                  |                  |       |  |  |  |  |  |  |  |  |
|---|----------------------------------------------------------------------------------------------------|------------------|------------------|-------|--|--|--|--|--|--|--|--|
|   | Name                                                                                                    | Date modified    | Туре             | Size  |  |  |  |  |  |  |  |  |
| s | 🚊 calypso_20221208.zip                                                                                      | 04-01-2023 22:26 | Compressed (zipp | 38 KB |  |  |  |  |  |  |  |  |

Sample output files

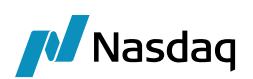

| >  | This PC → Lo | ocal Disk (C:) 👌 Users 👌 Pratha | meshPathare > CD > Cle | aring > reference-dat | a > 20230104 |
|----|--------------|---------------------------------|------------------------|-----------------------|--------------|
| Na | me           |                                 | Date modified          | Туре                  | Size         |
| Na | exchange_D   | GCX_20230104.csv                | 04-01-2023 22:08       | Microsoft Excel Co    | 78 KB        |
|    | exchange_D   | GCX_20230104.zip                | 04-01-2023 22:08       | Compressed (zipp      | 5 KB         |
| Xà | exchange_IFI | LO_20230104.csv                 | 04-01-2023 22:08       | Microsoft Excel Co    | 93 KB        |
|    | exchange_IFI | LO_20230104.zip                 | 04-01-2023 22:08       | Compressed (zipp      | 6 KB         |
| Xà | exchange_X0  | CBT_20230104.csv                | 04-01-2023 22:08       | Microsoft Excel Co    | 20 KB        |
|    | exchange_X0  | CBT_20230104.zip                | 04-01-2023 22:08       | Compressed (zipp      | 3 KB         |
| Xà | exchange_X0  | CME_20230104.csv                | 04-01-2023 22:08       | Microsoft Excel Co    | 59 KB        |
|    | exchange_X0  | CME_20230104.zip                | 04-01-2023 22:08       | Compressed (zipp      | 5 KB         |
| Xà | exchange_XE  | ER_20230104.csv                 | 04-01-2023 22:08       | Microsoft Excel Co    | 72 KB        |
|    | exchange_XE  | ER_20230104.zip                 | 04-01-2023 22:08       | Compressed (zipp      | 6 KB         |
| Xà | exchange_XE  | EUR_20230104.csv                | 04-01-2023 22:08       | Microsoft Excel Co    | 58 KB        |
|    | exchange_XE  | EUR_20230104.zip                | 04-01-2023 22:08       | Compressed (zipp      | 5 KB         |
| Xà | exchange_Xk  | (AR_20230104.csv                | 04-01-2023 22:08       | Microsoft Excel Co    | 79 KB        |
|    | exchange_Xk  | KAR_20230104.zip                | 04-01-2023 22:08       | Compressed (zipp      | 4 KB         |
| Xà | exchange_XL  | .ME_20230104.csv                | 04-01-2023 22:08       | Microsoft Excel Co    | 109 KB       |
|    | exchange_XL  | .ME_20230104.zip                | 04-01-2023 22:08       | Compressed (zipp      | 8 KB         |
| Xà | exchange_XM  | NSE_20230104.csv                | 04-01-2023 22:08       | Microsoft Excel Co    | 31 KB        |
|    | exchange_XN  | NSE_20230104.zip                | 04-01-2023 22:08       | Compressed (zipp      | 3 KB         |
| Xà | exchange_XN  | NYM_20230104.csv                | 04-01-2023 22:08       | Microsoft Excel Co    | 61 KB        |
|    | exchange_XN  | NYM_20230104.zip                | 04-01-2023 22:08       | Compressed (zipp      | 5 KB         |
| Xà | exchange_XS  | SFE_20230104.csv                | 04-01-2023 22:08       | Microsoft Excel Co    | 10 KB        |
|    | exchange XS  | SFE 20230104.zip                | 04-01-2023 22:08       | Compressed (zipp      | 2 KB         |

You can then import the files as needed to create the contracts.

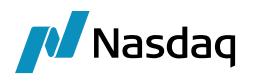

## **Corporate Actions**

This section aims to describe Special Dividend, Share Split & Spinoff corporate action event creation on listed products (ETO) by utilizing the Euromoney data file, imported through Data Uploader and scheduled task.

All field mapping & combination of multiple fields and values Logic should be handled through Calypso Mapping.

## 5.1 Corporate Action Rule

### Spinoff

In Corporate Action Rule window, you need to select the following details for Spinoff event and save it.

| Corporate Action Rules       |                             | ~                              | _                 | × |
|------------------------------|-----------------------------|--------------------------------|-------------------|---|
| CARules Help                 |                             |                                |                   |   |
| Selection<br>CA Rule Id 4001 | CA Type SOFF V Excha        | nge ANY V Currency             | ANY ~             |   |
| Product Type ETOEquity       | Sub Type ANY V Underlying T | ype Equity  V Application Date | EX-DATE ~         |   |
| Adjustment                   | Π                           | Operator                       | Rounding Decimals |   |
| Action ADJUST ~              | Default Rule 🗹              | CONTRACTSIZE V DIVIDE V        | NEAREST V 4       |   |
| Factor MANUAL V              | Decimals 0 💌 Pay lag 0 👻    | STRIKE V MULTIPLY V            | NEAREST V 2       |   |
| MDE Roll FOLLOWING ~         | Special Dividend Cash Only  | NONE ~ NONE ~                  | NONE V 0 ×        |   |
| Q,- Save                     | Save As New                 | Remove Clear                   |                   |   |

- CA Type SOFF
- Exchange ANY
- Currency ANY
- Product type ETOEquity
- Sub Type ANY
- Underlying Type Equity
- Application date EX-DATE
- Action ADJUST
- Default Rule box checked.
- Factor MANUAL
- Decimals 0
- CONTRACTSIZE-DIVIDE-NEAREST-4
- STRIKE-MULTIPLY-NEAREST-2

### **Special Dividend**

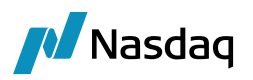

In Corporate Action Rule window, you need to select the following details for Special Dividend event and save it.

| 🔏 Corporate Action F | Rules      |                    |               |                  |                                     |           |          | _ | × |
|----------------------|------------|--------------------|---------------|------------------|-------------------------------------|-----------|----------|---|---|
| CARules Help         |            |                    |               |                  |                                     |           |          |   |   |
| Selection            | 001        |                    |               | Turker a ANN     | 0                                   | AND       |          |   |   |
| CA Rule Id 3         | 001        | CA Type DVCA       | ~             | Exchange AINY    | <ul> <li>Currenc</li> </ul>         |           | ~        |   |   |
| Product Type E       | TOEquity ~ | Sub Type ANY       | ✓ Under       | ying Type Equity | <ul> <li>Application Dat</li> </ul> | EX-DATE   | ~        |   |   |
| Adjustment           |            |                    |               |                  |                                     |           |          |   |   |
| Aujustinene          |            |                    |               |                  | Operator                            | Rounding  | Decimals |   |   |
| Action               | ADJUST     | ✓ Default Rule     |               | NONE             | V NONE V                            | NONE ~    | 0 🔹      |   |   |
| Factor               | Div Rate   | V Decimals 0       | ◆ Pay lag 0 ÷ | STRIKE           | ✓ SUBTRACT ✓                        | NEAREST V | 6 🜩      |   |   |
| MDE Roll             | FOLLOWING  | ✓ Special Dividend | Cash Only     | NONE             | ✓ NONE ✓                            | NONE      | 0        |   |   |
| Q                    | Sa         | ave Save           | As New        | Remove           | Clear                               |           |          |   |   |

- CA Type DVCA
- Exchange ANY
- Currency ANY
- Product type ETOEquity
- Sub Type ANY
- Underlying Type Equity
- Application date EX-DATE
- Action ADJUST
- Default Rule box checked.
- Special Dividend box checked.
- Factor Div Rate
- Decimals 0
- STRIKE-SUBTRACT-NEAREST-6

### Share Split

In Corporate Action Rule window, user need to select the following details for Share Split event and save it.

| 🔀 Corporate Action Ru       | ules      |                             |                |                  |          | —        | × |
|-----------------------------|-----------|-----------------------------|----------------|------------------|----------|----------|---|
| CARules Help                |           |                             |                |                  |          |          |   |
| Selection<br>CA Rule Id 100 | 02        | CA Type SPLF  V Exchar      | nge ANY ~      | Currency         | ANY      | ~        |   |
| Product Type ET             | OEquity ~ | Sub Type ANY Vunderlying Ty | ype Equity ~   | Application Date | EX-DATE  | ~        |   |
| Adjustment                  |           | Π                           |                | Operator         | Rounding | Decimals |   |
| Action                      | ADJUST 🗸  | Default Rule 🗹              | CONTRACTSIZE ~ | MULTIPLY V       | NONE ~   | 2 🔦      |   |
| Factor                      |           | Decimals 0 - Pay lag 0 -    | STRIKE V       | DIVIDE ~         | NONE ~   | 2 🛉      |   |
| MDE Roll                    | FOLLOWING | Special Dividend Cash Only  | NONE ~         | NONE ~           | NONE ~   | 0 🔺      |   |
| Q                           | Save      | Save As New                 | Remove         | Clear            |          |          |   |

CA Type – SPLF

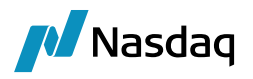

- Exchange ANY
- Currency ANY
- Product type ETOEquity
- Sub Type ANY
- Underlying Type Equity
- Application date EX-DATE
- Action ADJUST
- Factor Theoretical
- Default Rule box checked.
- Decimals 0
- CONTRACTSIZE-MULTIPLY-NONE-2
- STRIKE-DIVIDE-NONE-2

## 5.2 Calypso Mapping for CA Events

Following is the calypso mapping, which is required to process the Special Dividend, Share Split & Spinoff.

| Interface Name | Type Name     | CA Event | Interface value              | Calypso Value           |
|----------------|---------------|----------|------------------------------|-------------------------|
| FOWCA          | CAAttributes  | Common   | Theoretical Dilution Factor  | RatioNew                |
| FOWCA          | CAAttributes  | DVCA     | Theoretical Dilution Factor  | CONSTANT=1              |
| FOWCA          | CAAttributes  | DVCA     | Adjustment Factor            | CONSTANT=1              |
| FOWCA          | CAAttributes  | DVCA     | Declared Rate                | CONSTANT=0              |
| FOWCA          | CAAttributes  | DVCA     | Dividend Type                | CONSTANT=SPEC           |
| FOWCA          | CAAttributes  | DVCA     | Fully Franked Rate           | CONSTANT=0              |
| FOWCA          | CAAttributes  | DVCA     | Rate Type#Payment Gross Rate | CONSTANT=ACTU           |
| FOWCA          | CAAttributes  | DVCA     | Rate Type#Payment Net Rate   | CONSTANT=ACTU           |
| FOWCA          | ColumnMapping | Common   | BY_TRADE_DATE_B              | CONSTANT=TRUE           |
| FOWCA          | ColumnMapping | Common   | CURRENCY                     | pvcurrency              |
| FOWCA          | ColumnMapping | Common   | EVENT_CHOICE                 | CONSTANT=MAND           |
| FOWCA          | ColumnMapping | Common   | EX_DATE                      | date1                   |
| FOWCA          | ColumnMapping | SOFF     | MODEL                        | CONSTANT=SPINOFF        |
| FOWCA          | ColumnMapping | SPLF     | MODEL                        | CONSTANT=TRANSFORMATION |

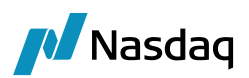

| Interface Name | Type Name     | CA Event | Interface value             | Calypso Value     |
|----------------|---------------|----------|-----------------------------|-------------------|
| FOWCA          | ColumnMapping | DVCA     | MODEL                       | CONSTANT=CASH     |
| FOWCA          | ColumnMapping | DVCA     | AMOUNT                      | rate1             |
| FOWCA          | ColumnMapping | DVCA     | ANNOUNCEMENT_DATE           | date10            |
| FOWCA          | ColumnMapping | DVCA     | EX_DATE                     | EffectiveDate     |
| FOWCA          | ColumnMapping | DVCA     | SUB_TYPE                    | CONSTANT=DIVIDEND |
| FOWCA          | ColumnMapping | SPLF     | SUB_TYPE                    | CONSTANT=SPLIT    |
| FOWCA          | ColumnMapping | DVCA     | SWIFT_EVENT_OPTION          | CONSTANT=CASH     |
| FOWCA          | ColumnMapping | Common   | PAYMENT_DATE                | date3             |
| FOWCA          | ColumnMapping | Common   | NEW_RATIO                   | RatioNew          |
| FOWCA          | ColumnMapping | Common   | PRODUCT_CODE_TYPE           | CONSTANT=ISIN     |
| FOWCA          | ColumnMapping | Common   | PRODUCT_CODE_VALUE          | UnderlyingISIN    |
| FOWCA          | ColumnMapping | Common   | RECORD_DATE                 | date2             |
| FOWCA          | ColumnMapping | SOFF     | SUB_TYPE                    | CONSTANT=SPINOFF  |
| FOWCA          | ColumnMapping | SOFF     | SECURITY_PRODUCT_CODE_VALUE | To ISIN           |
| FOWCA          | ColumnMapping | Common   | SWIFT_EVENT_OPTION          | CONSTANT=SECU     |
| FOWCA          | DateFormat    | Common   | SOFF.ANNOUNCEMENT_DATE      | yyyyMMdd          |
| FOWCA          | CAAttributes  | Common   | Adjustment Factor           | RatioNew          |
| FOWCA          | ColumnMapping | Common   | ANNOUNCEMENT_DATE           | EffectiveDate     |
| FOWCA          | ColumnMapping | Common   | OLD_RATIO                   | RatioOld          |
| FOWCA          | ColumnMapping | Common   | RECORD_DATE_INCLUSIVE_B     | CONSTANT=TRUE     |
| FOWCA          | ColumnMapping | SOFF     | SECURITY_PRODUCT_CODE_TYPE  | CONSTANT=ISIN     |
| FOWCA          | ColumnMapping | Common   | SWIFT_CODE                  | Subject           |
| FOWCA          | DateFormat    | Common   | DATE_FORMAT                 | dd/MM/yyyy        |
| FOWCA          | DateFormat    | Common   | EX_DATE                     | yyyyMMdd          |
| FOWCA          | DateFormat    | SPLF     | SPLF.ANNOUNCEMENT_DATE      | yyyyMMdd          |
| FOWCA          | SWIFT_CODE    | DVCA     | Special Dividend            | DVCA              |
| FOWCA          | SWIFT_CODE    | SPLF     | Share Split                 | SPLF              |

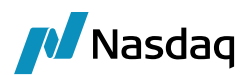

| Interface Name | Type Name          | CA Event | Interface value             | Calypso Value |
|----------------|--------------------|----------|-----------------------------|---------------|
| FOWCA          | SOFF.ColumnMapping | SOFF     | SECURITY_PRODUCT_CODE_TYPE  | CONSTANT=ISIN |
| FOWCA          | SOFF.ColumnMapping | SOFF     | SECURITY_PRODUCT_CODE_VALUE | To ISIN       |
| FOWCA          | SWIFT_CODE         | SOFF     | Spin Off                    | SOFF          |

## 5.3 Processing CA Events through Data Uploader

### Euromoney trade data file

You should have FOW CA event file which is received from Euromoney trade data.

### Data Uploader Details

Select the following details and upload the FOW csv file to create the Special Dividend, Share Split & Spinoff event.

- Source FOWCA
- Format CSV
- Select File/Folder user define.

| 📕 Data Uploa     | ader: FOWCA - CSV  |                   |                    |                |               |                       |                           |                 |                         |                                  | - 0                 | ×      |
|------------------|--------------------|-------------------|--------------------|----------------|---------------|-----------------------|---------------------------|-----------------|-------------------------|----------------------------------|---------------------|--------|
| Uploader Ut      | ilities            |                   |                    |                |               |                       |                           |                 |                         |                                  |                     |        |
| Source:          | FOWCA              | ✓ Format:         | CSV                | ✓ Select File  | /Folder C:\Us | ers\MithunGupta\Corpo | rate action\Special Divid | lend_Stock Spli | t_Spin Off_CA Test .csv | 🤄 Refresh                        | 🛃 Upload            |        |
| Persist Message: | None               | ~                 |                    |                |               |                       |                           |                 |                         |                                  |                     |        |
| Special Divi     | idend_Stock Split_ | pin Off_CA Test . | csv x              |                |               |                       |                           |                 |                         |                                  |                     |        |
| O - Filter Data  |                    |                   |                    |                |               |                       |                           |                 |                         |                                  |                     |        |
| age miller butta |                    | 1                 |                    |                | _             |                       |                           |                 |                         |                                  |                     | _      |
| UploadStatus     | ExchangeCode       | ContractCode      | ContractName       | FutureOrOption | EventId       | EventCode             | EventDescription          | MIC             | EffectiveDate           | <ul> <li>Upload Field</li> </ul> | Value               |        |
| Success          | A SX D             | A SX3976          | OZ Minerals Li     | 0              | 210384        | DMRGR                 | Demerger                  | XASX            | 20231123                | ExchangeCode                     | ASX D               | ^      |
| Success          | ENX-MON            | ENX-FR3690        | Veolia Environne   | 0              | 210444        | SD                    | Sub Division              | XMON            | 20231123                | ContractCode                     | ASX3976             |        |
| Success          | EUREX              | EUREX8916         | Cellnex Telecom SA | 0              | 200847        | DIV                   | Dividend                  | XEUR            | 20231123                | ContractName                     | OZ Minerals Limited | d We   |
|                  |                    |                   |                    |                |               |                       |                           |                 |                         | FutureOrOption                   | 0                   |        |
|                  |                    |                   |                    |                |               |                       |                           |                 |                         | EventId                          | 210384              |        |
|                  |                    |                   |                    |                |               |                       |                           |                 |                         | EventCode                        | DMRGR               |        |
|                  |                    |                   |                    |                |               |                       |                           |                 |                         | EventDescription                 | Demerger            |        |
|                  |                    |                   |                    |                |               |                       |                           |                 |                         | MIC                              | XASX                |        |
|                  |                    |                   |                    |                |               |                       |                           |                 |                         | EffectiveDate                    | 20231123            |        |
|                  |                    |                   |                    |                |               |                       |                           |                 |                         | UnderlyingISIN                   | AU000000ZL8         |        |
|                  |                    |                   |                    |                |               |                       |                           |                 |                         | DocId                            | CA/2023/480/Lo      |        |
|                  |                    |                   |                    |                |               |                       |                           |                 |                         | Subject                          | Spin Off            |        |
|                  |                    |                   |                    |                |               |                       |                           |                 |                         | To ISIN                          | AU000000ZL1         |        |
|                  |                    |                   |                    |                |               |                       |                           |                 |                         | Details                          | OZ Minerals Limited | d We 🗸 |
|                  |                    |                   |                    |                |               |                       |                           |                 |                         | A 7                              |                     | 1      |
|                  |                    |                   |                    |                |               |                       |                           |                 |                         | Status Field                     | Value               |        |
|                  |                    |                   |                    |                |               |                       |                           |                 |                         | Id                               | 239300              |        |
|                  |                    |                   |                    |                |               |                       |                           |                 |                         | Status                           | Success             |        |
|                  |                    |                   |                    |                |               |                       |                           |                 |                         | Action                           | NEW                 |        |

After upload, you would see success status for new CA event IDs.

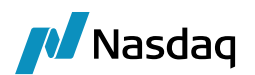

## 5.4 Processing CA Events through Scheduled Task

Configure the FOW\_REFERENCE\_DATA\_IMPORT scheduled task as per screenshot details and run the schedule task to create CA events

You can create all events by selecting ALL under CAEvents.

| Task Description          |                         |                    |                                                |                      |
|---------------------------|-------------------------|--------------------|------------------------------------------------|----------------------|
| Task Type:                | FOW_REFERENCE_DATA_     | IMPORT             |                                                | ~                    |
| External Reference:       | FOWCA_REFERENCE_DAT     | TA_IMPORT_CA_EVENT |                                                |                      |
| Comments:                 | FOWCA REFERENCE DAT     | TA IMPORT CA EVENT |                                                |                      |
| Descriptions              |                         |                    |                                                |                      |
| Description:              | FOWCA_REFERENCE_DAT     | TA_IMPORT_CA_EVENT |                                                |                      |
| Execution Parameters      |                         |                    |                                                |                      |
| Attempts: 1               | Retry After: 0          | minutes Expected   | Execution Time (SLA): 2 minutes                |                      |
| JVM Settings: -Xms5       | 12m -Xmx1024m           |                    |                                                |                      |
| Log Settings:             |                         |                    |                                                |                      |
|                           |                         |                    |                                                |                      |
| Task Notification Options |                         |                    |                                                |                      |
| Send Emails               | Publish Business Events | To User:           | $\checkmark$                                   |                      |
|                           |                         |                    |                                                |                      |
| Common Attribute          | 25                      |                    | F0620                                          |                      |
| Task ID                   |                         |                    | 50620                                          |                      |
| Processing Org            |                         |                    | SETCLEAR                                       |                      |
| Filter Set                |                         |                    |                                                |                      |
| Pricing Environment       |                         |                    | ETD Pricing Evromt                             |                      |
| Timezone                  |                         |                    | GMT                                            |                      |
| Valuation Time Hour       |                         |                    | 22                                             |                      |
| Valuation Time Minute     | •                       |                    | 22                                             |                      |
| Undo Time Hour            | -                       |                    |                                                |                      |
| Undo Time Minute          |                         |                    |                                                |                      |
| Valuation Date Offse      | t                       |                    |                                                |                      |
| From Days                 |                         |                    | 0                                              |                      |
| To Days                   |                         |                    | 0                                              |                      |
| Pricer Measures           |                         |                    |                                                |                      |
| Business Holidays         |                         |                    |                                                |                      |
| Task Attributes           |                         |                    |                                                |                      |
| Source                    |                         |                    | FOWCA                                          |                      |
| Mode                      |                         |                    | Import                                         |                      |
| File Name                 |                         |                    | SpecialDividend_ShareSplit_SpinOff_CAllest.csv |                      |
| Import/Download Fol       | der                     |                    | C: Users Mithungupta Corporate action          |                      |
| Migration Undate On       | lines                   |                    | CREATE                                         |                      |
|                           | uons                    |                    | Δ11                                            |                      |
| Chevento                  |                         |                    |                                                |                      |
|                           |                         |                    |                                                |                      |
|                           |                         |                    | Special Dividend 🕢 🕣 ALL                       | $\overline{\bullet}$ |
|                           |                         |                    | Share Split                                    |                      |
|                           |                         |                    | (F)                                            |                      |

## 5.5 Manual Corporate Actions Processing

- 1. Create new underlying equity and contract should have positions.
- 2. Attach the underlying equity to the contract.
- 3. Create CA rule as per event.
- 4. Create corporate action as per details mentioned in FOW csv file.
- 5. Transform the CA event through CA adjustment window.
- 6. Verify contract adjustment and validate.
- 7. Post validation apply the CA event and save it, make sure new trades should create to close out the old position.

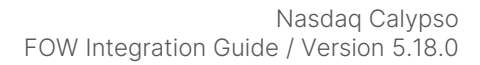

Nasdaq

**Note:** If contract details SVN box checked then post CA event new contract will have SVN 1 and If contract details SVN box unchecked then post CA event old contract will have # in front of name.

### 5.5.1 Spinoff Process

New underlying Equity A3TAM.NEW / Old underlying Equity A3TAM

| Equity ASTAM NEW                     | — г                                   |            | Equity.A3TAM                           | – 🗆 ×                                                                                                    |
|--------------------------------------|---------------------------------------|------------|----------------------------------------|----------------------------------------------------------------------------------------------------|
| Z Equity:AS INIVIALEN                | L                                     | - ~        |                                        |                                                                                                    |
| File Utilities Help                  |                                       |            | File Utilities Help                    |                                                                                                    |
| 📑 🐸   🖬 🖬   🌌   🗙   🥹                |                                       |            | 📑 🖆   🖬 🖬   🖉   🗙   🍭                  |                                                                                                    |
| Name A3TAM.NEW                       | Product Id                            | 192301     | Name A3TAM                             | Product Id 191820                                                                                              |
| Security Code AGENCY_LEND_BENCH_RATE | · · · · · · · · · · · · · · · · · · · | Search     | Security Code AGENCY_LEND_BENCH_RATE   | ∽ Search                                                                                                    |
| Definition CA Legal Entities Audit   | Equity Reset                          | ustom Data | Definition CA Legal Entities Audit Equ | uity Reset Z Custom Data                                                                                       |
|                                      |                                       |            | 1. 2   III + t                         |                                                                                                    |
| 🖃 Equity                             |                                       | ^          | 🖃 Equity                               | <b>^</b>                                                                                                    |
| Corporate                            | Atresmedia.New                        |            | Corporate Atr                          | esmedia                                                                                                    |
| Equity Type                          | Standard                              |            | Equity Type Sta                        | ndard                                                                                                    |
| Currency                             | EUR                                   |            | Currency EU                            | R                                                                                                    |
| AGENCY_LEND_BENCH_RATE               |                                       |            | AGENCY_LEND_BENCH_RATE                 |                                                                                                    |
| Country                              | GB : UNITED KINGDOM                   |            | Country GB                             | : UNITED KINGDOM                                                                                               |
| Exchange                             | NONE                                  |            | 🗄 Exchange NO                          | NE                                                                                                    |
| Quote Type                           | Price                                 |            | Quote Type     Price                   | te de la constante de la constante de la constante de la constante de la constante de la constante de la const |
| Issuer                               |                                       |            | Issuer                                 |                                                                                                    |
| Trading Size                         | 0                                     |            | Trading Size 0                         |                                                                                                    |
| Trading Country                      |                                       |            | Trading Country                        |                                                                                                    |
| Total Issued                         | 0                                     |            | Total Issued 0                         |                                                                                                    |
| Par Value                            | 0                                     |            | Par Value 0                            |                                                                                                    |
| Nominal Decimals                     | 0                                     |            | Nominal Decimals 0                     |                                                                                                    |
| Pay Dividend                         |                                       |            | Pay Dividend                           |                                                                                                    |
| Dividend Currency                    | EUR                                   |            | Dividend Currency EU                   | R                                                                                                    |
| Dividend Frequency                   | NON                                   |            | Dividend Frequency NO                  | N                                                                                                    |
| Dividend Date Rule                   |                                       |            | Dividend Date Rule                     |                                                                                                    |
| Dividend Decimals                    | 0                                     | _          | Dividend Decimals 0                    |                                                                                                    |
| Active From                          |                                       |            | Active From                            |                                                                                                    |
| Active To                            |                                       | ~          | Active To                              | ×                                                                                                    |

Position details / Contract details XMRV-A3TAM-O

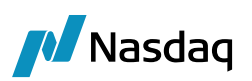

| Bittegy Hume       Option         Pice       Pice         Site as an analytic of the second second secon                                                                                                    | $\mathcal{P}$        | 1                    |                                                                                                    |
|----------------------------------------------------------------------------------------------------|----------------------|----------------------|----------------------------------------------------------------------------------------------------|
| Hole Hole   Save Save   Save Save   Save <td>Strategy Name</td> <td>Option</td> <td>🔀 Exchange Traded Option: XMRV-A3TAM-O/MEFF/Equity/EUR – 🗆 🗡</td>                                                                                                    | Strategy Name        | Option               | 🔀 Exchange Traded Option: XMRV-A3TAM-O/MEFF/Equity/EUR – 🗆 🗡                                                                                                    |
| Bare       File         Biole       Contract Solve         Book       Contract Solve         Book       Contract Solve         Book       Contract Solve         Book       Contract Solve         Book       Contract Solve         Book       Contract Solve         Book       Contract Solve         Book       Contract Solve         Book       Contract Solve         Book       Contract Solve         Book       Contract Solve         Book       Contract Solve         Book       Contract Solve         Book       Contract Solve         Contract Solve       MEPF         Contract Solve       Net Contract Solve         Solve Contract Solve       Solve         Book       Solve         Solve Contract Solve       Solve         Book       Solve         Book       Solve         Book       Solve         Book       Solve         Book       Solve         Book       Solve         Book       Solve         Book       Solve         Book       Solve         Book                                                                                                    | Price                | Price                |                                                                                                    |
| Bible       Don't Sove         Dook       Doo't Sove         Dook       Doo't Sove         Trede Dale       Doo't Sove         Dareed Dale       Doo't Sove         Dareed Dale       Doo't Sove         Dareed Dale       Doo't Sove         Dareed Dale       Doo't Sove         Dareed Dale       Doo't Sove         Dareed Dale       Doo't Sove         Dareed Dale       Doo't Sove         Dourts park / Counterpark / Counterpark                                                                                                    | Save                 | Save                 | rile                                                                                                    |
| Book       OEC         Trede Date       Dechange         Trede Date       220559000 PM         Detersof Date       220062023         Detersof Date       22026401         Detersof Date       22026401         Detersof Date       22026401         Detersof Date       22026401         Detersof Date       22026401         Detersof Date       22026401         Detersof Date       22026401         Detersof Date       22026401         Detersof Date       22026401         Detersof Date       22026401         Detersof Date       2202640203         Dotates       100       Aute Exercise Type         Date Stress       40         Date Stress       100       Aute Exercise Trave         Date Stress       100       Aute Exercise Rule       MEPFED 3038_0_MEPFE_BLR_VD          Date Format       Monthly       Exercise Settlement Lag       0       Canter Stress          Date Format       Monthly       Auge Presonal            Date Format       Monthly       Auge Presonal       Auge Presonal           DateFormat       M                                                                                                    | Solve                | Don't Solve          |                                                                                                    |
| Trade Date<br>Trade Time 1 (2015) 55000 PM<br>Descred Date<br>Constrant Account S000(20253)<br>Quere Trype Price VN: ASTMACO<br>Currency EUR<br>Definition Options<br>Definition Options<br>Definition Opt | Book                 | CIBC                 | Exchange MEFF v Type Equity v Id 208257                                                                                                    |
| Trade Time to 2035 8000 PH<br>Description UNEW ASTANCO Currency EUR<br>Description UNEW ASTANCO Currency EUR<br>Description UNEW ASTANCO Currency EUR<br>Description UNEW ASTANCO Currency EUR<br>Definition Options<br>Definition Options<br>Definition Options<br>Quote Type Price No. Contracts 57 Rate Modifier 1 is SVN C<br>Definition Options<br>Quote Type Price No. Contracts 57 Rate Modifier 1 is SVN C<br>Definition Options<br>Quote Type Price No. Contracts 57 Rate Modifier 1 is SVN C<br>Definition Options<br>Quote Type Price No. Contracts 57 Rate Modifier 1 is SVN C<br>Definition Options<br>Quote Type Price No. Contracts 57 Rate Modifier 1 is SVN C<br>Quote Type Price No. Contracts 57 Rate Modifier 1 is SVN C<br>Quote Type Price No. Contracts 57 Rate Modifier 1 is SVN C<br>Quote Type Price No. Contracts 57 Rate Modifier 1 is SVN C<br>Quote Type Price No. Contracts 57 Rate Modifier 1 is SVN C<br>Quote Type Price No. Contracts 57 Rate Modifier 1 is SVN C<br>Quote Type Price No. Contracts 57 Rate Modifier 1 is SVN C<br>Quote Type Price No. Contracts 57 Rate Modifier 1 is SVN C<br>Quote Type Price No. Contract S7 Rate Modifier 1 is SVN C<br>Quote Type Price No. Contract S7 Rate Modifier 1 is SVN C<br>Quote Type Price No. Contract S7 Rate Modifier 1 is SVN C<br>Quote Type Price No. Contract S7 Rate Modifier 1 is SVN C<br>Quote Allop I is Social S0 (II is Social S0 (II is Soc                                                                                                    | Trade Date           | 01/06/2023           |                                                                                                    |
| Descret/Table       02040023         Descret/Table       020206-01         Descret/Table       020206-01         Descret/Table       0200000000000000000000000000000000000                                                                                                    | Trade Time           | 12:03:59.000 PM      | Name XMRV-A3TAM-O Currency EUR V                                                                                                    |
| Bildeserfination       2022-08-01         Biotent Account       Second (20256)         Dounterparty       MERRILL LYNCH         Developing       MEFF         Biotent Account       Merrill Lynch Cleff         Dounterparty       MERRILL LYNCH         Developing       MEFF         Biotentary       Merrill Lynch Cleff         Developing       MEFF         District Date       Jan 23         Doutriset Date       Jan 23         Douting       Guild I         Micel I       Gate         Bay/Sel       Byrve         Daumity       Secondary         Micel Reference       Micel Internal Reference         Price Convention       Price         Reference       Micel Internal Reference         Differ Taker       Social Internal Reference         Differ Taker       Social Internal Reference         Differ Taker       Social Internal Reference         Differ Taker       Social Internal Reference         Differ Taker       Micel Internal Reference         Differ Taker       Social Internal Reference         Differ Taker       Social Internal Reference         Differ Taker       No         Differ Taker                                                                                                    | Cleared Date         | 02/06/2023           |                                                                                                    |
| Dient Account       SB001 (2023)         Dientrysafty Account       Herei Lynich Elect.         Dounterparty Account       Herei Lynich Elect.         Dounterparty Account       Herei Lynich Elect.         Detection generation       Herei Lynich Elect.         Strike Cy       EUR         Strike Cy       EUR         Contract Lotte       June 20         Doroto 1046       June 20         Strike       40         Durity By       Section 20         Strike       40         Durity By       Section 20         Strike       40         Durity By       Section 20         Strike       40         Durity By       Section 20         Strike       60         Durity By       Section 20         Strike       60         Durity By       Section 20         Strike       60         Strike       50         Bitrice       Section 20         Strike       VERTER         Strike       VERTER         Strike       VERTER         Strike       VERTER         Strike       VERTER         Strike       VERTER                                                                                                    | @ClearedTradeDate    | 2023-06-01           | Deminition Options                                                                                                    |
| Double party       MERRELLIVICH         Double party       MERRELLIVICH         Products D       Image: Status         Scotange       MEFF         Status       Status         Status       VERFED         Junical       Cal         Status       VERFED         Status       VERFED<                                                                                                    | Client Account       | SB0001 (203259)      |                                                                                                    |
| Counterparty Account       Merril Lynch Cleet         Product B       Countage         Countage       MEFF         Settle Cy       EUR         Contract       XIRK-XASTAM-O         Contract MIRK-XASTAM-O       D.0 1         Contract Size       Min Move (Ticks) 0.0 1       CA Id 192304         Active From       02/06/2023         Spray Date       1000000000000000000000000000000000000                                                                                                    | Counterparty         | MERRILL LYNCH        | Ouote Type Price V No. Contracts 57 Rate Modifier 1 Is SVN                                                                                                    |
| Product D       ExerciseType       American       SettleType       Phys       Strike Quote Type       Pice       SNN       0         ExerciseType American       XMRV-ASTALOD       XMRV-ASTALOD       XMRV-ASTALOD       XMRV-ASTALOD       Active From       02/06/2023         Strike       40       XMRV-ASTALOD       XMRV-ASTALOD       XMRV-ASTALOD       XMRV-ASTALOD         Strike       40       Contract Size       100       Auto Exercise       Adj. Del       0       To         Strike       40       Contract Size       100       Z Auto Exercise       Adj. Del       0       To         Strike       40       Contract Size       100       Z Auto Exercise       Adj. Del       0       To       0         Strike       40       Contract Size       100       Z Auto Exercise       Adj. Del       0       To       0         Strike       40       Contract Size       100       Z Auto Exercise       Adj. Del       0       To       0       Contract Size       100       Contract Size       100       Contract Size       100       Contract Size       100       Contract Size       100       Contract Size       100       Contract Size       100       Contract Size       100                                                                                                    | Counterparty Account | Merrill Lynch Client |                                                                                                    |
| Boothange       NEFF         Bette Gcy       EUR         Contract State       Jun 23         Strike       40         PutCat       Gal         Systel       Buy         Strike       40         PutCat       Gal         Systel       Buy         Strike       40         PutCat       Gal         Systel       Buy         Strike       40         PutCat       Gal         Systel       Buy         Strike       40         PutCat       Gal         Systel       Buy         Strike       40         Putce Convertion       Rice         Strike       40         Duantity       S0         Binee       Scouton         Strike       VERFED         Last Trade Time       17 : 35         Last Exercise Time       23 : 59         Last Exercise Time       23 : 59         Last Exercise Time       23 : 59         Last Exercise Time       23 : 59         Last Exercise Time       23 : 59         Last Exercise Time       20 : Trade Settitement Lag       Cal <td>Product ID</td> <td></td> <td>EverciseTune American V SettleTune Phys V Strike Ounte Tune Price V SVN 0</td>                                                                                                    | Product ID           |                      | EverciseTune American V SettleTune Phys V Strike Ounte Tune Price V SVN 0                                                                                                    |
| Sette Coy EUR Contract 1 Min Move (Ticks) 0.01 CA Id 192304 Active From 02/06/2023 Contract Date 1992304 Active From 02/06/2023 Contract Size 100 Auto Exercise Adj. Del 0 To Contract Size 100 Auto Exercise Adj. Del 0 To Contract Size 100 Auto Exercise Adj. Del 0 To Contract Size 100 Auto Exercise Adj. Del 0 To Contract Size 100 Auto Exercise Adj. Del 0 To Contract Size 100 Auto Exercise Adj. Del 0 To Contract Size 100 Auto Exercise Adj. Del 0 To Contract Size 100 Auto Exercise Adj. Del 0 To Contract Size 100 Auto Exercise Adj. Del 0 To Contract Size 100 Auto Exercise Adj. Del 0 To Contract Size 100 Auto Exercise Adj. Del 0 To Contract Size 100 Auto Exercise Rule MEFF3038_0_MEFF_EUR_XD Contract Size 100 Auto Exercise Rule MEFF3038_0_MEFF_EUR_XD Contract Size Size Size Size Size Size Size Size                                                                                                    | Exchange             | MEFF                 | and the second per information of the second per the second per second per se |
| Contract Date       MRRV-ASTAM-0         Contract Date       Jun 23         Contract Date       Jun 23         Strike       40         PadCal       Call         Danntay       50         Bit Ne       60         Price       Brows         Bit Ne       60         Price       Brows         Price       Brows         Bit Ne       60         Price       Brows         Price       Brows         Status       VERFED         Action       AMEND         Exercise Settlement Lag       0         Contract Stree       Date Generator         Dover Taker       Date Generator         Date Gonerator       NONE         Exercise Settlement Lag       0         Contract Stree       No         Date Generator       NONE         Date Generator       NONE         Securitor Type       Clent         Contract Level       Full Service         Trade Succe       Name Month         Prompt Type       Contract Settement Lag       Conmodity Reset         Laguidated With       Conno         Contract Settide Contract <td>Settle Ccy</td> <td>EUR</td> <td>Tel Value and the met a new court annual Artice From 02/06/2002</td>                                                                                                    | Settle Ccy           | EUR                  | Tel Value and the met a new court annual Artice From 02/06/2002                                                                                                    |
| Contract size       100       Auto Exercise       Adj. Del       0       To         Strike       40         AutoCal       Cal         Bay/Sel       Buy         Sunstry       50         B Price       Contract size       100       Auto Exercise       Adj. Del       0       To         Noncal       Cal       Contract size       100       Auto Exercise       Adj. Del       0       To         Strike       40       Contract size       100       Auto Exercise       Adj. Del       0       To         Strike       60       Contract size       100       Auto Exercise       Adj. Del       0       To         Strike       60       Contract size       100       Auto Exercise       Adj. Del       0       To         Strike       60       Sol       Contract size       100       To       To       To         Strike       60       Contract size       100       To       To       To       To         Strike       60       Contract size       10       To       To       To       To         Strike       40       Contract size       10       To       To                                                                                                    | Contract             | XMRV-A3TAM-0         | 1 Min Move (Ticks) 0.01 CA Id 192304 Active From 02/06/2023                                                                                                    |
| Excluy Date       16/06/0223         Strike       40         Strike       40         Strike       40         Strike       40         Strike       40         Strike       40         Strike       40         Strike       40         Strike       40         Strike       40         Strike       40         Strike       40         Strike       50         Strike       50         Strike       50         Strike       50         Strike       50         Strike       50         Strike       50         Strike       50         Last Trade Time       12 : 35         Last Trade Time       23 : 59         Last Exercise Rule       MEFF3038_0_MEFF_EUR_XD         Strike       0       Cal         Mathing Broker       0       Cal         CDP       Image Strike       0         Contract size Lawel       No       Date Generator NONE         Securiting Broker       0          CDP       Imade Type       Auge Contract size Avg Period Start Rule<                                                                                                    | Contract Date        | Jun 23               |                                                                                                    |
| Strike       0         PutCal       Cal         Duartality       S0         Duartity       S0         B Price       Exclusion         Price Convention       Price         Price Convention       Price         Nation       AMEND         Extendia Reference       Europe/Madrid         Extendia Reference       Europe/Madrid         Drider Taker       Decount Type         CCP       Decount Type         CACUUT Type       CLENT         Reg Code       03 - Secured         Secured Secured       Manually Entered         Dired Taker       DateFormat         Dired Taker       DateFormat         Dired Taker       O         Call       Name Month         Prompt Month       Commotity Reset         Trade Stource       Manually Entered         Service Level       Full Service         Fuldated With       Image Atresmedia         Exclusion Type       Cont         Dict di       SECURPTY BANK         Rock dry Eicker       Attribute ElectronicExchangeTicker =A3TA         Dict di       SECURPTY BANK         Rochors Huture       O         Quo                                                                                                    | Expiry Date          | 16/06/2023           | Contract size 100 Auto Exercise Adj. Del 0 To                                                                                                    |
| DutCall       Call         buy/Sel       Buy         buy/Sel       Buy         ab Price       Boomson         bite Convention       Price         bite Convention       Price         cocure       No       Date Generator         bite Convention       Price       Price         bite Convention       Price       Price         b                                                                                                    | Strike               | 40                   |                                                                                                    |
| Buy/Sel       Buy         Quantity       S0         Bir/Ce       Microsove         Price Convention       Price         Price Convention       Price         Iterral Reference       Iterral Reference         Satus       VERFED         Action       AMENO         External Reference       Iterral Reference         Order Taker       Iterral Sectilement Lag       Trade Settlement Lag       Cal         Drider Taker       Iterral Sectilement Lag       Cal       Holidays MAD       Iterral Sectilement Lag         Order Taker       Iterral Sectilement Lag       Cal       Holidays MAD       Iterral Sectilement Lag         Order Taker       Iterral Sectilement Lag       Cal       Holidays MAD       Iterral Sectilement Lag         Order Taker       Iterral Sectilement Lag       Cal       Holidays MAD       Iterral Sectilement Lag         Order Taker       Iterral Sectilement Lag       Cal       Holidays MAD       Iterral Sectilement Lag         Count       Asian Fixings       Avg Period Start Rule       Iterral Sectilement Lag       Iterral Monthly       Avg Period End Rule       Iterral Sectilement Lag       Iterral Sectilement Lag       Iterral Sectilement Lag       Iterral Sectilement Lag       Iterral Sectilement Lag       Iterr                                                                                                    | Put/Call             | Call                 | Underlying Equity.A3TAM                                                                                                    |
| Duantity       50         ab Price       Concorrector         bit Price       Concorrector         Price       Concorrector         Price       Concorrector         Status       VERFED         Action       AMEND         External Reference       Europe/Madrid         Dride Taker       Date Settlement Lag       0         Cold       MEFF 3038_0_MEFF_EUR_XD          Dride Taker       Date Settlement Lag       0       Cal       Holidays       MAD          Core       Cal       Special Quote       No       Date Generator       NONE          Core       Cal       Asian Fixings       Avg Period Start Rule           Core       Manualy Entered       Name Month       Y       Avg Period End Rule          Service Level       Full Service       Name Month       Commodity Reset                                                                                                    | Buy/Sell             | Buy                  |                                                                                                    |
| B Price       Exercise Time       1/2       1/2       1/2       1/2       1/2       1/2       1/2       1/2       1/2       1/2       1/2       1/2       1/2       1/2       1/2       1/2       1/2       1/2       1/2       1/2       1/2       1/2       1/2       1/2       1/2       1/2       1/2       1/2       1/2       1/2       1/2       1/2       1/2       1/2       1/2       1/2       1/2       1/2       1/2       1/2       1/2       1/2       1/2       1/2       1/2       1/2       1/2       1/2       1/2       1/2       1/2       1/2       1/2       1/2       1/2       1/2       1/2       1/2       1/2       1/2       1/2       1/2       1/2       1/2       1/2       1/2       1/2       1/2       1/2       1/2       1/2       1/2       1/2       1/2       1/2       1/2       1/2       1/2       1/2       1/2       1/2       1/2       1/2       1/2       1/2       1/2       1/2       1/2       1/2       1/2       1/2       1/2       1/2       1/2       1/2       1/2       1/2       1/2       1/2       1/2       1/2       1/2       1/2       1/2 <td>Quantity</td> <td>50</td> <td></td>                                                                                                    | Quantity             | 50                   |                                                                                                    |
| Price Convention Price   Internal Reference Image: Status   Status VERIFED   Action AMEND   Exercise Stetlement Lag 0   Cal Holdays   Drder Taker Image: Status   Scount Type Image: Stetlement Lag   CCP Image: Stetlement Lag   Code 03- Secured   Service Level Full Service   Frade Source Manualty Entered   Service Level Full Service   Full Service Full Service   Individed With Image: Security Type   Clent Id Security Type   Clent Id Security Type   Clent Id Security Type   Clent Id Security Type   Clent Id Security Type   Clent Id Security Type   Clent Id Security Type   Clent Id Security Type   Average Price Id   Average Price Id   Average Price Id   Id Name Long Name   Exchange: Type Id   Id Name   Long Name Type   Id Name   Long Name Type   Id Name   Long Name Type   Id Name   Long Name Type   Id Name   Long Name Type   Id Name   Long Name Type   Id Name   Long Name Type   Id Na                                                                                                    | Price                | 35.000000            | Last Irade Time 17 : 35 Last Trade Rule MEFF 3038_O_MEFF_EUK_XD                                                                                                    |
| Internal Reference   Status   VERJFED   Action   AMEND   Exercise Settlement Lag   0   Craft Taker   0   Commodity Reset   Commodity Reset   Comm                                                                                                    | Price Convention     | Price                | Last Exercise Time 23 : 59 Last Exercise Rule MEFF3038 O MEFF EUR XD                                                                                                    |
| Status       VERIFED         Action       AMRNO         Cation       AMRNO         External Reference       Image: Security Broker         Drder Taker       Image: Security Broker         CCP       Image: Security Broker         CCP       Image: Security Broker         CCP       Image: Security Broker         Code       03 - Secured         DateFormat       Monthly         Asian Fixings       Avg Period Start Rule         DateFormat       Monthly         Name Month       Prompt Month         Commodity Reset       Image: Secure Astronomic Rule         Name Month       Prompt Month         Commodity Reset       Image: Secure Astronomic Rule         Commodity Reset       Image: Secure Astronomic Rule         Contract State       Image: Rule Rule         Dict       Image: Rule Rule         Dict       Image: Rule Rule Rule         Dict       Image: Rule Rule Rule Rule         Secure Manually Entered       Future Contract         Dict       Image: Rule Rule Rule Rule Rule Rule Rule Rule                                                                                                    | Internal Reference   |                      |                                                                                                    |
| Action       AMEND         External Reference                                                                                                    | Status               | VERIFIED             | Europe/Madrid ~ Expiration Rule MEFF3038_O_MEFF_EUR_XD                                                                                                    |
| External Reference       Image Settlement Lag       Image Settlement Lag       I                                                                                                    | Action               | AMEND                |                                                                                                    |
| Order Taker       Image: Special Quote       No       Date Generator       NONE       Image: Special Quote       Image: Special Quote       No         CCP       Image: Special Quote       No       Date Generator       NONE       Image: Special Quote       Image: Special Quote                                                                                                    | External Reference   |                      | Exercise Settlement Lag U Trade Settlement Lag U Cal Holidays MAD                                                                                                    |
| Executing Broker       Day Count         DCP                                                                                                    | Order Taker          |                      | Special Quote No Date Generator NONE                                                                                                    |
| CCP       Array Period Start Rule          Account Type       CLENT         Reg Code       0.3 Secured         Securito Type          TradeSource       Manualty Entered         Service Level       Full Service         Frade Type          OC          Liquidated With          Liquidated With          Commodity Reset          Liquidated With          Secure Type          Liquidated With          Liquidated With          Secure Type          Ling Name       Atresmedia         Exch drg ticker       ASTAM         Quote decimals       0         Correct Ture          Quote decimals       0         Marrage Price          Id       Name       Long Name       Type         Under Sono           Quote decimals       0          Marrage Price           Id       Name       Long Name       Type       Currency       Underlying                                                                                                    | Executing Broker     |                      | Day Count                                                                                                    |
| Account Type       CLENT         Nage Code       03 - Secured         Execution Type       DateFormat         Manually Entered       Manually Entered         Service Level       Full Service         Full Service       Full Service         Date Format       Monthly         Account Type       Commodity Reset         Date Format       Monthly         Commodity Reset       Image Contract         Future Contract       Image Conventional         Liquidated With       Image Conventional         Commodity Reset       Image Conventional         Liquidated With       Image Conventional         Commodity Reset       Image Conventional         Commodity Reset       Image Conventional         Commodity Reset       Image Conventional         Commodity Reset       Image Conventional         Commodity Reset       Image Conventional         Conventional       Sono         Conventional       Sono                                                                                                    | CCP                  |                      | Asian Fixings Avg Period Start Rule                                                                                                    |
| Reg Code       03 - Secured         Avg Period End Rule          Avg Period End Rule          Name Month       Prompt Month         Commodity Reset          Future Contract          Long Name       Atresmedia         Dient Id       SECURITY BANK         SecceP       DUMMY_CCP         QAVG Price Future          Id       Name         Average Price          Id       Name         Long Name       Exchange         Tode Side          Dient Id       SECURITY BANK         Baverage Price          Id       Name         Long Name       Exchange         Type          Dient Id       SECURITY BANK         Baverage Price          Id       Name         Long Name       Exchange         Type          Average Price          Id       Name         Long Name       Exchange       Type         Currency       Underlying       Settlement Type         Stono <td>Account Type</td> <td>CLIENT</td> <td></td>                                                                                                    | Account Type         | CLIENT               |                                                                                                    |
| Execution Type Manually Entered Manually Entered Full Service Level Full Service Level Full Service Level Full Service Trade System Attribute ElectronicExchangeTicker=A3TA                                                                                                    | Reg Code             | 03 - Secured         | DateFormat Monthly V Avg Period End Rule                                                                                                    |
| Trade Source       Manually Entered         Service Level       Full Service         Frade Type                                                                                                    | Execution Type       |                      | Name Month Prompt Month V Commedity Boost                                                                                                    |
| Service Level       Full Service         Frade Type                                                                                                    | TradeSource          | Manually Entered     | Commonly Reset                                                                                                    |
| Trade Type                                                                                                    | Service Level        | Full Service         | Future Contract 🗸                                                                                                    |
| D/C                                                                                                    | Trade Type           |                      | Attribute Classes of the second data ATTA                                                                                                    |
| Liquidated With Carring Conventional SECURITY BANK<br>Trade lid SECURITY BANK<br>BeCCP DUMMY_CCP<br>BAVG Price Future Acressed a Carrier Conventional Conventional Conv                                                                                                    | 0/C                  |                      | Activities Electronicexchange licker = ASTA                                                                                                    |
| Termination Type     Congregative and the security BANK       Dient Id     SECURITY BANK       BackGrow     DUMMY_CCP       BakkGrow     Id       Name     Long Name       Exchange     Type       Currency     Underlying       Settlement Type     SVN       Contract size     Active From                                                                                                    | Liquidated With      |                      | Long Name Attacmedia Premont conv. Conventional                                                                                                    |
| Client Id     SECURITY BANK       Trade Id     253944       @CCP     DUMMY_CCP       @AVG Price Future     0       #Notional     5 nnn         Id     Name     Long Name     Exchange     Type     Quite received     Stillement Type     SVN     Contract size     Active From     Active From                                                                                                    | Termination Type     |                      |                                                                                                    |
| Index Id     253944       @CCP     DUMMY_CCP       @AVG Price Future                                                                                                    | Client Id            | SECURITY BANK        | Exch drg ticker A3TAM                                                                                                    |
| CCP     DUMMY_CCP       @AVG Price Future                                                                                                    | Trade Id             | 253944               | Ounte decimals 0                                                                                                    |
| AVG Price Future Average Price 5 non                                                                                                    | @CCP                 | DUMMY_CCP            |                                                                                                    |
| Average Price Id Name Long Name Exchange Type Currency Underlying Settlement Type SVN Contract size Active From Act                                                                                                    | @AVG Price Future    |                      |                                                                                                    |
| R Notional 5 nnn                                                                                                    | Average Price        |                      | Id Name Long Name Exchange Type Currency Underlying Settlement Type SVN Contract size Active From Act                                                                                                    |
|                                                                                                    | + Notional           | 5 000                |                                                                                                    |

### CA Rule window for Spinoff

| Corporate Action R                            | tules                               |                                                                            |                                            |                                              |                                                                      |                               | - | × |
|-----------------------------------------------|-------------------------------------|----------------------------------------------------------------------------|--------------------------------------------|----------------------------------------------|----------------------------------------------------------------------|-------------------------------|---|---|
| Selection<br>CA Rule Id 40<br>Product Type ET | 101<br>TOEquity ~                   | CA Type SOFF V Exch<br>Sub Type ANY V Underlying                           | ange ANY V                                 | Currenc<br>Application Dat                   | ey ANY<br>te EX-DATE                                                 | ×<br>×                        |   |   |
| Adjustment<br>Action<br>Factor<br>MDE Roll    | ADJUST ~<br>MANUAL ~<br>FOLLOWING ~ | Default Rule 🗹<br>Decimals 0 🛖 Pay lag 0 🛫<br>Special Dividend Cash Only 🗌 | CONTRACTSIZE V C<br>STRIKE V M<br>NONE V N | Operator<br>DIVIDE v<br>MULTIPLY v<br>NONE v | Rounding       NEAREST     ~       NEAREST     ~       NEAREST     ~ | Decimals<br>4 -<br>2 -<br>0 - |   |   |
| Q                                             | Save                                | Save As New                                                                | Remove                                     | Clear                                        |                                                                      |                               |   | - |

### Corporate action details for Spinoff

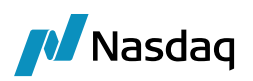

| Correcto Action                                                |                                 |          |   | _        |      | ~      |
|----------------------------------------------------------------|---------------------------------|----------|---|----------|------|--------|
|                                                                |                                 |          |   |          |      | $\sim$ |
| Corporate Action Help Apply                                    |                                 |          |   |          |      |        |
| 🛐 Generate 🌽 Apply 🗐 Create 🌱 Elect                            |                                 |          |   |          |      |        |
| ■ B ■ ♥ ♥ ↓ Q · Type here to filter properties                 |                                 | Action + | 2 | Custom I | Data | XML +  |
| Corporate Action                                               | Spin Off/05/06/2023/191820/1923 | 01       |   |          |      | ^      |
| CA Id                                                          | 192303                          |          |   |          |      |        |
| Sequence                                                       | 0                               |          |   |          |      | _      |
| AU_OTC_ELIGIBLE_COLLATERAL_TYP                                 |                                 |          |   |          |      |        |
| Parent Linked CA                                               |                                 |          |   |          |      |        |
| Child Linked CA                                                |                                 |          |   |          |      |        |
| Underlying Breduct                                             | Equity A2TAM                    |          |   |          |      | æ      |
| Exchange                                                       | NONE                            |          |   |          |      | 4      |
| Exchange TimeZone                                              | America New York                |          |   |          |      |        |
| Underlying Currency                                            | ELIR                            |          |   |          |      |        |
| AGENCY LEND BENCH RATE                                         | Lort                            |          |   |          |      |        |
| CA Swift Code                                                  | SOFE: Spin Off                  |          |   |          |      |        |
| Event Choice                                                   | MAND: Mandatory no Option       |          |   |          |      |        |
| Event Process                                                  | Distribution                    |          |   |          |      |        |
| Event Restriction                                              |                                 |          |   |          |      |        |
| Dates: Ex Date: 02/06/2023 Record Date: 02/06/2023             |                                 |          |   |          |      |        |
| Announcement Date                                              | 01/06/2023                      |          |   |          |      |        |
| Ex (Effective) Date                                            | 02/06/2023                      |          |   |          |      |        |
| Record Date                                                    | 02/06/2023                      |          |   |          |      |        |
| Election to Counterparty Market Deadline                       |                                 |          |   |          |      |        |
| Election to Counterparty Response Deadline                     |                                 |          |   |          |      |        |
| Shareholder Meeting Date                                       |                                 |          |   |          |      | _      |
| SPINOFF: SECU From 2 To 1 Equity.A3TAM.NEW Pay Date 05/06/2023 |                                 | _        |   |          |      | _      |
| Is Default Option                                              | 100000                          |          |   |          |      |        |
| CA Option Id                                                   | 192303                          | _        |   |          |      |        |
| Option Status                                                  |                                 |          |   |          |      |        |
| Swift Event Ontion                                             | SECUL: Securities Option        |          |   |          |      |        |
| E Model                                                        | SPINOFE                         |          |   |          |      |        |
| Subtype                                                        | SPINOFE                         |          |   |          |      |        |
| Success Percent (Scale Back Ratio) (%)                         | 100                             |          |   |          |      |        |
| 😥 Cash Rate                                                    | 0                               |          |   |          |      |        |
| Currency                                                       | EUR                             |          |   |          |      |        |
| Rounding Method                                                |                                 |          |   |          |      |        |
| To Security                                                    | Equity.A3TAM.NEW                |          |   |          |      | ÷.     |
| Payment Date                                                   | 05/06/2023                      |          |   |          |      |        |
| From Ratio                                                     | 2                               |          |   |          |      |        |
| To Ratio                                                       | 1                               |          |   |          |      |        |
| Adjustment Cost                                                | 0.2                             |          |   |          |      |        |
| 표 Cash In Lieu Payment Rate                                    | 0                               |          |   |          |      |        |
| Response Deadline Date/Time                                    |                                 |          |   |          |      |        |
| Market Deadline Date/Time                                      |                                 |          |   |          |      |        |
| EARD: Early Response Deadline Date/Time                        |                                 |          |   |          |      |        |
| Withholding Tax Data (%)                                       |                                 |          |   |          |      |        |
| Second Level Tax (%)                                           |                                 |          |   |          |      |        |
| Fractional Part for Cash                                       |                                 |          |   |          |      |        |
| Withholding Tay Rate                                           |                                 |          |   |          |      |        |
| Additional Information:                                        |                                 |          |   | _        |      |        |
| Comment                                                        |                                 |          |   |          |      |        |
| Adjustment Factor                                              | 7                               |          |   |          |      |        |
| Theoretical Dilution Factor                                    | 0                               |          |   |          |      |        |
| Additional Process Indicator                                   |                                 |          |   |          |      | ~      |

CA adjustment window and the adjustment of Strike, contract size & Underlying

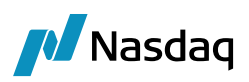

| Corporate Action - Transformation            | eport                                                                 |                                                                     |                                                       |                                                         |                                                     |                                           | - 0 ×                                 |
|----------------------------------------------|-----------------------------------------------------------------------|---------------------------------------------------------------------|-------------------------------------------------------|---------------------------------------------------------|-----------------------------------------------------|-------------------------------------------|---------------------------------------|
| Selection     CA ex-date : 02/06/2023        | Underlying : A3TAM                                                    |                                                                     |                                                       |                                                         |                                                     |                                           |                                       |
| 🗉 📑 Load (CA) 🔒 🔀                            |                                                                       |                                                                     |                                                       |                                                         |                                                     |                                           | <b>\$</b>                             |
| Product Id                                   | CA Type CA SubT                                                       | Type Amount                                                         | Other Amount                                          | Currency                                                | Ex Date                                             | Payment Date                              | Record Date                           |
|                                              |                                                                       |                                                                     |                                                       |                                                         |                                                     |                                           |                                       |
| Adjustment Applicable Date : 02/06           | 2023 Product type : ANY                                               | Validate Al 🔹                                                       | 🖥 Unvalidated All 🚽 Save All 👻 🛃 Save R               | eport 🔀 Remove                                          |                                                     |                                           | *                                     |
| Status Modified Ca Id R<br>Vot validated 035 | le Id Factor Application Date Product Type<br>1 702/06/2023 ETOEquity | e Product Id Product Desc<br>192302 XMRV-A3TAM-O/CALL/40/SVN0/JUN23 | From Strike To Strike From Contract Size<br>40 47 100 | To Contract Size From Barrier Level To Barrier Le<br>14 | el From Underlying To Underlying<br>A3TAM A3TAM.NEW | From Parity Numerator To Parity Numerator | From Parity Denominator To Parity Den |

### Transformation window to apply the assimilation

| Corporate Action                                                                             | -                                                                      |
|----------------------------------------------------------------------------------------------|------------------------------------------------------------------------|
| Corporate Action Help Apply                                                                  |                                                                        |
| 🙀 Generate 🍼 Apply 📮 Create 🌱 Elect                                                          |                                                                        |
| ma B m + C + Q - Type here to filter properties                                              | Action I 🖉 Custom Data   XML                                           |
| Event Definition: CA id 192306, TRANSFORMATION/ASSIMILATION/02/06/2023/192302/192307         |                                                                        |
| Deactivated (Booking Not Required)                                                           |                                                                        |
| Corporate Action                                                                             | TRANSFORMATION/ASSIMILATION/02/06/2023/192302/192307                   |
| Underlying Product                                                                           | XMRV-A3TAM-O/CALL/40/SVN0/JUN23                                        |
| Dates: Ex Date: 02/06/2023 Record Date: 01/06/2023                                           |                                                                        |
| Announcement Date                                                                            | 02/06/2023                                                             |
| Ex (Effective) Date                                                                          | 02/06/2023                                                             |
| Record Date                                                                                  | 01/06/2023                                                             |
| Active From                                                                                  |                                                                        |
| Active To                                                                                    |                                                                        |
| TRANSFORMATION/ASSIMILATION: From 1 To 1 XMRV-A3TAM-O/CALL/47/SVN1/JUN23 Pay Date 02/06/2023 |                                                                        |
| Model                                                                                        | TRANSFORMATION                                                         |
| Amount                                                                                       | 0                                                                      |
| Currency                                                                                     | BUR                                                                    |
| Rounding Method                                                                              |                                                                        |
| To Security                                                                                  | XMRV-A3TAM-O/CALL/47/SVN1/JUN23                                        |
| Payment Date                                                                                 | 02/06/2023                                                             |
| From Ratio                                                                                   | 1                                                                      |
| To Ratio                                                                                     | 1                                                                      |
| Other Amount                                                                                 | 0                                                                      |
| Additional Information: Generated from CA on the underlying product id=191820 (CA Id = 1     |                                                                        |
| Comment                                                                                      | Generated from CA on the underlying product id=191820 (CA Id = 192303) |

Post apply the Assimilation user need to generate and save the new trades.

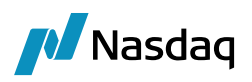

| Corporate Action H                                                                                                    | ielp Apply                                     |                                                                                                    |                   |                                                                                                 |                                                                                                    |                                                          |                                      |                                  |                                                                                      |                                                           |                          |                                                                     |                                                   |                   |
|----------------------------------------------------------------------------------------------------|------------------------------------------------|----------------------------------------------------------------------------------------------------|-------------------|-------------------------------------------------------------------------------------------------|----------------------------------------------------------------------------------------------------|----------------------------------------------------------|--------------------------------------|----------------------------------|--------------------------------------------------------------------------------------|-----------------------------------------------------------|--------------------------|---------------------------------------------------------------------|---------------------------------------------------|-------------------|
| 👔 Generate 📝 A                                                                                                    | oply 📑 Crea                                    | ate 🌱 Elec                                                                                                    | zt                |                                                                                                 |                                                                                                    |                                                          |                                      |                                  |                                                                                      |                                                           |                          |                                                                     |                                                   |                   |
| Applicable Date 0                                                                                                    | 2/06/2023                                      | Use Ex I                                                                                                    | Date Use Record D | ate 🔲 Use Payment                                                                               | Date                                                                                                    |                                                          |                                      |                                  |                                                                                      |                                                           |                          |                                                                     |                                                   |                   |
| Corporate Action Selec                                                                                                    | tion                                           |                                                                                                    |                   |                                                                                                 |                                                                                                    |                                                          |                                      | Corporate Action A               | oplication Criteria                                                                  |                                                           |                          |                                                                     |                                                   |                   |
| Corporate Action                                                                                                    |                                                |                                                                                                    |                   | 1                                                                                               | RANSFORMATION/ASSIMILATION                                                                                                    | 4/02/06/2023/192302/192307                               |                                      | Apply to Position                |                                                                                      |                                                           |                          | M                                                                   | 1                                                 |                   |
| CA Model                                                                                                    |                                                |                                                                                                    |                   |                                                                                                 |                                                                                                    |                                                          |                                      | BO Position T                    | ype                                                                                  |                                                           | THE                      | EORETICAL                                                           |                                                   |                   |
| CA SubType                                                                                                    |                                                |                                                                                                    |                   |                                                                                                 |                                                                                                    |                                                          |                                      | BO Position D                    | late Type                                                                            |                                                           | TRA                      | ADE                                                                 |                                                   |                   |
| Swift Event Code                                                                                                    |                                                |                                                                                                    |                   |                                                                                                 |                                                                                                    |                                                          |                                      | BO Position A                    | ggregation                                                                           |                                                           |                          |                                                                     |                                                   |                   |
| CA SDFilter                                                                                                    |                                                |                                                                                                    |                   |                                                                                                 |                                                                                                    |                                                          |                                      | BO Position B                    | alance Type                                                                          |                                                           |                          |                                                                     |                                                   |                   |
| Underlying Code: A                                                                                                    | U_OTC_ELIGIBU                                  | .E_COLLATERA                                                                                                    | AL_TYP            |                                                                                                 |                                                                                                    |                                                          |                                      | PL Position R                    | epoed                                                                                |                                                           |                          |                                                                     | ]                                                 |                   |
| Underlying Product                                                                                                    |                                                |                                                                                                    |                   | )                                                                                               | MRV-A3TAM-O/CALL/40/SVN0/JU                                                                                                    | N23                                                      |                                      | BO Aggregat                      | ion By SubAccount                                                                    |                                                           |                          |                                                                     | 1                                                 |                   |
|                                                                                                    |                                                |                                                                                                    |                   |                                                                                                 |                                                                                                    |                                                          |                                      | Processing Org.                  |                                                                                      |                                                           |                          |                                                                     | -                                                 |                   |
|                                                                                                    |                                                |                                                                                                    |                   |                                                                                                 |                                                                                                    |                                                          |                                      | Product Type                     |                                                                                      |                                                           |                          |                                                                     |                                                   |                   |
|                                                                                                    |                                                |                                                                                                    |                   |                                                                                                 |                                                                                                    |                                                          |                                      | Position Filter                  |                                                                                      |                                                           | ETC                      |                                                                     |                                                   |                   |
|                                                                                                    |                                                |                                                                                                    |                   |                                                                                                 |                                                                                                    |                                                          |                                      | <ul> <li>Apply to OTC</li> </ul> |                                                                                      |                                                           |                          |                                                                     | ]                                                 |                   |
|                                                                                                    |                                                |                                                                                                    |                   |                                                                                                 |                                                                                                    |                                                          |                                      | Apply to Margin                  | Call Position                                                                        |                                                           |                          |                                                                     | ]                                                 |                   |
|                                                                                                    |                                                |                                                                                                    |                   |                                                                                                 |                                                                                                    |                                                          |                                      |                                  |                                                                                      |                                                           |                          |                                                                     |                                                   |                   |
| Applicable CA                                                                                                    | Load (CA)                                      | d bba ⊈                                                                                                    | x x Y             |                                                                                                 |                                                                                                    |                                                          |                                      |                                  |                                                                                      |                                                           |                          |                                                                     |                                                   | *                 |
| Applicable CA                                                                                                    | Load (CA)                                      | ⊉ Add To<br>CA Type                                                                                                    | ¥ ¥               | CA Sub                                                                                          | Туре                                                                                                    | Amount                                                   | Other Amou                           | unt                              | Currency                                                                             | Ex Date                                                   |                          | Payment Date                                                        | Record Date                                       | *                 |
| Applicable CA                                                                                                    | Load (CA)                                      | Add CA Type                                                                                                    |                   | CA Sub<br>ASSIME                                                                                | Туре<br>Аттом                                                                                                    | Amount                                                   | Other Amou<br>O                      | unt                              | Currency<br>0 EUR                                                                    | Ex Date<br>02/06/2023                                     | 3                        | Payment Date<br>02/05/2023                                          | Record Date<br>01/05/2023                         | *                 |
| Applicable CA 👔<br>Yroduct Id                                                                                                    | Load (CA)                                      | Add The CA Type CA Typ | AATION            | CA Sub<br>ASSIMI<br>Position Aggregation                                                        | Type<br>ATICN                                                                                                    | Amount                                                   | Other Amou<br>O                      | nt                               | Quinercy<br>0 628                                                                    | Ex Date<br>02/06/2022                                     | 3                        | Payment Date<br>0204/00/3                                           | Record Date<br>01/06/2023                         |                   |
| Appicable CA C                                                                                                    | Load (CA)<br>19230 rate Trade                  | Add The Add The CA Type                                                                                                    | AATION            | CA Sub<br>ASSIME<br>Position Aggregation<br>Product Tune                                        | Type<br>ATICN                                                                                                    | Amount Aggregation                                       | Other Amoc<br>O                      | nt                               | Currency<br>0 EUR<br>Pay Bar Settlementations pt                                     | Ex Date<br>02/06/2022                                     | 3<br>Diffs With Feistern | Payment Date<br>02/06/2023                                          | Record Date<br>01/06/2023                         | Salaria (Salaria) |
| Applicable CA                                                                                                    | Load (CA)                                      | Add To Stranger                                                                                                    | x x ↑<br>MATION   | CA Sub<br>ASSIME<br>Position Aggregation<br>Product Type                                        | Type<br>ATTON<br>Claims & Agent   Agent<br>Product Description                                                                                                    | Amount Aggregation Trade Booking D                       | Other Amou<br>O                      | nt Pay/Rec.Quantity              | Ourency<br>ODJA<br>Psy/Rec.SettlementAmount                                          | Ex Date<br>02/06/2022<br>Settle Cur.                      | Diffs With Existing      | Payment Date<br>02/01/2023<br>Pay/Ret: WithholdingTax, Gross Amount | Record Date<br>0106/023<br>Pey/Rec. Wetholding    | بچ<br>آTax.Amount |
| Applicable CA                                                                                                    | Load (CA) 4<br>19230<br>rate Trade &           | Add To<br>CA Type<br>Do IRANSFOR                                                                                                    | XATION            | CA Sub<br>ASSIME<br>Position Aggregation<br>Product Type                                        | Type<br>ATTON                                                                                                    | Amount Aggregation Trade Booking D ans a 22 a 256 (2023) | Other Amou<br>o                      | at Phylice: Quantity             | Currency<br>0 EUR<br>Pay/Rec.SettlementAmount                                        | Ex Date<br>02/05/2023<br>Settle Cur.                      | Diffs With Existing      | Payment Date<br>020657023<br>PayRec: WithholdingTax. Gross Amount   | Record Date<br>01/06/2023<br>Pay/Rec. Withholding | Tex.Amount        |
| Applicable CA  Traduct Id                                                                                                    | a Load (CA)<br>19230<br>rate Trade<br>Trade Id | Add Tb     CA Type     CA Type     OF TRANSFORM      Sove All     Book     O CIBC     CIBC                                                                                                    | Antion            | CA Sub<br>ASSIME<br>Position Aggregation<br>Product Type<br>ETGE01117                           | Type ATTCN Claims Agent   Agent Product Description Product Description Product Descri | Amount Aggregation Trade Booking D 07/LM22 02/06/2023    | Other Amou<br>o                      | nt PayBec.Quantity (50.05        | Currency<br>0 Edit                                                                   | Ex Date<br>02/06/2022<br>Settle Cur.                      | Diffs With Existing      | Payment Date<br>0206/02/3                                           | Record Date<br>0306/2023                          | بچ<br>Tax.Amount  |
| Applicable CA  Applicable CA  Trade  Trade  Content of the second second secon | Load (CA) (4<br>1923)<br>rate Trade (2)        | Add  CA Type CA Type CA Type ContrainsForm  Save All  Book  0 CIBC 0 CIBC 0 CIBC                                                                                                    | ATTON             | CA Sub<br>ASSIME<br>Position Aggregation<br>Product Type<br>ETOEquity<br>ETOEquity<br>ETOEquity | Type<br>ATTON<br>Claims & Agent   Agent.<br>Product Description<br>pdays ATTAN-0,CALL 4055H<br>Destrivation 40,CALL 4055H                                                                                                    | Amount Aggregation Trade Booking D 10/JUA22 0206/0003    | Other Amou<br>O<br>Rew<br>NEW<br>NEW | ent Pay,Rec.Quantity (50.05      | Ourrecy<br>OBLR<br>Pay/Rec.SettlementAmount<br>175,000.0<br>(175,000.0<br>(175,000.0 | Ex Date<br>02/06/2022<br>Settle Cur.<br>ELR<br>ELR<br>ELR | Diffs With Existing      | Payment Date<br>60/04/0033                                          | Record Date<br>0106/2023<br>Pay,Rec.Withholding   | ₩<br>Tax.Amount   |

Post Corporate action Trade browser details with new positions

| 🥖 Trade Browser / Trade | Browser              |             |                  |                    |              |                       |                                 |         |          |             |                |             |                       |              |      |               | -      | ø ×         |
|-------------------------|----------------------|-------------|------------------|--------------------|--------------|-----------------------|---------------------------------|---------|----------|-------------|----------------|-------------|-----------------------|--------------|------|---------------|--------|-------------|
| Report Data View        | Export Market Data   | Process Uti | ilities Help     |                    |              |                       |                                 |         |          |             |                |             |                       |              |      |               |        |             |
| 🖬 🙀 📑 🖨                 |                      |             |                  |                    |              |                       |                                 |         |          |             |                |             |                       |              |      |               |        |             |
| Criteria                |                      |             |                  |                    |              |                       |                                 |         |          |             |                |             |                       |              |      |               |        |             |
| Client Account          | CounterParty Account | Trade Id    | ExecutionType    | External Reference | Product Type | Trade Date            | Product Description (F)         | Buy/Sel | Quantity | Trade Price | Trade Currency | TradeStatus | Entered Date          | Entered User | Book | CounterParty  | Trader | Settle Cur. |
| Client Account: SB0001  |                      |             |                  |                    |              |                       |                                 |         |          |             |                |             |                       |              |      |               |        |             |
| SB0001                  | Merril Lynch Client  | 253944      | 1                |                    | ETOEquity    | Jun 01, 2023 12:03 PM | XMRV-A3TAM-O/CALL/40/SVN0/JUN23 | Buy     | 50.00    | 35.000000   | EUR            | VERIFIED    | Jun 07, 2023 12:05 PM | calypso_user | CIBC | MERRILL LYNCH | NONE   | EUR         |
| SB0001                  | Merril Lynch Client  | 253948      | CORPORATE ACTION |                    | ETOEquity    | Jun 02, 2023 12:00 AM | XMRV-A3TAM-O/CALL/40/SVN0/JUN23 | Sell    | (50.00)  | 35.000000   | EUR            | VERIFIED    | Jun 07, 2023 12:22 PM | calypso_user | CIBC | MERRILL LYNCH | NONE   | EUR         |
| SB0001                  | Merril Lynch Client  | 253949      | CORPORATE ACTION |                    | ETOEquity    | Jun 02, 2023 12:00 AM | XMRV-A3TAM-O/CALL/47/SVN1/JUN23 | Buy     | 50.00    | 250.0000000 | EUR            | VERIFIED    | Jun 07, 2023 12:22 PM | calypso_user | CIBC | MERRILL LYNCH | NONE   | EUR         |

Post corporate action new contract details with new contract size, Underlying, CA Id, is SVN 1 and Activate from.

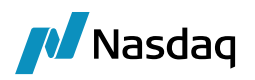

| 🔀 Exchange Traded Option: XMRV-A3TAN          | M-O/MEFF/Equity/EUR                     |                                         | – 🗆 X           |
|-----------------------------------------------|-----------------------------------------|-----------------------------------------|-----------------|
| File                                          |                                         |                                         |                 |
| Exchange MEFF ~<br>Name XMRV-A3TAM-O C        | Type Equity                             | <ul><li>✓ Id 208258</li><li>✓</li></ul> |                 |
| Definition Options                            |                                         |                                         |                 |
| Quote Type Price ~<br>ExerciseType American ~ | No. Contracts 57<br>SettleType Phys V S | Rate Modifier 1                         | Is SVN V        |
| Tick Value 0.14 Min M                         | love (Ticks) 0.01                       | A Id 192304 Active                      | From 02/06/2023 |
| Contract size 14                              | Auto Exercise Adj                       | . Del 0                                 | То              |
| Underlying Equity.A3TAM.NEW                   |                                         |                                         |                 |
| Last Trade Time 17: 35                        | Last Trade Rule MEFF303                 | 8_0_MEFF_EUR_XD                         |                 |
| Last Exercise Time 23 : 59                    | Last Exercise Rule MEFF303              | 8_O_MEFF_EUR_XD                         |                 |
| Europe/Madrid $\checkmark$                    | Expiration Rule MEFF303                 | 8_O_MEFF_EUR_XD                         |                 |
| Exercise Settlement Lag 0 Tr                  | ade Settlement Lag 0 Ca                 | Holidays MAD                            |                 |
| Special Quote No Day Count                    | Date Generator NONE                     | ~                                       |                 |
| Asian Fixings                                 | Avg Period Start Rule                   |                                         |                 |
| DateFormat Monthly 🗸                          | Avg Period End Rule                     |                                         |                 |
| Name Month Prompt Month 🗸                     | Commodity Reset                         | ~                                       |                 |
|                                               | Future Contract                         | ~                                       |                 |
|                                               | Attribute Electroni                     | ExchangeTicker=A3TA                     |                 |
| Long Name Atresmedia                          | Prem pmt conv                           | Conventional                            | ~               |
| Exch drg ticker A3TAM                         |                                         |                                         |                 |
|                                               | Quote decimals                          | 0                                       |                 |

### 5.5.2 Special Dividend Process

Underlying details Equity AIF / Contract details XMOD-AIF-O

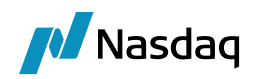

|                                         |                       | 🛃 Exchange Traded Option: XMOD-AIF-O/ME/Equity/CAD —                                                                                                    |
|-----------------------------------------|-----------------------|----------------------------------------------------------------------------------------------------|
|                                         |                       | File                                                                                                    |
| File Utilities Help                     | - 0                   | X Exchange ME V Type Equity Id 238759                                                                                                    |
| 1 🖻   📮 🖬   🖉   X                       | 0                     | Definition Options                                                                                                    |
|                                         |                       |                                                                                                    |
| Name AIF                                | Product Id 23         | Quote Type Price Vo. Contracts 5 Rate Modifier 1 Is SVN                                                                                                    |
| Security Code ISIN                      | ✓ CA02215R1073 Search | ExerciseType American V SettleType Phys V Strike Quote Type Price V SVN 0                                                                                                    |
| Definition CA Legal Entities            | Audit Equity Reset    | Tick Value 1 Min Move (Ticks) 0.01 CA Id 239333 Active From 24/11/2023                                                                                                    |
| 1 2 I I I I I I I I I I I I I I I I I I |                       | Contract size 100 Auto Exercise Adj. Del 0 To                                                                                                    |
| 😑 Equity                                |                       |                                                                                                    |
| Corporate                               | Altus Group Limited   | Undenying Equity.AIP                                                                                                    |
| Equity Type                             | Standard              |                                                                                                    |
| Currency                                | CAD                   | Last Trade Time 16:00 Last Trade Rule ME4212_O_ME_CAD_XD                                                                                                    |
| AGENCY_LEND_BENCH_RATE                  |                       | Last Exercise Time 23 : 59 Last Exercise Rule ME4212_O_ME_CAD_XD                                                                                                    |
| Country                                 | CA : CANADA           | Furges A and on A second second |
| Exchange                                | NONE                  |                                                                                                    |
| Quote Type                              | Price                 | Exercise Settlement Lag 0 Trade Settlement Lag 0 Cal Holidays NYC                                                                                                    |
| Issuer                                  |                       | E Soecial Quote No                                                                                                    |
| Trading Size                            | 0                     | Day Count Date Generator NONE V                                                                                                    |
| Trading Country                         |                       | Asian Fixings Avg Period Start Rule                                                                                                    |
| Total Issued                            | 0                     |                                                                                                    |
| Par Value                               | 0                     | DateFormat Daily V Avg Period End Rule                                                                                                    |
| Nominal Decimals                        | 0                     | Name Month Prompt Month V Commodity Reset                                                                                                    |
| Pay Dividend                            |                       | Edus Gabat                                                                                                    |
| Dividend Currency                       | CAD                   |                                                                                                    |
| Dividend Frequency                      | NON                   | Attribute ElectronicExchangeTicker=AIF                                                                                                    |
| Dividend Date Rule                      |                       |                                                                                                    |
| Dividend Decimals                       | 0                     | Long Name Altus Group Limited Prem pmt conv Conventional ~                                                                                                    |
| Active From                             | -                     | Exch drg ticker AIF                                                                                                    |
| Active To                               |                       | Quote decimals 3                                                                                                    |

### Position details

| 3 500               | + Notional           |
|---------------------|----------------------|
|                     | Average Price        |
|                     | @AVG Price Future    |
| DUMMY_CCP           | (CCP)                |
| 295566              | Trade Id             |
| BANK ALFA REGC      | Client Id            |
|                     | Termination Type     |
|                     | Liquidated With      |
|                     | 0/C                  |
|                     | Trade Type           |
| Full Service        | Service Level        |
| Manually Entered    | TradeSource          |
|                     | Execution Type       |
| 01 - Regulated      | Reg Code             |
| CLIENT              | Account Type         |
|                     | CCP                  |
|                     | Executing Broker     |
|                     | Order Taker          |
|                     | External Reference   |
| AMEND               | Action               |
| VERIFIED            | Status               |
|                     | Internal Reference   |
| Price               | Price Convention     |
| 12.0000000          | Price                |
| 35                  | Quantity             |
| Buy                 | Buy/Sell             |
| Call                | Put/Call             |
| 300                 | Strike               |
| 15/12/2023          | Expiry Date          |
| 01 Dec 23           | Contract Date        |
| XMOD-AIF-O          | Contract             |
| CAD                 | Settle Ccy           |
| ME                  | Exchange             |
|                     | Product ID           |
| Newedge Client (70. | Counterparty Account |
| NEWEDGE             | Counterparty         |
| RG0001 (175827)     | Client Account       |
| 2023-11-22          | @ClearedTradeDate    |
| 23/11/2023          | Cleared Date         |
| 10:40:23.000 AM     | Trade Time           |
| 22/11/2023          | Trade Date           |
| EUREX (LSE)         | Book                 |
| Don't Solve         | Solve                |
| Save                | Save                 |
| Price               | Price                |
| Option              | Strategy Name        |
| 1                   | 6                    |
|                     |                      |

CA Rule window for Special Dividend details

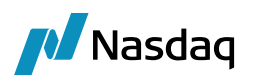

| Corporate Action Rules                                 |                                              |                        |                            | - | × |
|--------------------------------------------------------|----------------------------------------------|------------------------|----------------------------|---|---|
| Selection<br>CA Rule Id 3001<br>Product Type ETOEquity | CA Type DVCA V ES<br>Sub Type ANY V Underlyi | xchange ANY V Curre    | ncy ANY ~<br>ate EX-DATE ~ |   |   |
| Adjustment<br>Action ADJUST V                          | Default Rule 🗸                               | Operator               | Rounding Decimals          | s |   |
| Factor Div Rate                                        | Decimals 0 + Pay lag 0 +                     | NONE V NONE SUBTRACT V | NONE V 0 V                 |   |   |
|                                                        |                                              |                        | 1015                       |   |   |

### Corporate action details for Special Dividend

| Corporate Action                                     |                                      |           | - 🗆            | ×         |
|------------------------------------------------------|--------------------------------------|-----------|----------------|-----------|
| Corporate Action Help Apply                          |                                      |           |                |           |
| 🛐 Generate 🌽 Apply 📮 Create 🦙 Elect                  |                                      |           |                |           |
| ■   ■ • • • • • • • • • • • • • • •                  |                                      | Action -  | 🃝 Custom Data. | XML       |
| Deactivated (Booking Not Required)                   |                                      |           |                |           |
| Corporate Action                                     | Special Cash Dividend/27/11/2023/239 | 323       |                | · · · · · |
| I CA Id                                              | 239332                               |           |                | -         |
| Sequence                                             | 0                                    |           |                |           |
|                                                      |                                      |           |                |           |
| Parent Linked CA                                     |                                      |           |                |           |
| Child Linked CA                                      |                                      |           |                |           |
| Official CA Id                                       |                                      |           |                |           |
| Underlying Product                                   | Equity.AIF                           |           |                | ÷,        |
| Exchange                                             | NONE                                 |           |                |           |
| Exchange TimeZone                                    | America/New York                     |           |                |           |
| Underlying Currency                                  | CAD                                  |           |                |           |
| AGENCY LEND BENCH RATE                               |                                      |           |                |           |
| CA Swift Code                                        | DVCA: Cash Dividend                  |           |                |           |
| Event Choice                                         | MAND: Mandatory no Option            |           |                |           |
| Event Process                                        | Distribution                         | _         |                |           |
| Event Restriction                                    | 000100001                            | _         |                |           |
| - Dates: Ex Date: 24/11/2023 Record Date: 24/11/2023 |                                      |           |                |           |
| Announcement Date                                    | 23/11/2023                           |           |                | _         |
| Fx (Effective) Date                                  | 24/11/2023                           |           |                |           |
| Record Date                                          | 24/11/2023                           |           |                |           |
| Election to Counternarty Market Deadline             | 21/11/2023                           |           |                |           |
| Election to Counterparty Response Deadline           |                                      |           |                |           |
| CASH/DIVIDEND: CASH 3 CAD Pay Date 27/11/2023        |                                      |           |                | -         |
| Sefault Option                                       |                                      |           |                | _         |
| E CA Option Id                                       | 239332                               |           |                |           |
| Ontion Status                                        | 20002                                |           |                |           |
| Option Reference                                     |                                      |           |                |           |
| Swift Event Ontion                                   | CASH: Cash                           |           |                |           |
|                                                      | CASH                                 |           |                |           |
| Subtype                                              | DIVIDEND                             |           |                |           |
| + Amount                                             | 3                                    |           |                |           |
| Currency                                             | CAD                                  |           |                |           |
| Payment Date                                         | 27/11/2023                           |           |                |           |
| Tay Rate                                             | 0                                    |           |                |           |
| + Other Amount                                       | 0                                    |           |                |           |
| Response Deadline Date/Time                          | ,                                    |           |                |           |
| Market Deadline Date/Time                            |                                      |           |                |           |
| FARD: Farly Response Deadline Date/Time              |                                      |           |                |           |
| Offer Type Indicator                                 |                                      |           |                |           |
| Withholding Tax Rate (%)                             |                                      |           |                |           |
| Second Level Tax (%)                                 |                                      |           |                |           |
| Eractional Part for Cash                             |                                      |           |                |           |
| Withholding Tay Pate                                 |                                      |           |                |           |
|                                                      |                                      |           |                |           |
| Additional Information:                              |                                      |           |                |           |
| Comment                                              |                                      |           |                |           |
| Adjustment Eactor                                    | 1                                    |           |                |           |
| Theoretical Dilution Eactor                          | 1                                    |           |                |           |
| Additional Descent Tedicates                         | 1                                    |           |                |           |
| Additional Process Indicator                         |                                      |           |                | _         |
| E Event Specific Information: DVCA Cash Dividend     |                                      |           |                |           |
| Special Dividend                                     | CDEC: Considered                     | $\bowtie$ |                |           |
| Dividend Type                                        | SPEC: Special Dividend               |           |                | _         |
| ruily Franked Rate                                   |                                      |           |                |           |

CA adjustment window and the adjustment of Strike

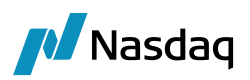

| 🔏 Corporate A                     | Action - Transform | nation report |                    |                   |                         |                    |                 |              |                  |                  |                    |                  |                 |               |                       |                     | -                       | ٥         | ;           |
|-----------------------------------|--------------------|---------------|--------------------|-------------------|-------------------------|--------------------|-----------------|--------------|------------------|------------------|--------------------|------------------|-----------------|---------------|-----------------------|---------------------|-------------------------|-----------|-------------|
| Report Util                       |                    |               |                    |                   |                         |                    |                 |              |                  |                  |                    |                  |                 |               |                       |                     |                         |           |             |
| 8                                 |                    |               |                    |                   |                         |                    |                 |              |                  |                  |                    |                  |                 |               |                       |                     |                         |           |             |
| Selection                         | 24/11/20           | 22            | Indedutes :        | 415               |                         |                    |                 |              |                  |                  |                    |                  |                 |               |                       |                     |                         |           |             |
| CA ex-date :                      | 24/11/20           | 20            | onderlying :       | AIF               |                         |                    |                 |              |                  |                  |                    |                  |                 |               |                       |                     |                         |           |             |
| 😑 🔡 Load (                        | CA) 🗙 🗙            |               |                    |                   |                         |                    |                 |              |                  |                  |                    |                  |                 |               |                       |                     |                         |           | ¢.          |
| Product Id                        |                    | CAT           | уре                | CA Sub7           | Type                    | Amount             |                 | Other An     | nount            | CL               | rrency             |                  | Ex Date         |               | Payment Date          |                     | Record Date             |           |             |
|                                   |                    | 239332 CASH   | l.                 | DIVIDEN           | D                       |                    |                 | 3            |                  | 0 CA             | D                  |                  | 24/11/2023      |               | 27/11/2023            |                     | 24/11/2023              |           |             |
|                                   |                    |               |                    |                   |                         |                    |                 |              |                  |                  |                    |                  |                 |               |                       |                     |                         |           |             |
|                                   |                    |               |                    |                   |                         |                    |                 |              |                  |                  |                    |                  |                 |               |                       |                     |                         |           |             |
|                                   |                    |               |                    |                   |                         |                    |                 |              |                  |                  |                    |                  |                 |               |                       |                     |                         |           |             |
|                                   |                    |               |                    |                   |                         |                    |                 |              |                  |                  |                    |                  |                 |               |                       |                     |                         |           |             |
|                                   |                    |               |                    |                   |                         |                    |                 |              |                  |                  |                    |                  |                 |               |                       |                     |                         |           |             |
|                                   |                    |               |                    |                   |                         |                    |                 |              |                  |                  |                    |                  |                 |               |                       |                     |                         |           |             |
|                                   |                    |               |                    |                   |                         |                    |                 |              |                  |                  |                    |                  |                 |               |                       |                     |                         |           |             |
|                                   |                    |               |                    |                   |                         |                    |                 |              |                  |                  |                    |                  |                 |               |                       |                     |                         |           |             |
|                                   |                    |               |                    |                   |                         |                    |                 |              |                  |                  |                    |                  |                 |               |                       |                     |                         |           |             |
|                                   |                    |               |                    |                   |                         |                    |                 |              |                  |                  |                    |                  |                 |               |                       |                     |                         |           |             |
|                                   |                    |               |                    |                   |                         |                    |                 |              |                  |                  |                    |                  |                 |               |                       |                     |                         |           |             |
|                                   |                    |               |                    |                   |                         |                    |                 |              |                  |                  |                    |                  |                 |               |                       |                     |                         |           |             |
|                                   |                    |               |                    |                   |                         |                    |                 |              |                  |                  |                    |                  |                 |               |                       |                     |                         |           |             |
|                                   |                    |               |                    |                   |                         |                    |                 |              |                  |                  |                    |                  |                 |               |                       |                     |                         |           |             |
|                                   |                    |               |                    |                   |                         |                    |                 |              |                  |                  |                    |                  |                 |               |                       |                     |                         |           |             |
|                                   |                    |               |                    |                   |                         |                    |                 |              |                  |                  |                    |                  |                 |               |                       |                     |                         |           | -           |
| Adjustment                        | Applicable Date :  | 24/11/2023    | Product type : AN  | r                 | Generate Adjustments    | Validate All       | - 🛅 Unvalidated | All 🛃 Save   | e All 🔹 🛃 Save   | Report 🔀 Remov   | e                  |                  |                 |               |                       |                     |                         |           | <b>(F</b> ) |
| Status                            | Modified Ca 1      | Id Rule Id    | Factor Application | Date Product Type | Product Id Product Desc |                    | From Strike     | To Strike Fr | om Contract Size | To Contract Size | From Barrier Level | To Barrier Level | From Underlying | To Underlying | From Parity Numerator | To Parity Numerator | From Parity Denominator | To Parity | Der         |
| <ul> <li>Not validated</li> </ul> |                    | 0 3001        | 1 24/11/2023       | 3 ETOEouity       | 239324 XMOD-AIF-O/C/    | ALL/300/SVN0/1DEC2 | 23 300          | 297          | 10               | 0 100            |                    |                  | AIF             |               |                       |                     |                         |           |             |

### Transformation window to apply the assimilation

| A Corporate Action                                                                           |                                                                        |
|----------------------------------------------------------------------------------------------|------------------------------------------------------------------------|
| Corporate Action Help Apply                                                                  |                                                                        |
| 🙀 Generate 🔰 Apply 🖵 Create 🌱 Elect                                                          |                                                                        |
| Image: The set of the properties                                                             |                                                                        |
| Event Definition: CA id 239333, TRANSFORMATION/ASSIMILATION/24/11/2023/239324/239334         |                                                                        |
| Deactivated (Booking Not Required)                                                           |                                                                        |
| Corporate Action                                                                             | TRANSFORMATION/ASSIMILATION/24/11/2023/239324/239334                   |
| Underlying Product                                                                           | XMOD-AIF-O/CALL/300/SVN0/1DEC23                                        |
| Dates: Ex Date: 24/11/2023 Record Date: 23/11/2023                                           |                                                                        |
| Announcement Date                                                                            | 24/11/2023                                                             |
| Ex (Effective) Date                                                                          | 24/11/2023                                                             |
| Record Date                                                                                  | 23/11/2023                                                             |
| Active From                                                                                  |                                                                        |
| Active To                                                                                    |                                                                        |
| TRANSFORMATION/ASSIMILATION: From 1 To 1 XMOD-AIF-O/CALL/297/SVN1/1DEC23 Pay Date 24/11/2023 |                                                                        |
| Model                                                                                        | TRANSFORMATION                                                         |
| Amount                                                                                       | 0                                                                      |
| Currency                                                                                     | CAD                                                                    |
| Rounding Method                                                                              |                                                                        |
| To Security                                                                                  | XMOD-AIF-O/CALL/297/SVN1/1DEC23                                        |
| Payment Date                                                                                 | 24/11/2023                                                             |
| From Ratio                                                                                   | 1                                                                      |
| To Ratio                                                                                     | 1                                                                      |
| Unadjusted Close Price From Quote                                                            | 0                                                                      |
| □ Additional Information: Generated from CA on the underlying product id=239323 (CA Id = 2   |                                                                        |
| Comment                                                                                      | Generated from CA on the underlying product id=239323 (CA Id = 239332) |

Post apply the Assimilation user need to generate and save the new trades.

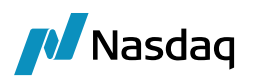

| eate Y Elect                         | Use Record Date Use Payment Date                            | :<br>SFORMATION/ASSIMILATION/24/11/2023/239                                                                                                    | 9324/239334                                                                                               | Q                                                                                                    | Corporate Action Appli<br>Apply to Position<br>BO Position Data<br>BO Position Data                                              | cation Criteria<br>e<br>e Type                                                                                                    |                       | THEOR                                         | ETICAL                              |                              |  |  |  |
|--------------------------------------|-------------------------------------------------------------|----------------------------------------------------------------------------------------------------|----------------------------------------------------------------------------------------------------|----------------------------------------------------------------------------------------------------|----------------------------------------------------------------------------------------------------|----------------------------------------------------------------------------------------------------|-----------------------|-----------------------------------------------|-------------------------------------|------------------------------|--|--|--|
| Use Ex Date [                        | Use Record Date Use Payment Date                            | SFORMATION/ASSIMILATION/24/11/2023/23                                                                                                    | 9324/239334                                                                                               | Đ,                                                                                                    | Corporate Action Appli<br>Apply to Position<br>BO Position Typ<br>BO Position Date<br>BO Position Ann                            | cation Criteria<br>e<br>e Type                                                                                                    |                       | THEOR                                         | ETICAL                              |                              |  |  |  |
| RE_COLLATERAL_TYP                    | TRAN                                                        | SFORMATION/ASSIMILATION/24/11/2023/29                                                                                                    | 9324/239334                                                                                               | Đ,                                                                                                    | Corporate Action Appli<br>Apply to Position<br>BO Position Typ<br>BO Position Appl<br>BO Position Appl                           | cation Criteria<br>e<br>e Type                                                                                                    |                       | THEOR                                         | ETICAL                              |                              |  |  |  |
| %LE_COLLATERAL_TYP                   | TRAN                                                        | ISFORMATION/ASSIMILATION/24/11/2023/23                                                                                                    | 9324/239334                                                                                               | Q                                                                                                    | Apply to Position     BO Position Type     BO Position Date     BO Position Age                                                  | е<br>е Туре                                                                                                    |                       | THEOR                                         | ETICAL                              |                              |  |  |  |
| %LE_COLLATERAL_TYP                   | 200                                                         |                                                                                                    |                                                                                                    |                                                                                                    | BO Position Type<br>BO Position Date<br>BO Position Age                                                                          | e<br>e Type                                                                                                    |                       | THEOR                                         | ETICAL                              |                              |  |  |  |
| ILE_COLLATERAL_TYP                   | 240                                                         |                                                                                                    |                                                                                                    |                                                                                                    | BO Position Date<br>BO Position Age                                                                                              | e Type                                                                                                    |                       |                                               |                                     |                              |  |  |  |
| %LE_COLLATERAL_TYP                   | YMO                                                         |                                                                                                    |                                                                                                    |                                                                                                    | BO Position Age                                                                                                    |                                                                                                    |                       | TRADE                                         |                                     |                              |  |  |  |
| BLE_COLLATERAL_TYP                   | VMO                                                         |                                                                                                    |                                                                                                    |                                                                                                    |                                                                                                    | regation                                                                                                    |                       |                                               |                                     |                              |  |  |  |
| BLE_COLLATERAL_TYP                   | VMOI                                                        |                                                                                                    |                                                                                                    |                                                                                                    | BO Position Bala                                                                                                    |                                                                                                    | _                     |                                               |                                     |                              |  |  |  |
|                                      | YMO                                                         |                                                                                                    | PL Position Repoed                                                                                        |                                                                                                    |                                                                                                    |                                                                                                    |                       |                                               |                                     |                              |  |  |  |
|                                      | 110                                                         | -AIF-O/CALL/300/SVN0/1DEC23                                                                                                    |                                                                                                    | অ                                                                                                    | BO Aggregation                                                                                                    | By SubAccount                                                                                                    |                       |                                               |                                     |                              |  |  |  |
|                                      |                                                             |                                                                                                    |                                                                                                    |                                                                                                    | Processing Org.                                                                                                    |                                                                                                    |                       |                                               |                                     |                              |  |  |  |
|                                      |                                                             |                                                                                                    |                                                                                                    |                                                                                                    | Product Type<br>Position Eilter                                                                                                  |                                                                                                    |                       | ETD                                           |                                     |                              |  |  |  |
|                                      |                                                             |                                                                                                    |                                                                                                    |                                                                                                    | Apply to OTC                                                                                                    |                                                                                                    |                       | ciu                                           |                                     |                              |  |  |  |
|                                      |                                                             |                                                                                                    |                                                                                                    |                                                                                                    | Apply to Orc                                                                                                    | Position                                                                                                    |                       |                                               |                                     |                              |  |  |  |
|                                      |                                                             |                                                                                                    |                                                                                                    |                                                                                                    |                                                                                                    |                                                                                                    |                       |                                               |                                     |                              |  |  |  |
|                                      |                                                             |                                                                                                    |                                                                                                    |                                                                                                    |                                                                                                    |                                                                                                    |                       |                                               |                                     |                              |  |  |  |
| Add 🚡 🔀                              | X Y                                                         |                                                                                                    |                                                                                                    |                                                                                                    |                                                                                                    |                                                                                                    |                       |                                               |                                     |                              |  |  |  |
| CA Type                              | CA SubTyp                                                   | Amount                                                                                                    | Oth                                                                                                    | er Amount                                                                                                    |                                                                                                    | Currency                                                                                                    | Ex Date               |                                               | Payment Date                        | Record Date                  |  |  |  |
| 333 TRANSFORMATION                   | ASSIMILATI                                                  | DN                                                                                                    | 0                                                                                                    |                                                                                                    | 0                                                                                                    | CAD                                                                                                    | 24/11/2023            |                                               | 24/11/2023                          | 23/11/2023                   |  |  |  |
|                                      |                                                             |                                                                                                    |                                                                                                    |                                                                                                    |                                                                                                    |                                                                                                    |                       |                                               |                                     |                              |  |  |  |
| 🛊 Save All 🛛 🗹 Inf                   | ernal 🗌 Only Position Aggregation 🖂                         | Jaims 🗹 Agent 🗌 Agent Aggregation                                                                                                    |                                                                                                    |                                                                                                    |                                                                                                    |                                                                                                    |                       |                                               |                                     |                              |  |  |  |
| Book                                 | CounterParty Product Type                                   | Product Description                                                                                                    | Trade Booking Date                                                                                        | Action I                                                                                                    | Pay/Rec.Quantity                                                                                                    | Pay/Rec.SettlementAmount                                                                                                    | Settle Cur. Diffs Wit | Existing                                      | Pay/Rec.WithholdingTax.Gross Amount | Pay/Rec.WithholdingTax.Amoun |  |  |  |
|                                      |                                                             |                                                                                                    |                                                                                                    |                                                                                                    |                                                                                                    |                                                                                                    |                       |                                               |                                     |                              |  |  |  |
|                                      | NEWERSCE STORE (b)                                          |                                                                                                    | 24/44/2022                                                                                                | 10115                                                                                                    | (25.00)                                                                                                    | 42.020.02                                                                                                    | C40                   |                                               |                                     |                              |  |  |  |
| 5578 EUREX (LSE)                     | NEWEDGE ETOEquity                                           | XMOD-AIF-O/CALL/300/SVN0/1DEC23                                                                                                    | 24/11/2023 /                                                                                              | NONE                                                                                                    | (35.00)                                                                                                    | 42,000.00                                                                                                    | CAD                   |                                               |                                     |                              |  |  |  |
| 5578 EUREX (LSE)<br>5579 EUREX (LSE) | NEWEDGE ETOEquity<br>NEWEDGE ETOEquity                      | XMOD-AIF-O/CALL/300/SVN0/1DEC23<br>XMOD-AIF-O/CALL/297/SVN1/1DEC23                                                                                     | 24/11/2023 P<br>24/11/2023 P<br>24/11/2023 P                                                              | NONE                                                                                                    | (35.00)<br>35.00                                                                                                    | 42,000.00<br>(42,000.00)                                                                                                    | CAD<br>CAD            |                                               |                                     |                              |  |  |  |
|                                      | Add To X<br>CA Type<br>233 TRANSFORMATION<br>Save All V Int | Add         To         X         X         Y           CA Type         CA SubType         CA SubType           S33 TRANSPOOMATION         ASSIMULATION | Add     To     Xi     Y       CA Type     CA SubType     Amount       SS3 TRANSPORMATION     ASSIMILATION | Add         To         Xi         Yi         Other           CA Yope         CA SubType         Amount         Other           S33 TRANSFORMATION         ASSIMILATION         0 | Add     To     Xi     Yi       CA Type     CA SubType     Amount     Other Amount       SS3 TRANSFORMATION     ASSMELATION     0 | Apply BOIC     Apply BOIC     Apply     Apply BOIC     Apply     Apply     A |                       | Add to an an an an an an an an an an an an an |                                     |                              |  |  |  |

### Post Corporate action Trade browser details with new positions

| 🦽 Trade Browser / Trade                                    | e Browser            |          |                    |                    |              |                       |                                 |         |          |             |                |             |                       |              |             |              | -      | ð ×         |
|------------------------------------------------------------|----------------------|----------|--------------------|--------------------|--------------|-----------------------|---------------------------------|---------|----------|-------------|----------------|-------------|-----------------------|--------------|-------------|--------------|--------|-------------|
| Report Data View Export Market.Data Process Ubilities Help |                      |          |                    |                    |              |                       |                                 |         |          |             |                |             |                       |              |             |              |        |             |
|                                                            |                      |          |                    |                    |              |                       |                                 |         |          |             |                |             |                       |              |             |              |        |             |
| Criteria                                                   |                      |          |                    |                    |              |                       |                                 |         |          |             |                |             |                       |              |             |              |        |             |
| Client Account                                             | CounterParty Account | Trade Id | ExecutionType      | External Reference | Product Type | Trade Date            | Product Description (F)         | Buy/Sel | Quantity | Trade Price | Trade Currency | TradeStatus | Entered Date          | Entered User | Book        | CounterParty | Trader | Settle Cur. |
| Client Account: RG0001                                     |                      | 1        |                    |                    |              |                       |                                 |         |          |             |                | 1           |                       |              | 1           |              |        | 1           |
| RG0001                                                     | Newedge Client       | 29556    | 6                  |                    | ETOEquity    | Nov 22, 2023 10:40 AM | XMOD-AIF-O/CALL/300/SVN0/1DEC23 | Buy     | 35.00    | 12.0000000  | CAD            | VERIFIED    | Dec 04, 2023 10:41 AM | calypso_user | EUREX (LSE) | NEWEDGE      | NONE   | CAD         |
| RG0001                                                     | Newedge Client       | 29557    | 8 CORPORATE ACTION |                    | ETOEquity    | Nov 24, 2023 12:00 AM | XMOD-AIF-O/CALL/300/SVN0/1DEC23 | Sel     | (35.00)  | 12.0000000  | CAD            | VERIFIED    | Dec 04, 2023 10:50 AM | calypso_user | EUREX (LSE) | NEWEDGE      | NONE   | CAD         |
| RG0001                                                     | Newedge Client       | 29557    | 9 CORPORATE ACTION |                    | ETOEquity    | Nov 24, 2023 12:00 AM | XMOD-AIF-O/CALL/297/SVN1/1DEC23 | Buy     | 35.00    | 12.0000000  | CAD            | VERIFIED    | Dec 04, 2023 10:50 AM | calypso_user | EUREX (LSE) | NEWEDGE      | NONE   | CAD         |
|                                                            |                      |          |                    |                    |              |                       |                                 |         |          |             |                |             |                       |              |             |              |        |             |
|                                                            |                      |          |                    |                    |              |                       |                                 |         |          |             |                |             |                       |              |             |              |        |             |

Post corporate action new contract details with new Strike, CA Id, is SVN 1 and Activate from.

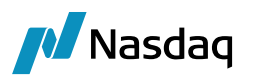

| Exchange Traded Option: XMOD-AIF-O/ME/Equity/CAD                                           |        | _              |      |
|--------------------------------------------------------------------------------------------|--------|----------------|------|
| Exchange ME V Type Equity V Id 238760<br>Name XMOD-AIF-O Currency CAD V Definition Options |        |                |      |
| Quote Type Price V No. Contracts 5 Rate Modifier 1                                         | Is SVN |                | 1    |
| ExerciseType American v SettleType Phys v Strike Quote Type Price v                        | SVN    | 1              |      |
| Tick Value 1 Min Move (Ticks) 0.01 CA Id 239333 Active                                     | e From | 24/11/2023     | 3    |
| Contract size 100 Auto Exercise Adj. Del 0                                                 | То     |                |      |
| Underlying Equity.AIF                                                                      |        |                |      |
| Last Trade Time 16:00 Last Trade Rule ME4212 O ME CAD XD                                   |        |                |      |
| Last Exercise Time 23 : 59 Last Exercise Rule ME4212_O_ME_CAD_XD                           |        | 1              |      |
| Europe/London V Expiration Rule ME4212_O_ME_CAD_XD                                         |        |                |      |
| Exercise Settlement Lag 0 Trade Settlement Lag 0 Cal Holidays NYC                          |        |                |      |
| I Special Quote No Date Generator NONE V                                                   |        |                |      |
| Asian Fixings Avg Period Start Rule                                                        |        |                |      |
| DateFormat Daily  V Avg Period End Rule                                                    |        |                |      |
| Name Month Prompt Month V Commodity Reset                                                  |        |                |      |
| Future Contract 🗸 🗸 🗸                                                                      |        |                |      |
| Attribute ElectronicExchangeTicker=AIF                                                     |        |                |      |
| Long Name Altus Group Limited Prem pmt conv Conventional                                   | ~      |                |      |
| Quote decimals 3                                                                           |        |                |      |
| Exchange Traded Option: XMOD-AIF-O/ME/Equity/CAD<br>e                                      |        | -              | - ×  |
| Exchange ME V Type Equity V Id 238760                                                      |        |                |      |
| Name XMOD-AIF-O Currency CAD ~                                                             |        |                |      |
| efinition Options                                                                          |        |                |      |
| Start Date 05/12/2023 PUT ~ ?                                                              |        |                |      |
| Strike: From To Increment                                                                  |        |                |      |
| Underlying Equity.AIF Generate Options                                                     |        |                |      |
| Id Underlying Exp. Expiry Put/Call Strike Trade Start Trade End Last Exer                  | cise   | First Delivery | Last |
| 220224 Equity ATE DEC 22 15/12/2022 CALL 2022/24/11/2022 15/12/2022 15/12/202              | 23     |                |      |

## 5.5.3 Share Split Process

Underlying details Equity **BLX /** Contract details **XMOD-BLX-O** 

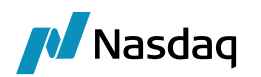

| File         File         File <t< th=""><th></th><th></th><th>A Exchange Traded Option: #XMOD-BLX-O/ME/Equity/CAD – 🗆 X</th></t<>                                                                                                    |                                         |                                       | A Exchange Traded Option: #XMOD-BLX-O/ME/Equity/CAD – 🗆 X             |
|----------------------------------------------------------------------------------------------------|-----------------------------------------|---------------------------------------|-----------------------------------------------------------------------|
| Image: Equity, BLX       -       -       -       -       -       -       -       -       -       -       -       -       -       -       -       -       -       -       -       -       -       -       -       -       -       -       -       -       -       -       -       -       -       -       -       -       -       -       -       -       -       -       -       -       -       -       -       -       -       -       -       -       -       -       -       -       -       -       -       -       -       -       -       -       -       -       -       -       -       -       -       -       -       -       -       -       -       -       -       -       -       -       -       -       -       -       -       -       -       -       -       -       -       -       -       -       -       -       -       -       -       -       -       -       -       -       -       -       -       -       -       -       -       -       -       -       -                                                                                                    |                                         |                                       | File                                                                  |
| File Utilities Help     File Utilities Help     Image BLX     Product Id     Security Code     Security Code     Product Id     Capports     Contracts     Product Id     Capports     Capports     Capports     Capports     Capports     Capports     Capports     Capports     Capports     Capports     Capports     Capports     Contracts     Product Id     Capports     Capports     Contracts     Capports     Contracts     Contracts     Capports     Capports     Contracts     Capports     Capports     Capports     Capports     Capports     Capports     Capports                                                                                                    | Caracter DI V                           |                                       | Exchange ME v Type Equity v Id 220178                                 |
| File       Unitities       Help         Image:       Image:                                                                                                    |                                         |                                       |                                                                       |
| Image       Image       Image       Product Id       239304         Security Code       SIN       CA09950M3003       Search         Definition       CA129950M3003       Search         Definition       CA129950M3003       Search         Definition       CA129910M3003       Search         Definition       CA129910M3003       Search         Definition       CA129910M3003       Search         Definition       CA12920M3003       Search         Definition       CA129070M3003       Search         Contract size       Contract size       Contract size         Contract       Searcher       Contract size         Country       CA1       CANADA         Benchange       NONE       Exercise Etiment Lag       Last Trade Rule ME4081_0_ME_CA0_XD          Doubler Type       Price       Searcher       Searcher          Secure Statement Lag       O       Trade Rule ME4081_0_ME_CA0_XD          Doubler dormary       CA1       CANADA       Exercise Etiment Lag       Ca1       Holdsys INTC          Secure Statement Lag       O       Trade Rule ME4081_0_ME_CA0_XD        Secure Statetither Tupe Price                                                                                                    | File Utilities Help                     |                                       | Name XMOD-BLX-O Currency CAD V                                        |
| Name       BLX       Product Id       239304         Security Code       ISIN       CA09950M3003       Search         Definition       CA Legal Entities       Audit       Equity Reset       Custom Data         Definition       CA Legal Entities       Audit       Equity Reset       Custom Data         Corporate       Boralex Incorporated       Custom Data       Standard         Currency       CAD       Last Trade Rule Me4081_0_ME_CAD_XD          B ACROLY LEND BENCH FATE       Custom Data       Standard          Country       CA : CANADA       Exercise Statement Lag       Last Trade Rule Me4081_0_ME_CAD_XD          B AcROLY LEND BENCH FATE       Standard         Last Exercise Statement Lag       Code Holday_0_ME_CAD_XD          B Quote Trype       Price         Exercise Statement Lag       Code Holday_0_ME_CAD_XD          Issuer       0        Aana Fungs       Ana Periods           Par Value       0        Aana Fungs       Ana Periods Find Rule           Dividend Grands       0        Ana Periods Find Rule </td <td>📑 🐸   🖬 🖬   🖉   🗙  </td> <td>0</td> <td>Definition Options</td>                                                                                                    | 📑 🐸   🖬 🖬   🖉   🗙                       | 0                                     | Definition Options                                                    |
| Security Code ISIN       CA099950M3003       Search         Definition       CA Legal Entities       Audit       Equity       Custom Data         B       A minimize       Boralex. Incorporated       Custom Data       Contract size       D0       Auto Exercise       Adj. Del       D         Corporate       Boralex. Incorporated       Cortract size       D0       Auto Exercise       Adj. Del       D         SaceNCY_LEND_BENCH_RATE       Country       CAD       CAD       Lest Trade Rule       ME4081_0_ME_CAD_XD          B cxchange       NONE       Boralex. Incorporated       Evercise Time       13       Defensition       Cale Holdays INFC          Issuer       Country       CA: CANADA       Evercise Settlement Lag       Trade Rule           Social Quote       NONE       Boralex Incorporated       D        Evercise Settlement Lag       O cale Holdays INFC          Social Quote       NONE       Descoial Quote       No       Descoial Quote       No          Par Value       O       Auto Exercise Settlement Lag       Trade Settlement Lag       Contract size           Parobride       O       Contract size <td>Name BLX</td> <td>Product Id 239304</td> <td>Quote Type Price v No. Contracts 5 Rate Modifier 1 Is SVN</td>                                                                                                    | Name BLX                                | Product Id 239304                     | Quote Type Price v No. Contracts 5 Rate Modifier 1 Is SVN             |
| Security Code ISIN       Cud9950M3003       Search         Definition       CA Legal Entities       Audit       Equity Reset       Custom Data         Equity       Corporate       Boralex Incorporated       Contract size       00       Auto Exercise       Adj. Del       0         Corporate       Boralex Incorporated       Contract size       00       Auto Exercise       Adj. Del       0         Corporate       Boralex Incorporated       Equity RLX         Last Trade Rule       ME 4081_0_ME_CAD_XD          Contract size       00       Auto Exercise       Addit ME 4081_0_ME_CAD_XD           Bexchange       NONE       Europe,Landon       Exercise Settlement Liag       0       Call Holdays MrC          Bexchange       NONE       Exercise Settlement Liag       0       Call Holdays MrC          Trading Size       0        Date Generator NONE           Par Value       0        Date Generator NoNE           Par Value       0        Addit Start Rule           Dividend Currency       CAD        Addit Star                                                                                                    |                                         |                                       | ExerciseType American v SettleType Phys v Strike Quote Type Price v   |
| Definition       CA       Legality Reset       Contract size       Lost       Contract size       Lost       Contract size       Lost       Contract size       Lost       Contract size       Lost       Contract size       Lost       Contract size       Lost       Contract size       Lost       Contract size       Lost       Contract size       Contract size                                                                                                    | Security Code ISIN                      | CA09950M3003 Search                   | Tick Value 1 Min Move (Ticks) 0.01 CA Id 0                            |
|                                                                                                    | Definition CA Legal Entities Auc        | dit Equity Reset 📝 Custom Data        |                                                                       |
| Equity                                                                                                    | 1 2 I I I I I I I I I I I I I I I I I I | · · · · · · · · · · · · · · · · · · · | Contract size 100 2 Auto Exercise Adj. Del 0                          |
| Corporate       Boralex Incorporated         Equity Type       Standard         Currency       CAD         B AGENCY_LEND_BENCH_RATE       Isst Exercise Time         Country       CA: CANADA         B Exchange       NONE         B Quote Type       Price         Issuer       Issuer         Trading Size       0         Total Issued       0         Par Value       0         Dividend Currency       CAD         Dividend Currency       CAD         Dividend Decinals       0         Dividend Date Rule                                                                                                    | Equity                                  | ^                                     | Underlying Equity.BLX                                                 |
| Equity Type       Standard         Currency       CAD         I AGENCY_LEND_BENCH_RATE       I Last Trade Time 15 : 00       Last Trade Rule ME4081_0_ME_CAD_XD          Country       CA : CANADA       I Last Exercise Time 23 : 59       Last Exercise Rule ME4081_0_ME_CAD_XD          IB Exchange       NONE       Expination Rule ME4081_0_ME_CAD_XD          IB Exchange       NONE       Expination Rule ME4081_0_ME_CAD_XD          II Quote Type       Price        Exercise Settlement Lag       0       Cal Holdays NYC          Trading Size       0        Secoid Quote       No       Date Generator NONE          Par Value       0       0        Secoid Quote       No       Date Generator NONE          Par Value       0       0         Name Month       Frompt Month       Commodity Reset          Dividend Currency       CAD         Name Month       Prem pmt conv       Conventional         Dividend Date Rule            Exch drg tider          Dividend Date Rule       0 </td <td>Corporate</td> <td>Boralex Incorporated</td> <td></td>                                                                                                    | Corporate                               | Boralex Incorporated                  |                                                                       |
| CAD            A GENCY_LEND_BENCH_RATE          Country       CA: CANADA             Exchange        NONE             Exchange        NONE             B Quote Type        Price             Trading Size        0             Total Issuer        0             Total Sized        0             Par Value        0             Dividend Currency        CAD             Dividend Frequency        Non             Dividend DeteRule        0             Dividend DeteRule        0             Dividend DeteRule        0             Dividend DeteRule        0             Dividend DeteRule        0             Dividend DeteRule        0             Dividend DeteRule        0             Dividend DeteRule        0             Dividend DeteRule        0             Dividend DeteRule        0             Dividend DeteRule        0             Dividend De                                                                                                    | Equity Type                             | Standard                              | Last Trade Time 16:00 Last Trade Rule ME4081 O ME CAD XD              |
| AGENCY_LEND_BENCH_RATE Country CA: CANADA CA: CANADA CA: CANA | Currency                                | CAD                                   |                                                                       |
| Country       CA : CANADA         B: Exchange       NONE         B: Exchange       NONE         B: Quote Type       Price         Issuer       Issuer         Trading Size       0         Total Issued       0         Nominal Decimals       0         Dividend Currency       CAD         Dividend Date Rule          Dividend Date Rule          Dividend Date Rule          Dividend Date Rule       0         Dividend Date Rule       0         Dividend Date Rule          Dividend Date Rule <td>AGENCY LEND BENCH RATE</td> <td></td> <td>Last Exercise Time 23 : 59 Last Exercise Rule ME4081_O_ME_CAD_XD</td>                                                                                                    | AGENCY LEND BENCH RATE                  |                                       | Last Exercise Time 23 : 59 Last Exercise Rule ME4081_O_ME_CAD_XD      |
| B xchange       NONE         B Quote Type       Price         Issuer       Issuer         Trading Size       0         Total Issued       0         Par Value       0         Dividend Decimals       0         Dividend Grequency       CAD         Dividend Deta Fule          Dividend Deta Rule          Dividend Deta Rule          Dividend Deta Rule          Dividend Deta Rule          Dividend Deta Rule          Dividend Deta Rule                                                                                                    | Country                                 | CA : CANADA                           | Europe/London V Expiration Rule ME4081_O_ME_CAD_XD                    |
| B Quote Type       Price         Issuer       Exercise Settlement Lag       0       Cal       Holdays IVYC          Trading Size       0       Special Quote       No       Date Generator NONE          Total Issued       0       O       Date Generator NONE          Par Value       0       O       DateFormat       Daty       Avg Period Start Rule          Dividend Decinals       0       O       Name Month       Prompt Month       Commodity Reset          Dividend Currency       CAD       Future Contract         Long Name       Boralex Incorporated Class A:       Prem pmt conv       Conventional         Dividend Decinals       0        Long Name       Boralex Incorporated Class A:       Prem pmt conv       Conventional         Dividend Decinals       0        Long Name       Boralex Incorporated Class A:       Prem pmt conv       Conventional         Dividend Decinals       0        Quote decinals       3                                                                                                    |                                         | NONE                                  |                                                                       |
| Issuer       Issuer       Date Generator NONE          Trading Size       0       Day Count       Date Generator NONE          Total Issued       0       Date Generator NONE          Par Value       0        Date Format       Date Format       Date Generator NONE          Pay Dividend       0        Date Format       Date Format       Date Format       Date Format       Date Format          Dividend Currency       CAD        Future Contract           Dividend Prequency       NON        Long Name       Boralex Incorporated Class A:       Prem pmt conv       Conventional         Dividend Date Rule        Long Name       Boralex Incorporated Class A:       Prem pmt conv       Conventional         Dividend Date Rule         Long Name       Boralex Incorporated Class A:       Prem pmt conv       Conventional         Dividend Date Rule         Quote decimals       3                                                                                                    | Quote Type                              | Price                                 | Exercise Settlement Lag 0 Trade Settlement Lag 0 Cal Holidays NYC     |
| Trading Size     0       Trading Country     -       Total Issued     0       Par Value     0       DateFormat     DateFormat       Pay Dividend     -       Dividend Currency     CAD       Dividend Frequency     NON       Dividend Date Rule     -       Dividend Date Rule     -       Dividend Curency     -       Dividend Da                                                                                                    | Issuer                                  |                                       | E Special Quote No Date Generator NONE                                |
| Trading Country       Avg Period Start Rule          Total Issued       0          Par Value       0          Nominal Decimals       0          Dividend Currency       CAD          Dividend Prequency       NON          Dividend Decimals       0          Dividend Decimals       0          Dividend Decimals       0          Active From                                                                                                    | Trading Size                            | 0                                     | Day Count                                                             |
| Total Issued     0       Par Value     0       Nominal Decimals     0       Pay Dividend     Image: Common of the prompt Month       Dividend Currency     CAD       Dividend Date Rule     Image: Common of the prompt Month       Dividend Date Rule     Image: Common of the prompt Month       Active From     Image: Common of the prompt Month       Active From     Image: Common of the prompt Month       Active To     Image: Common of the prompt Month                                                                                                    | Trading Country                         |                                       | Asian Fixings Avg Period Start Rule                                   |
| Par Value     0       Nominal Decimals     0       Pay Dividend     Image: Commodity Reset       Dividend Currency     CAD       Dividend Date Rule     Image: Commodity Reset       Dividend Date Rule     Image: Commodity Reset       Dividend Date Rule     Image: Commodity Reset       Dividend Date Rule     Image: Commodity Reset       Active From     Image: Commodity Reset       Active From     Image: Commodity Reset       Active To     Image: Commodity Reset                                                                                                    | Total Issued                            | 0                                     | DateFormat Daily V Avg Period End Rule                                |
| Nominal Decimals       0         Day Dividend       ✓         Dividend Currency       CAD         Dividend Prequency       NON         Dividend Decimals       0         Active From          Active To       Quote decimals                                                                                                    | Par Value                               | 0                                     | Name Marchine Commentation                                            |
| Pay Dividend     CAD       Dividend Currency     CAD       Dividend Frequency     NON       Dividend Date Rule     Long Name       Dividend Decimals     0       Active From     Conventional       Active To     Quote decimals                                                                                                    | Nominal Decimals                        | 0                                     | Commodity Reset                                                       |
| Dividend Currency     CAD       Dividend Grrequency     NON       Dividend Frequency     NON       Dividend Date Rule     Long Name       Dividend Decimals     0       Active From     Exch drg toder       Active To     Quote decimals                                                                                                    | Pay Dividend                            | $\checkmark$                          | Future Contract                                                       |
| Dividend Frequency     NON       Dividend Date Rule     Long Name       Dividend Date Rule     Long Name       Boralex Incorporated Class A:     Prem pmt conv       Conventional     Kxch org toker       Active To     Quote decimals                                                                                                    | Dividend Currency                       | CAD                                   | Attribute ElectronicExchangeTicker-BLY                                |
| Dividend Date Rule     Long Name     Boralex Incorporated Class A:     Prem pmt conv     Conventional       Dividend Decimals     0     Exch drg ticker     Exch drg ticker     Conventional       Active Fron     Quote decimals     3                                                                                                    | Dividend Frequency                      | NON                                   |                                                                       |
| Dividend Decimals 0<br>Active From<br>Active To Quote decimals 3                                                                                                    | Dividend Date Rule                      |                                       | Long Name Boralex Incorporated Class A ! Prem pmt conv Conventional V |
| Active From Active To Quote decimals 3                                                                                                    | Dividend Decimals                       | 0                                     |                                                                       |
| Active To Quote decimals 3                                                                                                    | Active From                             |                                       | Excit cirg ocker                                                      |
|                                                                                                    | Active To                               | ¥ .                                   | Quote decimals 3                                                      |

### Position details

| 2 000              | <ul> <li>Notional</li> </ul> |
|--------------------|------------------------------|
|                    | Average Price                |
|                    | @AVG Price Future            |
| DUMMY_CCP          | @CCP                         |
| 295430             | Trade Id                     |
| BANK ALFA REGC     | Client Id                    |
|                    | Termination Type             |
|                    | Liquidated With              |
|                    | O/C                          |
|                    | Trade Type                   |
| Full Service       | Service Level                |
| Manually Entered   | TradeSource                  |
|                    | Execution Type               |
| 01 - Regulated     | Reg Code                     |
| CLIENT             | Account Type                 |
|                    | CCP                          |
|                    | Executing Broker             |
|                    | Order Taker                  |
|                    | External Reference           |
| AMEND              | Action                       |
| VERIFIED           | Status                       |
|                    | Internal Reference           |
| Price              | Price Convention             |
| 8.0000000          | Price                        |
| 20                 | Quantity                     |
| Buy                | Buy/Sell                     |
| Call               | Put/Call                     |
| 200                | Strike                       |
| 19/01/2024         | Expiry Date                  |
| 01 Jan 24          | Contract Date                |
| #XMOD-BLX-0        | Contract                     |
| CAD                | Settle Ccy                   |
| ME                 | Exchange                     |
|                    | Product ID                   |
| Newedge Client (70 | Counterparty Account         |
| NEWEDGE            | Counterparty                 |
| RG0001 (175827)    | Client Account               |
| 2023-11-22         | @ClearedTradeDate            |
| 23/11/2023         | Cleared Date                 |
| 10:12:32.000 AM    | Trade Time                   |
| 22/11/2023         | Trade Date                   |
| EUREX (LSE)        | Book                         |
| Don't Solve        | Solve                        |
| Save               | Save                         |
| Price              | Price                        |
| Option             | Strategy Name                |
| 1                  | 6                            |

CA Rule window for Share Split details

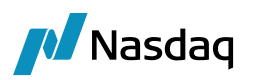

| Corporate Action R                            | ules        |              |                          |                        |                                              |                 |       |               | <br>- |  |
|-----------------------------------------------|-------------|--------------|--------------------------|------------------------|----------------------------------------------|-----------------|-------|---------------|-------|--|
| CARules Help                                  |             |              |                          |                        |                                              |                 |       |               |       |  |
| Selection<br>CA Rule Id 10<br>Product Type FT | 102         | CA Type SPLF | ~<br>                    | Exchange ANY           | <ul> <li>✓ (</li> <li>✓ A - t - t</li> </ul> | Currency ANY    |       | ~             |       |  |
| rioduce type int                              |             | Sub Type ANT | <ul> <li>Onde</li> </ul> | enying type Equity     | <ul> <li>Applicat</li> </ul>                 | tion Date EX-DA | E     | ~             |       |  |
| Adjustment                                    | i OEquity 🗸 | SUD Type ANT |                          |                        | Operator                                     | r Rou           | ndina | ✓ Decimals    |       |  |
| Adjustment Action                             | ADJUST ~    | Default Rule | · 🖸                      | CONTRACTSIZE           | Operator     MULTIPLY                        | r Rour          | nding | ∨<br>Decimals |       |  |
| Adjustment<br>Action<br>Factor                | ADJUST ~    | Default Rule | Pay lag 0 🗘              | CONTRACTSIZE<br>STRIKE | Operator     MULTIPLY     DIVIDE             | r Rour          | nding | Decimals      |       |  |

### Corporate action details for Share split

| A Corporate Action                                            |                               | - 🗆 X                        |
|---------------------------------------------------------------|-------------------------------|------------------------------|
| Corporate Action Help Apply                                   |                               |                              |
| 😭 Generate 🍠 Apply 📮 Create 🌱 Elect                           |                               |                              |
| ■ ■ ■ ■ ■ ■ ■ ■ ■ ■ ■ ■ ■ ■ ■ ■ ■                             |                               | Action 👻 🃝 Custom Data XML 🕶 |
| Event Definition: CA id 239313, Stock Split/27/11/2023/239304 |                               |                              |
| Deactivated (Booking Not Required)                            |                               |                              |
| Corporate Action                                              | Stock Split/27/11/2023/239304 |                              |
| + CA Id                                                       | 239313                        |                              |
| Sequence                                                      | 0                             |                              |
|                                                               |                               |                              |
| Parent Linked CA                                              |                               |                              |
| Child Linked CA                                               |                               |                              |
| Official CA Id                                                |                               |                              |
| Underlying Product                                            | Equity.BLX                    | æ,                           |
| Exchange                                                      | NONE                          |                              |
| Exchange TimeZone                                             | America/New_York              |                              |
| Underlying Currency                                           | CAD                           |                              |
| AGENCY_LEND_BENCH_RATE                                        |                               |                              |
| ISIN                                                          | CA09950M3003                  |                              |
| 🖃 CA Swift Code                                               | SPLF: Stock Split             |                              |
| Event Choice                                                  | MAND: Mandatory no Option     |                              |
| Event Process                                                 | Distribution                  |                              |
| Event Restriction                                             |                               |                              |
| Dates: Ex Date: 24/11/2023 Record Date: 24/11/2023            |                               |                              |
| Announcement Date                                             | 23/11/2023                    |                              |
| Ex (Effective) Date                                           | 24/11/2023                    |                              |
| Record Date                                                   | 24/11/2023                    |                              |
| Shareholder Meeting Date                                      |                               |                              |
| TRANSFORMATION/SPLIT: SECU From 1 To 5 Pay Date 27/11/2023    |                               |                              |
| Is Default Option                                             |                               | $\checkmark$                 |
| CA Option Id                                                  | 239313                        |                              |
| Option Status                                                 |                               |                              |
| Option Reference                                              |                               |                              |
| Swift Event Option                                            | SECU: Securities Option       |                              |
| Model                                                         | TRANSFORMATION                |                              |
| Subtype                                                       | SPLIT                         |                              |
| By Open Trade                                                 |                               |                              |
| Currency                                                      | CAD                           |                              |
| Rounding Method                                               |                               |                              |
|                                                               |                               | € <b>,</b>                   |
| Payment Date                                                  | 27/11/2023                    |                              |
| From Ratio                                                    | 1                             |                              |
| To Ratio                                                      | 5                             |                              |
| Unadjusted Close Price From Quote                             | 0                             |                              |
| Offer Type Indicator                                          |                               |                              |
| Withholding Tax Rate (%)                                      |                               |                              |
| Second Level Tax (%)                                          |                               |                              |
| Fractional Part for Cash                                      |                               |                              |
| Withholding Tax Rate                                          |                               |                              |
| Additional Information:                                       |                               |                              |
| Comment                                                       |                               |                              |
| Adjustment Factor                                             | 0                             |                              |
| Theoretical Dilution Factor                                   | 5                             |                              |
| Additional Process Indicator                                  |                               |                              |
| Event Specific Information: SPLE Stock Split                  |                               |                              |

CA adjustment window and the adjustment of Contract size

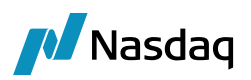

| A Corporate A<br>Report Util   | Action - Transform | ation report        |              |                      |                           |                                               |                  |                      |                    |                  |                    |                  |                        |               |                       |                     |                         | - 0           |       |
|--------------------------------|--------------------|---------------------|--------------|----------------------|---------------------------|-----------------------------------------------|------------------|----------------------|--------------------|------------------|--------------------|------------------|------------------------|---------------|-----------------------|---------------------|-------------------------|---------------|-------|
| B<br>Selection<br>CA ex-date : | 24/11/202          | 13 L                | inderlying : | BLX                  |                           |                                               |                  |                      |                    |                  |                    |                  |                        |               |                       |                     |                         |               |       |
| 😑 📑 Load (                     | (A) 🙀 🔀            |                     |              |                      |                           |                                               |                  |                      |                    |                  |                    |                  |                        |               |                       |                     |                         |               | *     |
| Product Id                     |                    | CA Typ              | e .          |                      | CA                        | SubType                                       | Amount           |                      | Other Amount       |                  | Currency           |                  | Ex Date                |               | Payment D             | ate                 | Record Date             |               |       |
|                                |                    |                     |              |                      |                           |                                               |                  |                      |                    |                  |                    |                  |                        |               |                       |                     |                         |               |       |
| Adjustment                     | Applicable Date :  | 24/11/2023          | Product type | : ANY                |                           | <ul> <li>Generate Adjustment</li> </ul>       | s 📝 Validate All | • 📑 Unvalidated A    | I 🛃 Save Al 🔹 🔓    | Save Report      | Remove             |                  |                        |               |                       |                     |                         |               | *     |
| Status<br>Vot validated        | Modified Ca Id     | d Rule Id<br>0 1002 | Factor Appli | cation Date<br>/2023 | Product Type<br>ETOEquity | Product Id Product Desc<br>239305 XMOD-BLX-O/ | CALL/200/13AN24  | From Strike To Strik | From Contract Size | To Contract Size | From Barrier Level | To Barrier Level | From Underlying<br>BLX | To Underlying | From Parity Numerator | To Parity Numerator | From Parity Denominator | To Parity Der | nomin |
|                                |                    |                     |              |                      |                           |                                               |                  |                      |                    |                  |                    |                  |                        |               |                       |                     |                         |               | _     |

### Transformation window to apply the assimilation

| A Corporate Action                                                                       |                                                                        |
|------------------------------------------------------------------------------------------|------------------------------------------------------------------------|
| Corporate Action Help Apply                                                              |                                                                        |
| 🗊 Generate 🕖 Apply 📮 Create 🌱 Elect                                                      |                                                                        |
| E B B C Type here to filter properties                                                   |                                                                        |
| Event Definition: CA id 239314, TRANSFORMATION/ASSIMILATION/24/11/2023/239305/239315     |                                                                        |
| Deactivated (Booking Not Required)                                                       |                                                                        |
| Corporate Action                                                                         | TRANSFORMATION/ASSIMILATION/24/11/2023/239305/239315                   |
| Underlying Product                                                                       | #XMOD-BLX-O/CALL/200/1JAN24                                            |
| Dates: Ex Date: 24/11/2023 Record Date: 23/11/2023                                       |                                                                        |
| Announcement Date                                                                        | 24/11/2023                                                             |
| Ex (Effective) Date                                                                      | 24/11/2023                                                             |
| Record Date                                                                              | 23/11/2023                                                             |
| Active From                                                                              |                                                                        |
| Active To                                                                                |                                                                        |
| TRANSFORMATION/ASSIMILATION: From 1 To 1 XMOD-BLX-O/CALL/40/1JAN24 Pay Date 24/11/2023   |                                                                        |
| Model                                                                                    | TRANSFORMATION                                                         |
| Amount                                                                                   | 0                                                                      |
| Currency                                                                                 | CAD                                                                    |
| Rounding Method                                                                          |                                                                        |
| To Security                                                                              | XMOD-BLX-O/CALL/40/1JAN24                                              |
| Payment Date                                                                             | 24/11/2023                                                             |
| From Ratio                                                                               | 1                                                                      |
| To Ratio                                                                                 | 1                                                                      |
| Unadjusted Close Price From Quote                                                        | 0                                                                      |
| Additional Information: Generated from CA on the underlying product id=239304 (CA Id = 2 |                                                                        |
| Comment                                                                                  | Generated from CA on the underlying product id=239304 (CA Id = 239313) |

Post apply the Assimilation user need to generate and save the new trades.

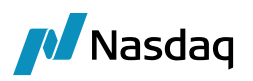

| A Corporate Action                                                                                                    | •                                                                                                    |                                                                                                    |                                                                                                |                                                                                            |                                       |                                     |                                     |                                                                       |                                                         |                     |                                                                   |                                            | -                   |             |
|----------------------------------------------------------------------------------------------------|----------------------------------------------------------------------------------------------------|----------------------------------------------------------------------------------------------------|------------------------------------------------------------------------------------------------|--------------------------------------------------------------------------------------------|---------------------------------------|-------------------------------------|-------------------------------------|-----------------------------------------------------------------------|---------------------------------------------------------|---------------------|-------------------------------------------------------------------|--------------------------------------------|---------------------|-------------|
| Corporate Action                                                                                                    | Help Apply                                                                                             |                                                                                                    |                                                                                                |                                                                                            |                                       |                                     |                                     |                                                                       |                                                         |                     |                                                                   |                                            |                     |             |
| 🔒 Generate 🍠 🗸                                                                                                    | Apply 📮 Create 🌱                                                                                       | * Elect                                                                                                    |                                                                                                |                                                                                            |                                       |                                     |                                     |                                                                       |                                                         |                     |                                                                   |                                            |                     |             |
| Applicable Date                                                                                                    | 24/11/2023 Use                                                                                         | se Ex Date Use Record Date                                                                                                    | Use Payment Date                                                                               |                                                                                            |                                       |                                     |                                     |                                                                       |                                                         |                     |                                                                   |                                            |                     |             |
| Corporate Action Sele                                                                                                    | ction                                                                                                  |                                                                                                    |                                                                                                |                                                                                            |                                       |                                     | Corporate Action Apr                | elication Criteria                                                    |                                                         |                     |                                                                   |                                            |                     |             |
| Corporate Action                                                                                                    |                                                                                                    |                                                                                                    | TRANS                                                                                          | FORMATION/ASSIMILATION/24/11/202                                                           | 23/239305/239315                      |                                     | R Apply to Position                 |                                                                       |                                                         |                     |                                                                   | R                                          |                     |             |
| CA Model                                                                                                    |                                                                                                    |                                                                                                    |                                                                                                |                                                                                            |                                       |                                     | BO Position Ty                      | pe                                                                    |                                                         | THE                 | ORETICAL                                                          |                                            |                     |             |
| CA SubType                                                                                                    |                                                                                                    |                                                                                                    |                                                                                                |                                                                                            |                                       |                                     | BO Position Da                      | ite Type                                                              |                                                         | TRA                 | DE                                                                |                                            |                     |             |
| Swift Event Code                                                                                                    |                                                                                                    |                                                                                                    |                                                                                                |                                                                                            |                                       |                                     | BO Position Ag                      | gregation                                                             |                                                         |                     |                                                                   |                                            |                     |             |
| CA SDFilter                                                                                                    |                                                                                                    |                                                                                                    |                                                                                                |                                                                                            |                                       |                                     | BO Position Ba                      | lance Type                                                            |                                                         |                     |                                                                   | _                                          |                     |             |
| Underlying Code: A                                                                                                    | AU_OTC_ELIGIBLE_COLLAT                                                                                 | ATERAL_TYP                                                                                                    |                                                                                                |                                                                                            |                                       |                                     | PL Position Rep                     | poed                                                                  |                                                         |                     |                                                                   |                                            |                     |             |
| Underlying Product                                                                                                    | t                                                                                                    |                                                                                                    | #XMO0                                                                                          | 0-BLX-O/CALL/200/13AN24                                                                    |                                       |                                     | BO Appregation                      | in By SubAccount                                                      |                                                         |                     |                                                                   |                                            |                     |             |
|                                                                                                    |                                                                                                    |                                                                                                    |                                                                                                |                                                                                            |                                       |                                     | Processing Org.                     |                                                                       |                                                         |                     |                                                                   |                                            |                     |             |
|                                                                                                    |                                                                                                    |                                                                                                    |                                                                                                |                                                                                            |                                       |                                     | Product Type                        |                                                                       |                                                         |                     |                                                                   |                                            |                     |             |
|                                                                                                    |                                                                                                    |                                                                                                    |                                                                                                |                                                                                            |                                       |                                     | Position Filter                     |                                                                       |                                                         | EID                 |                                                                   |                                            |                     |             |
|                                                                                                    |                                                                                                    |                                                                                                    |                                                                                                |                                                                                            |                                       |                                     | Apply to OTC                        | Desilies                                                              |                                                         |                     |                                                                   | H                                          |                     |             |
|                                                                                                    |                                                                                                    |                                                                                                    |                                                                                                |                                                                                            |                                       |                                     | reprise the second                  |                                                                       |                                                         |                     |                                                                   |                                            |                     |             |
|                                                                                                    |                                                                                                    |                                                                                                    |                                                                                                |                                                                                            |                                       |                                     |                                     |                                                                       |                                                         |                     |                                                                   |                                            |                     |             |
|                                                                                                    |                                                                                                    |                                                                                                    |                                                                                                |                                                                                            |                                       |                                     |                                     |                                                                       |                                                         |                     |                                                                   |                                            |                     |             |
| Applicable CA                                                                                                    | Load (CA) 🚅 Add                                                                                        | 1 × × ×                                                                                                    |                                                                                                |                                                                                            |                                       |                                     |                                     | 1                                                                     |                                                         |                     |                                                                   |                                            |                     |             |
| Applicable CA                                                                                                    | Load (CA) 🛃 Add                                                                                        | To CX X M                                                                                                    | CA SubType                                                                                     | Amoun                                                                                      | nt                                    | Other Amount                        |                                     | Currency                                                              | Ex Date                                                 |                     | Payment Date                                                      | Record Dab                                 | e                   | -           |
| Product Id                                                                                                    | Load (CA) 2 Add<br>CA Tyr<br>230314 TRAVE/                                                             | To Col (N) Y                                                                                                    | CA SubType<br>Assamil Attic                                                                    | Anour                                                                                      | at                                    | Other Amount                        |                                     | Currency<br>cc/lo                                                     | Ex Date<br>24/11/2022                                   | 3                   | Payment Date<br>24/11/00/3                                        | Record Data<br>23/11/2023                  | æ                   | 5           |
| Appikable CA Product Id Trade Gene                                                                                                    | E Load (CA)<br>CA Tyr<br>230314 THAKEN<br>rate Trade Sove Al                                           | To Del 20 14                                                                                                    | CA SubType<br>Assisted ATTO                                                                    | ame 🕞 Agent 🔄 Agent Aggregator                                                             | n                                     | Other Amount<br>0                   |                                     | Currency<br>CAD                                                       | Ex Date<br>24/11/202                                    |                     | Payment Date<br>24(1)/2023                                        | Record Dab<br>23/11/2023                   | æ                   |             |
| Applicable CA  Product Id  Trade Control Control Control                                                                                                    | El Load (CA) J Add<br>CA Try<br>2003(4 Travier)<br>rote Trade Save Al<br>Trade Id Book                 | To Def 20 Tr<br>ppe<br>ar CRAATICA<br>I ∑ Internal _ Confer Porty<br>sk Counter Party                                                                                                    | CA SubType<br>ASSIMILATIO                                                                      | Amun<br>aine: 💟 Agent 📋 Agent Aggregation<br>Product Description                           | n Trade Booking Date                  | Other Amount<br>0                   | PeyRec.Quantity                     | Currency<br>5 C/G<br>Pay/Rec.SettlementAmount                         | Ex Date<br>24/11/202                                    | Diffs With Existing | Payment Date<br>24(14/003)<br>PayRec WithholdingTax, Gross Anc    | Record Date<br>23/11/2023<br>sunt Pay/Rec. | e<br>WitholdingTex  | amount      |
| Applicable CA Product Id Trade Trade Contendenty Rate: Contendenty                                                                                                    | Load (CA) [], Add<br>(CA Typ<br>200314 TRAVE?<br>rate Trade @ Save Al<br>Trade Id Soot                 | To Cell X To The Second Second | CA SubType<br>Accordination                                                                    | anne DAgent Aggregator<br>Product Description                                              | n Trade Booling Date                  | Other Amount<br>O                   | PayRec.Quantity (20 00)             | Currency<br>2000<br>Pay/Rec.SettlementMinourit                        | Ex Date<br>24/11/202                                    | Diffs With Existing | Payment Date<br>24(1)/003<br>PayRec WithholdryTax.Gross Arec      | Record Date<br>23/11/2023<br>Sunt Pay/Rec. | e<br>WithholdingTax | Amount      |
| Applicable CA  Product 1d  Trade Contendently Contendently Contendent | Load (CA) , Add<br>CA Try<br>200314 TRACO                                                              | T <sub>0</sub> → ⊗ Y<br>pe<br>PCDNHD01<br>Starmal Only Pos<br>sk CounterParty<br>St. Scale Party                                                                                                    | CA SubType<br>Association Aggregation 2 Cl<br>Product Type<br>ETGENUTY                         | Amon<br>Amon<br>Peduci Descrition<br>Peduci Descrition<br>Peduci Descrition                | n<br>Trade Booling Date<br>24(1)/2023 | Other Amount<br>0<br>Action<br>NONE | PeyRec.Quantay<br>(20.00)           | Currency<br>CAD<br>Pay/Bac-SettlementAmount<br>16.0000                | Ex Date<br>34/11/002                                    | Diffs With Existing | Payment Date<br>- QLI 10023<br>Pay,Rec. WithholdingTax, Gross Amo | Record Data<br>23/11/2023<br>2011 Pay/Rec. | e<br>WitholdingTax  | Amount      |
| Appikable CA Product Id Product Id Trade Gene Role Role Role Role SoutherParty SoutherParty                                                                                                    | Load (CA) Le Add<br>CA Typ<br>200314 TRAIGO<br>Trade To<br>Trade Id Book<br>200550 PLBE<br>200550 PLBE | b     bk     bk       ype     ype       ype     ype       ype <td>CA SubType<br/>Accordination<br/>for Aggregation [2] (1]<br/>Product Type<br/>ETGEauty<br/>ETGEauty</td> <td>Amount<br/>AppentAppent Apprepator<br/>Product Description<br/>RMADD Bits -O(CALL/2007) LUNCH</td> <td>n Trade Booling Date</td> <td>Other Amount<br/>O Action NONE NONE</td> <td>PeyRec.Quantity<br/>(20.00)<br/>0.000</td> <td>Currency<br/>SCAD<br/>Pay/Rac.Settlement/Amount<br/>16,0000<br/>(16,000 A</td> <td>Ex Date<br/>34/11/2022<br/>Settle Cur.<br/>0 CAD<br/>0) CAD</td> <td>Diffs With Existing</td> <td>Payment Date<br/>24(1)/2023</td> <td>Record Data<br/>22/11/2023<br/>sunt Pay/Rec.</td> <td>e<br/>WitholdingTex</td> <td>*<br/>Amount</td>                                                                                                    | CA SubType<br>Accordination<br>for Aggregation [2] (1]<br>Product Type<br>ETGEauty<br>ETGEauty | Amount<br>AppentAppent Apprepator<br>Product Description<br>RMADD Bits -O(CALL/2007) LUNCH | n Trade Booling Date                  | Other Amount<br>O Action NONE NONE  | PeyRec.Quantity<br>(20.00)<br>0.000 | Currency<br>SCAD<br>Pay/Rac.Settlement/Amount<br>16,0000<br>(16,000 A | Ex Date<br>34/11/2022<br>Settle Cur.<br>0 CAD<br>0) CAD | Diffs With Existing | Payment Date<br>24(1)/2023                                        | Record Data<br>22/11/2023<br>sunt Pay/Rec. | e<br>WitholdingTex  | *<br>Amount |

#### Post Corporate action Trade browser details with new positions

| 🦽 Trade Browser / Trac                                    | de Browser           |          |                  |                    |              |                       |                             |          |          |             |                |             |                       |              |             |              | -      |             |
|-----------------------------------------------------------|----------------------|----------|------------------|--------------------|--------------|-----------------------|-----------------------------|----------|----------|-------------|----------------|-------------|-----------------------|--------------|-------------|--------------|--------|-------------|
| Report Data View Export MarketData Process Utilities Help |                      |          |                  |                    |              |                       |                             |          |          |             |                |             |                       |              |             |              |        |             |
| 🖬 😡 📑 🌰                                                   |                      |          |                  |                    |              |                       |                             |          |          |             |                |             |                       |              |             |              |        |             |
| Criteria                                                  |                      |          |                  |                    |              |                       |                             |          |          |             |                |             |                       |              |             |              |        |             |
| Client Account                                            | CounterParty Account | Trade Id | ExecutionType    | External Reference | Product Type | Trade Date            | Product Description (F)     | Buy/Sell | Quantity | Trade Price | Trade Currency | TradeStatus | Entered Date          | Entered User | Book        | CounterParty | Trader | Settle Cur. |
| Client Account: RG0001                                    |                      | 1        |                  |                    |              |                       | 1                           | 1        |          | 1           |                |             | 1                     |              |             | 1            |        | 1           |
| RG0001                                                    | Newedge Client       | 29543    |                  |                    | ETOEquity    | Nov 22, 2023 10:12 AM | #XMOD-BLX-O/CALL/200/13AN24 | Buy      | 20.00    | 8.0000000   | CAD            | VERIFIED    | Dec 04, 2023 10:13 AM | calypso_user | EUREX (LSE) | NEWEDGE      | NONE   | CAD         |
| RG0001                                                    | Newedge Client       | 295556   | CORPORATE ACTION |                    | ETOEquity    | Nov 24, 2023 12:00 AM | #XMOD-BLX-O/CALL/200/1JAN24 | Sel      | (20.00)  | 8.0000000   | CAD            | VERIFIED    | Dec 04, 2023 10:23 AM | calypso_user | EUREX (LSE) | NEWEDGE      | NONE   | CAD         |
| RG0001                                                    | Newedge Client       | 29555    | CORPORATE ACTION |                    | ETOEquity    | Nov 24, 2023 12:00 AM | XMOD-BLX-O/CALL/40/1JAN24   | Buy      | 20.00    | 1.6000000   | CAD            | VERIFIED    | Dec 04, 2023 10:23 AM | calypso_user | EUREX (LSE) | NEWEDGE      | NONE   | CAD         |

Post corporate action new contract details with new Strike, Contract size, CA Id and Activate from.

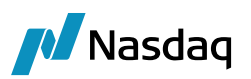

| A Exchange Traded Option: XMOD-BLX-O/ME/Equity/CAD                                                 | - | × |
|----------------------------------------------------------------------------------------------------|---|---|
| File                                                                                               |   |   |
| Exchange ME V Type Equity V Id 238758                                                              |   |   |
| Definition Options                                                                                 |   |   |
| Quote Type Price v No. Contracts 5 Rate Modifier 1 Is SVN                                          |   |   |
| ExerciseType American V SettleType Phys V Strike Quote Type Price V                                |   |   |
| Tick Value 5 Min Move (Ticks) 0.01 CA Id 239314                                                    |   |   |
| Contract size 500 Auto Exercise Adj. Del 0                                                         |   |   |
| Underlying Equity.BLX                                                                              |   |   |
| Last Trade Time         16         :         00         Last Trade Rule         ME4081_0_ME_CAD_XD |   |   |
| Last Exercise Time 23 : 59 Last Exercise Rule ME4081_0_ME_CAD_XD                                   |   |   |
| Europe/London v Expiration Rule ME4081_O_ME_CAD_XD                                                 |   |   |
| Exercise Settlement Lag 0 Trade Settlement Lag 0 Cal Holidays NYC                                  |   |   |
| Day Count Date Generator NONE                                                                      |   |   |
| Asian Fixings Avg Period Start Rule                                                                |   |   |
| DateFormat Daily V Avg Period End Rule                                                             |   |   |
| Name Month Prompt Month V Commodity Reset                                                          |   |   |
| Future Contract 🗸 🗸                                                                                |   |   |
| Attribute ElectronicExchangeTicker=BLX                                                             |   |   |
| Long Name Boralex Incorporated Class A ! Prem pmt conv Conventional ~                              |   |   |
| Exch drg ticker BLX                                                                                |   |   |
| Quote decimals 3                                                                                   |   |   |
|                                                                                                    |   |   |
| A Exchange Traded Option: XMOD-BLX-O/ME/Equity/CAD                                                 | - | × |
| File                                                                                               |   |   |
| Evchange ME V Type Foulity V Id 238758                                                             |   |   |
|                                                                                                    |   |   |
|                                                                                                    |   |   |
| Definition Options                                                                                 |   |   |
| Start Date 05/12/2023 PUT ?                                                                        |   |   |
| Strike: From To Increment                                                                          |   |   |
| Underlying Equity.BLX Generate Options                                                             |   |   |

Trade End Last Exercise First Delivery

19/01/2024 19/01/2024

Last

Id

Underlying Exp. Expiry

239315 Equity.BLX JAN 24 19/01/2024 CALL

Put/Call

Strike Trade Start

40 24/11/2023